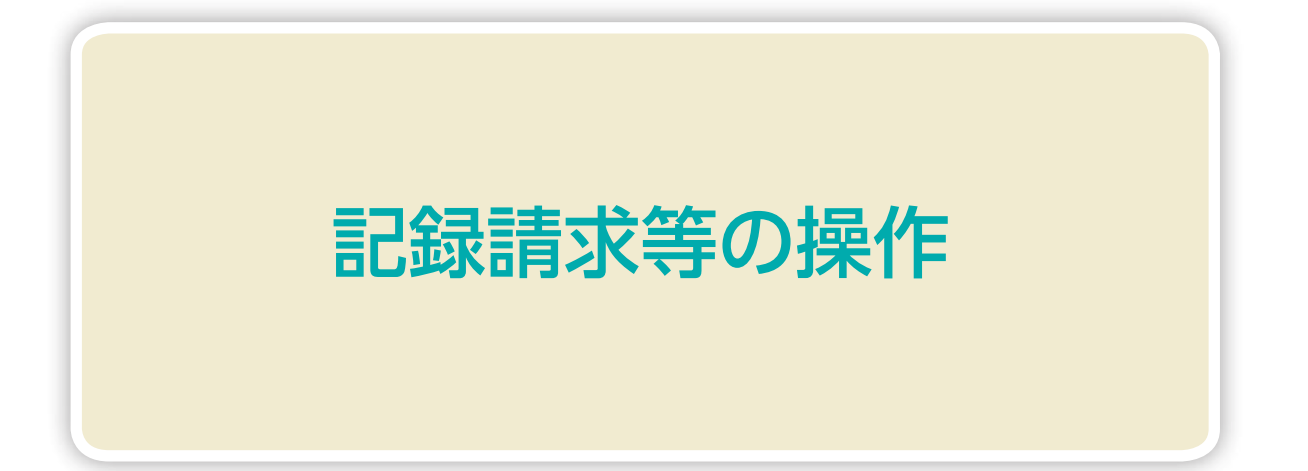

### 債権発生請求 (債務者請求)

債務者として債権の発生請求 (発生予約) の登録を行います。

■債権発生請求とは、債務者または債権者からの記録請求により、でんさいの発生を行う取引のことです。 ここでは、債務者から債権発生請求を行う「債務者請求」についてご説明します。

■原則として、請求を受けたお取引先は債権者となります。

- ■債権者は、振出日(記録請求年月日)から起算して5営業日までであれば、原則として単独で発生記録を取 消することができます。
- ■担当者が必要な項目を入力し、仮登録を行った後、承認者が仮登録を承認することで債権発生請求が完了します。

#### 債務者請求の取引フロー

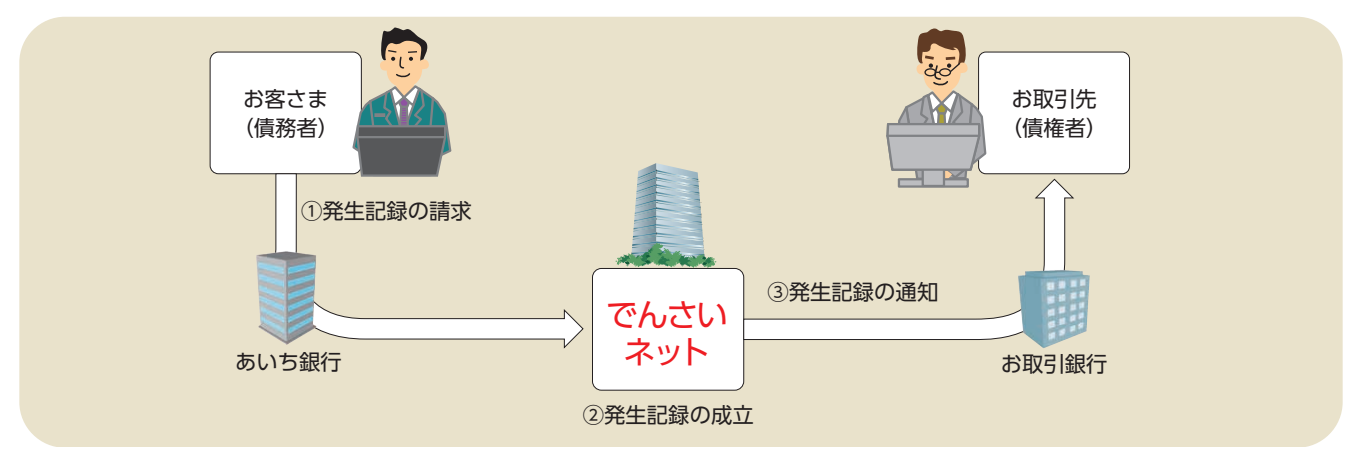

#### 日付設定について

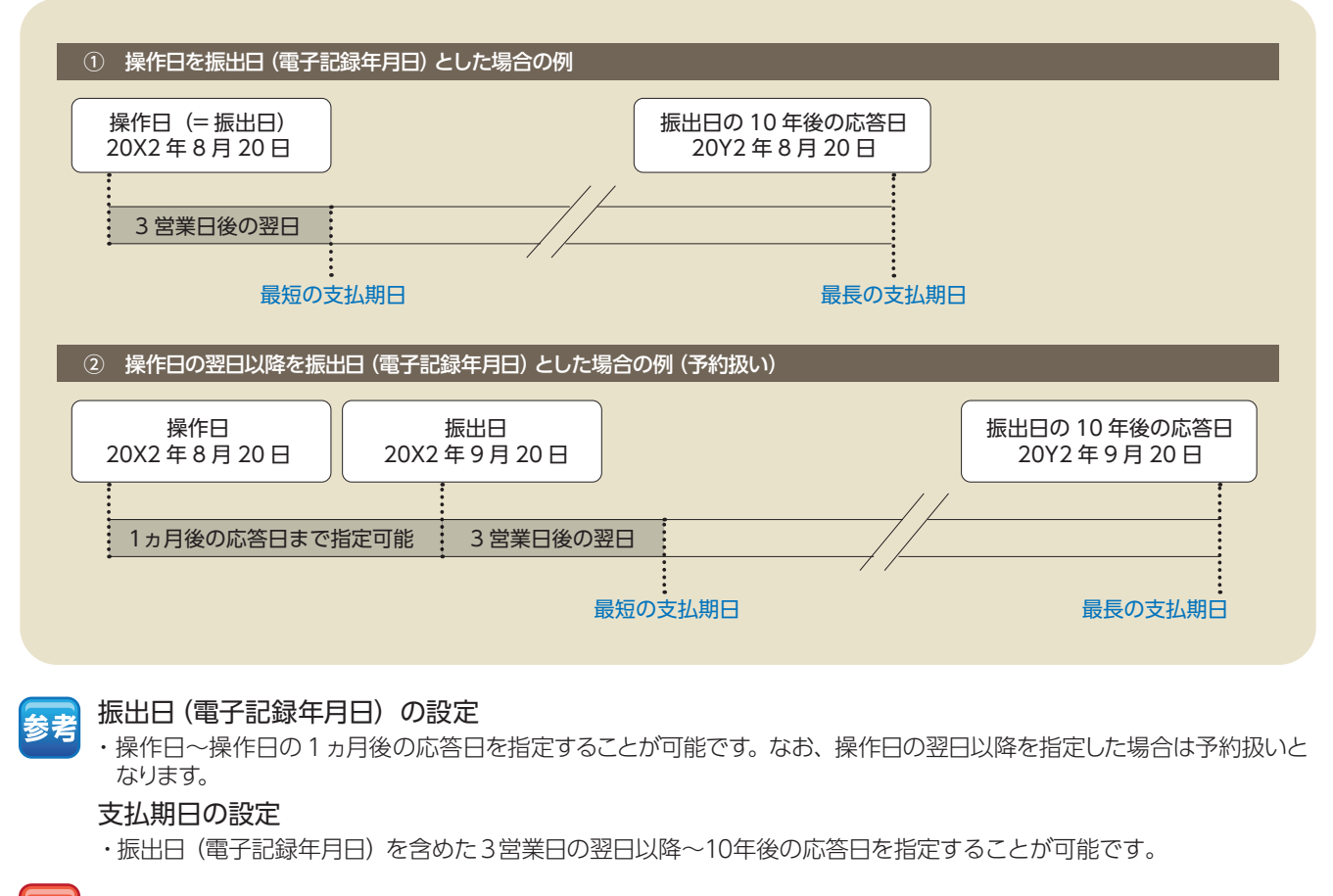

#### 注意 支払期日が土曜・日曜・祝日・年末年始(12/31 ~ 1/3)の場合、決済は翌営業日になります。

#### 33

記録請求等の操作

## 【操作方法】

債権発生請求 (債務者請求) の仮登録手順についてご説明します。

#### 注意<mark>記録請求(担当者)の権限をお持ちのユーザーが操作を行ってください。</mark>

#### 手順① 業務を選びます。

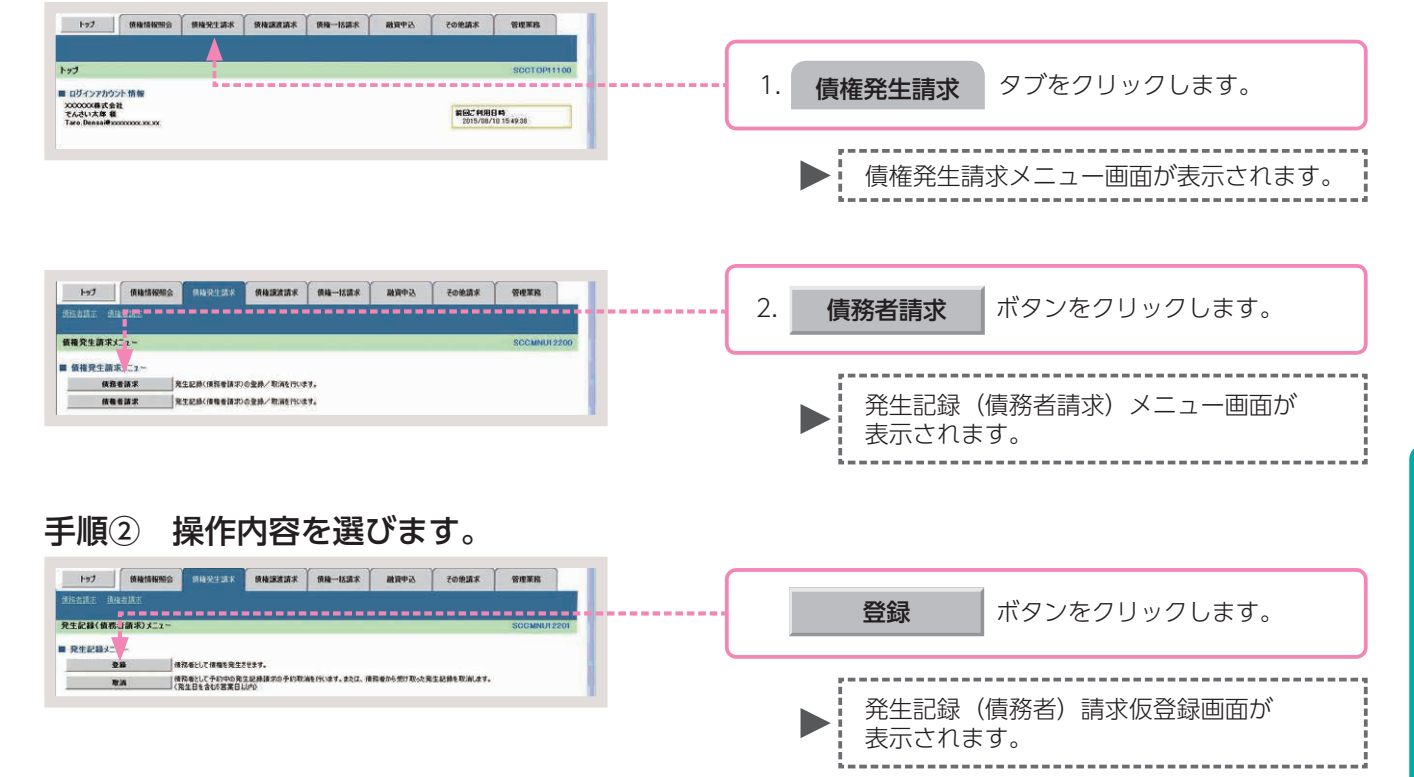

### 手順③ 発生記録 (債務者) 請求の仮登録をします。

| 決済口座情報(請求者情報)                       | 決算口座選択                                                                                              | Т         |                                          |      |          |              |                                  |
|-------------------------------------|----------------------------------------------------------------------------------------------------|-----------|------------------------------------------|------|----------|--------------|----------------------------------|
| 実際コード(必須)                           | (206)(半與数字3紙) 支店選択                                                                                  |           |                                          |      |          |              |                                  |
| 口座種別(会議)                            | ○普通 ●当後 ○別段                                                                                         |           |                                          |      |          |              |                                  |
| 口度番号(必須)                            | (0102531 (牛角数学)桁)                                                                                   | -1        |                                          |      |          |              |                                  |
| 請求者Ref,No.                          | (半角英数字40次字以内)                                                                                       |           |                                          |      |          |              |                                  |
| 「講求者Ref.No.」はお客様とお取引先とで             | 講求を管理するためのアリー入力構です。注文書や請求書の操号を入力できます。                                                               |           |                                          |      |          |              |                                  |
| 1 条生把整情報                            | 5=2021                                                                                              |           |                                          |      |          |              |                                  |
| (                                   |                                                                                                    |           |                                          |      |          |              |                                  |
| ●基本情報                               | Terra di                                                                                            | -         |                                          | 1    | 窓生記録     | (唐致尹)        | :                                |
| 請求者区分                               | (46) E                                                                                              | -0        |                                          | 1.   | 光土乱翊     | (貝/5日)       | - 雨水 I ( 豆 ∞ 浜 日 ℓ 八 / ) ( よ 9 。 |
| 東私金額(円)(必須)                         | (半角数平10新以内)                                                                                         | -11       |                                          |      |          |              |                                  |
| 支払期日 (必須)                           | 開出日(電子記録年月目)の2言目後の翌日から悪出日(電子記録年月日)の10条歩10指定可数。<br>ただし、振出日(電子記録年月日)が非言葉日の場合は振出日(電子記録年月日)の3言葉日後の翌日から。 |           |                                          |      |          |              |                                  |
| 報出日(電子記録年月日)( <b>必</b> 須)           | (YYYY/MM/DD)                                                                                        |           |                                          |      |          |              |                                  |
| 請請利用有無(必須)                          | 0#.0#                                                                                               |           |                                          |      |          |              |                                  |
|                                     | <u>K-9088</u>                                                                                       | <u>R2</u> |                                          |      |          |              |                                  |
| ●便達者情報(請求先情報)<br>「取引を課程(ざな)から、連邦で専用 | 取引先選択.<br>□ 直接入力<br>(□ 直接入力)                                                                        |           |                                          |      |          |              |                                  |
| 利用書著号                               |                                                                                                    |           |                                          |      |          |              |                                  |
| 金融機関ロード(必須)                         | (半角数字4板) = + + 火口                                                                                   | 1+1       | 21百たずき                                   | シロン・ | +2+1     |              |                                  |
| 支持コード(必須)                           | (半角数字3板)                                                                                            | 19        | 、 34 貝で C 🖇                              | ≫完へ  |          |              |                                  |
| 口座種類(会議)                            | 白香通 白海鹿 の双段                                                                                         | L         |                                          |      |          |              |                                  |
| 口座藝导(会議)                            | (《半角数字7桁)                                                                                           | -11       |                                          |      |          |              |                                  |
| 取引先登録名                              | 《金角60文字皿内》                                                                                          |           |                                          |      |          |              |                                  |
| Concernence of the second           | ページの生態                                                                                              | .88       |                                          |      |          |              |                                  |
| (PERSONAL)                          |                                                                                                    |           |                                          |      |          |              |                                  |
| 中版料集型                               | a 27910                                                                                             | -         |                                          |      |          |              |                                  |
| 手数料 (必須)                            | (表力算符(登録済み登録)<br>(本本の時(株本本様))<br>(本本の時(株本本様))                                                       | - 14      |                                          |      |          |              |                                  |
|                                     | 「千数料」は、消費投資を含みます。                                                                                   |           |                                          |      |          |              |                                  |
|                                     | 5-29RH                                                                                              | .84       |                                          | _    |          |              |                                  |
| 「講演制造有無」が「有」の場合、債権の」                | 豊康氏が金融機関に販売されます。                                                                                    |           |                                          |      |          |              |                                  |
| 11 承認者情報                            |                                                                                                    | _         |                                          | 2    | 1- 300-2 | क गर्क=स्य क |                                  |
| 一次承認者(企業)                           | 承認者選択                                                                                               |           | 1.1.1.1.1.1.1.1.1.1.1.1.1.1.1.1.1.1.1.1. | Ζ.   | 仮豆球の     | り唯認へ         | ホタンをクリックします。                     |
| 最终亲证者(态谱)                           | 兼這有選択                                                                                               | _         |                                          |      |          |              |                                  |
| 1 ···· (6164)                       | <u>K-90</u> 2                                                                                       | GR.       | 1.1.1                                    |      |          |              |                                  |
| 814                                 | V 太郎                                                                                                |           |                                          |      |          |              |                                  |
|                                     |                                                                                                    |           |                                          |      |          |              |                                  |
| JVF                                 |                                                                                                    | 11        | 1 - E - E                                |      | 774      |              |                                  |
|                                     | (280文字以內)                                                                                           |           |                                          |      | ▶ 第 発行   | 王記録(1        | 真務者)請求仮登録確認側面が                   |
|                                     |                                                                                                    |           | 1 - 1 - 1 - 1 - 1 - 1 - 1 - 1 - 1 - 1 -  |      |          | モナカキュ        | +                                |
| 度る 仮登録の確認へ                          | ]                                                                                                   | 1.00      |                                          |      | 7 衣7     | いこれより        | 10                               |
|                                     |                                                                                                    |           |                                          |      |          |              |                                  |

#### 発生記録(債務者)請求の仮登録画面

| 決済口座情報(請求者情                     | (図)                    | 決済口座選択                                                                                                    |                         |
|---------------------------------|------------------------|----------------------------------------------------------------------------------------------------|-------------------------|
| 支店コード(必須)                       | 1                      | 205 《半角数字3析》                                                                                                    | 支店選択                    |
| 口座種別 (必須)                       | 2                      | ○普通 ●当座 ○別段                                                                                                    |                         |
| 口座番号(必須)                        | 3                      | 0102531 《平角数字7析》                                                                                                    |                         |
| 請來者Ref,No.                      | (4)                    | (半角英数于40)                                                                                                    | 文于以内〉                   |
| 請求者Ref.No.JIIお各種とお取<br>発生記録情報   | 引先とで請け                 | 8を管理するためのフリー入力欄です。注文書や講求書の番号を入力できます。                                                                                                 | ベージの先頃にあ                |
| ●基本情報                           |                        |                                                                                                    |                         |
| 請求者区分                           |                        | 實務者                                                                                                    |                         |
| 支払金額(円)(必須)                     | (5)                    | (半角数字10桁以内)                                                                                                    |                         |
| 支払期日(必須)                        | 6                      | ■■●●●●●●●●●●●●●●●●●●●●●●●●●●●●●●●●●●●                                                                                                | で描定可能。<br>日後の翌日から。      |
| 振出日(電子記録年月日)                    | (\$)(7)                | (YYYY/MM/DD)                                                                                                    |                         |
| <b>接渡利限有無(必須)</b>               | 8                      | ○無 ○有                                                                                                    |                         |
|                                 |                        |                                                                                                    | パージの先頭に戻                |
| ●債権者情報(請求先情報<br>「取引先選択」ポタンから、事業 | 1) 1<br>Dic 17 11 28 4 | ○ 直接入力<br>を済ませなわれりた情報を入力できます。                                                                                                    |                         |
| 利用者番号                           | 9                      |                                                                                                    |                         |
| 金融機関コード(必須)                     | (10)                   | (半角数字4桁)                                                                                                    |                         |
| 支店コード(必須)                       | 11                     | 《半角数字3析》                                                                                                    | THE REAL OF LOT ANY ALC |
| 口座種別(必須)                        | (12)                   | ◎普通 ○ 当度 ◎ 別段                                                                                                    |                         |
| 口座番号(必須)                        | (13)                   | (半角数学7析)                                                                                                    |                         |
| 取引先登録名                          | (14)                   |                                                                                                    | (全角60文字以内)              |
|                                 |                        |                                                                                                    | パージの失頭に戻る               |
| ●手数料負担                          |                        |                                                                                                    |                         |
| 手数料(必須)                         | (15)                   | <ul> <li>当方負担</li> <li>今方負担(登録済み金額)</li> <li>六方負担(想定金額)</li> <li>穴大負担(指定金額)</li> <li>円(半角数字4桁以内)</li> <li>手数料は、消費起等を含みます。</li> </ul> |                         |
|                                 |                        |                                                                                                    | パージの先頭に戻る               |
| 譲渡制限有無」が「有」の場合、                 | 債権の譲渡                  | 先が金融機関に限定されます。                                                                                                    |                         |
| 承認者情報                           |                        |                                                                                                    |                         |
| 一次承認者(必須)                       | (16)                   |                                                                                                    | 承想考選択                   |
| 最終承認者(必須)                       | 17                     |                                                                                                    | 承認者還択                   |
| 申請情報                            |                        |                                                                                                    | ヘーンの光環にあ                |
| 担当者                             |                        | v 太部                                                                                                    |                         |
|                                 |                        |                                                                                                    |                         |
| コメント                            | (18)                   |                                                                                                    |                         |
|                                 |                        |                                                                                                    | 2                       |

参考

- ●決済□座情報(請求者情報)①~③は、 自動的に表示されます。
- ●支店コードがご不明な場合、[支店選択]ボタンをクリックすることで、検索ができます。
- ●債権者情報 (請求先情報) ⑨~⑭は、[取引先選択] ボタンをクリックし、取引 先を選択することで自動的に表示され ます。
- ●金融機関コード、支店コードがご不明 な場合、[金融機関選択]ボタンをク リックすることで、検索ができます。
- ●承認者情報は、企業情報管理(承認機能)の設定時に、ダブル承認(順序あり)を選択した場合を例としています。

注意

債権者情報(請求先情報)を直接入力す る場合は、 直接入力 にチェックを入 れてください。

### 発生記録(債務者)請求の仮登録項目

| No   | 項目名              |    | 属性            | 説明                                                                                              |  |  |  |  |
|------|------------------|----|---------------|-------------------------------------------------------------------------------------------------|--|--|--|--|
| 1    | 支店コード 必須 半角数字3桁  |    | 半角数字3桁        | 決済口座の支店コードを入力します。                                                                               |  |  |  |  |
| 2    | □座種別             | 必須 | —             | 決済口座の口座種別を「普通」「当座」のいずれかより選択します。                                                                 |  |  |  |  |
| 3    | □座番号             | 必須 | 半角数字7桁        | 決済口座の口座番号を入力します。                                                                                |  |  |  |  |
| 4    | 請求者 Ref.No.      | 任意 | 半角英数字 40 文字以内 | お客さまとお取引先で債権を管理するためのフリー入力項目です。<br>(英字は大文字のみ、記号は下記の4種が入力可能です。)<br>( 括弧開始 - ハイフン<br>) 括弧終了 . ピリオド |  |  |  |  |
| 5    | 支払金額(円)          | 必須 | 半角数字 10 桁以内   | 支払金額を1円~100億円未満(1円単位)で入力します。                                                                    |  |  |  |  |
| 6    | 支払期日             | 必須 | 半角 YYYY/MM/DD |                                                                                                 |  |  |  |  |
| 7    | 振出日<br>(電子記録年月日) | 必須 | 半角 YYYY/MM/DD | 操作日~操作日の1ヵ月後の応答日を入力します。                                                                         |  |  |  |  |
| 8    | 譲渡制限有無           | 必須 | _             | 債権の譲渡制限を「無」「有」のいずれかより選択します。<br>※「有」を選択した場合、債権の譲渡先が金融機関に限定されます。                                  |  |  |  |  |
| 9    | 利用者番号            | —  | —             | 入力不要                                                                                            |  |  |  |  |
| 10   | 金融機関コード          | 必須 | 半角数字4桁        | お取引先の金融機関コードを入力します。                                                                             |  |  |  |  |
| 11   | 支店コード            | 必須 | 半角数字3桁        | お取引先の支店コードを入力します。                                                                               |  |  |  |  |
| 12   | □座種別             | 必須 | —             | お取引先の口座種別を「普通」「当座」のいずれかより選択します。                                                                 |  |  |  |  |
| 13   | □座番号             | 必須 | 半角数字7桁        | お取引先の口座番号を入力します。                                                                                |  |  |  |  |
| 14   | 取引先登録名           | 任意 | 全角 60 文字以内    | お取引先の管理上の登録名を入力します。                                                                             |  |  |  |  |
| 15   | 手数料              | 必須 | —             | 手数料負担を入力します。                                                                                    |  |  |  |  |
| 16*  | 一次承認者            | 必須 | —             | 「承認老澤圯」ボタンをクリック」、承認老を澤圯します                                                                      |  |  |  |  |
| 17 🗶 | 最終承認者            | 必須 | —             |                                                                                                 |  |  |  |  |
| 18   | コメント             | 任意 | 全・半角 250 文字以内 | 必要に応じて入力担当者から承認者への連絡事項等を入力します。                                                                  |  |  |  |  |

※企業情報管理(承認機能)の設定が、「シングル承認(指定なし)」の場合は表示されません。

手順④ 発生記録 (債務者) 請求仮登録内容の確認をします。

| 1 74           | 法教旨和任金        |                                                                                                    |                  |                | NXTE | fonkisk | **IR           |
|----------------|---------------|----------------------------------------------------------------------------------------------------|------------------|----------------|------|---------|----------------|
| AREAR AREA     | 2             |                                                                                                    |                  |                |      |         |                |
| 発生記録(債務者)部     | 有宋仮登録確認       | :                                                                                                    |                  |                |      |         | SOKAGR11102    |
| 0 成象的内容性       | 入力 →          | 0 8280                                                                                                    | - 23 W 27        |                | 請充了  |         |                |
| いすの内容で発生記録(    | (信任者) (第下の例   |                                                                                                    |                  |                |      |         |                |
| 1002 電話後、10日日を | (電気の)分えます。    | 271776 12210                                                                                                    | の長けいのひを押し        | 0.00865        |      |         |                |
| 決済口座情報(請       | 求者情報          |                                                                                                    |                  |                |      |         |                |
| 利用者重导          |               | 000008524                                                                                                    | 225              |                |      |         |                |
| 法人名/朝人泰莱名      | 18            | 11日本日の10日本日の10日本101年年月月月月月月月月月月月月月月月月月月月月月月月月月月月月月月月月月月 | 311<br>100 TT NE | 0140740 874840 |      |         |                |
| 請求者Ref.No.     |               |                                                                                                    |                  |                |      |         |                |
| . 04 P1444     |               |                                                                                                    |                  |                |      |         | ページの先鋒に戻る      |
| - Yellecterine |               |                                                                                                    |                  |                |      |         |                |
| • &* % %       |               | 477.4                                                                                                    |                  |                |      |         |                |
| 依有全部(PD        |               | 100,000,000                                                                                                    |                  |                |      |         |                |
| 支払期日           |               | 2015/11/20                                                                                                    |                  |                |      |         |                |
| 振出日(電子記録)      | 4AB)          | 2015/08/10                                                                                                    |                  |                |      |         |                |
| 設計制限有量         |               |                                                                                                    |                  |                |      |         | d              |
|                |               |                                                                                                    |                  |                |      |         | O. TO MARKENIA |
| ●積載者情報(語:      | <b>F先装板</b> ) |                                                                                                    |                  |                |      |         |                |
| 0#             |               | 9999 TARIH                                                                                                    | 100 252 55       | 2149946        |      |         |                |
| 取引先登释名         |               | 909494969                                                                                                    |                  |                |      |         |                |
| -              |               |                                                                                                    |                  |                |      |         | ページの先後に賞る      |
| ■ 永認名情報        |               |                                                                                                    |                  |                |      |         |                |
| 一次承認者          |               | 御木 いちんす                                                                                                    |                  |                |      |         |                |
| 最終承認者          |               | でんさい 花子                                                                                                    |                  |                |      |         |                |
| ■ 中請情報         |               |                                                                                                    |                  |                |      |         | パージの先锋に開る      |
| 254            |               | 第一 (時入了)                                                                                                    |                  |                |      |         |                |
| JANE           |               |                                                                                                    |                  |                |      |         |                |
|                | WEDLAL CLIMBS | コックし、「仮登録の算                                                                                                    | ロリュボタンを押してくさ     | 180            |      |         | パージの先強に民る      |
| E Heensususus  |               |                                                                                                    |                  |                |      |         |                |
| R6f            | 版型録の実行        |                                                                                                    |                  |                |      |         |                |
|                | T             |                                                                                                    |                  |                |      |         |                |
|                | 1.1           |                                                                                                    |                  |                |      |         |                |
|                | 1.1           |                                                                                                    |                  |                |      |         |                |
|                |               |                                                                                                    |                  |                |      |         |                |
|                |               |                                                                                                    |                  |                |      |         |                |
|                | - L           |                                                                                                    |                  |                |      |         |                |
|                |               |                                                                                                    |                  |                |      |         |                |
|                |               |                                                                                                    |                  |                |      |         |                |
|                |               |                                                                                                    |                  |                |      |         |                |
|                |               |                                                                                                    |                  |                |      |         |                |
|                |               |                                                                                                    |                  |                |      |         |                |
|                |               |                                                                                                    |                  |                |      |         |                |
|                |               |                                                                                                    |                  |                |      |         |                |
|                |               |                                                                                                    |                  |                |      |         |                |

#### 全て表示 ボタンをクリックします。 発生記で備務者)講次の供益時が売了しました。承認者による承認を受けてください。 全て表示 表示内容を切り替えます。 記録請求内容の印刷を行う場合 請求番号 決済口座情報(請求者情報) in second 100445 ボタンをクリックします。 法人名/佩人事業者名 印刷 でんぷい病事件式会社 9999 でんぷい掛け 100 本店 当座 2149740 チンオパルウン 口座 請求者Ref.No. ◆基本编辑 PDF形式にて印刷または保存を行うことが 1875.0 請求者区分 信義全額(円) できます。 100.000.000 支払期日 施出日(電子記錄年月日) -仮登録完了画面から取引先情報の登録を行うことができます。 ページの洗顔に戻さ 取引先情報の登録を行う場合 利用者者的 9999 でんさい時行 100 本店 当座 2149946 口度 取引先登錄名 9594 ボタンをクリックします。 取引先登録へ ■ 承認者情報 一次未回者 電太 ()志入5 天石 ()兆入5 \*\*\*\*\* 中請情報 取引先情報の登録方法は、P.27の手順③ さんぶい 一部 2010年 コメント からご参照ください。 197A 228 893 注意 【取引先登録へ】ボタンをクリックし、画面が遷移し た後は、本画面には戻れません。仮登録内容の印刷が 必要な場合は、先に印刷を行ってください。 参考 すでに、取引先情報が登録済みの取引先の場合、また は、取引先を上限件数(20,000件)まで登録してい る場合は、取引先情報登録画面へは遷移できません。 記録請求を終了する場合 トップへ戻る ボタンをクリックします。 ▶ トップ画面に戻ります。

以上で債権発生請求(債務者請求)の 仮登録は完了です。

記録請求内容の全てを確認する場合

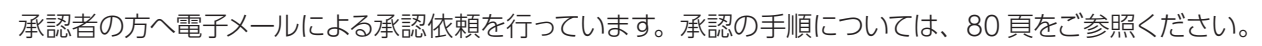

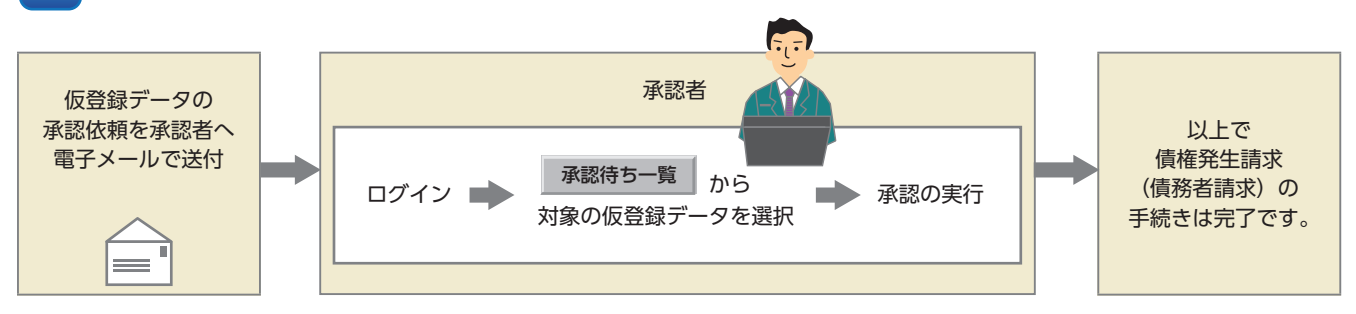

### 手順⑤ 発生記録 (債務者)請求仮登録は完了です。

債権発生請求 (債権者請求)

債権者として債権の発生記録 (発生予約)の登録を行います。

■債権発生請求とは、債務者または債権者からの記録請求により、でんさいの発生を行う取引のことです。ここでは、債権者から債権発生請求を行う「債権者請求」についてご説明します。

■原則として、請求を受けたお取引先は債務者となります。

■振出日(電子記録年月日)から起算して5営業日までに、債務者から否認されたまたは承諾の回答がない場合、発生記録は成立しません。

ご利用にあたっては、債権者・債務者の双方が「債権者請求」をご利用可能であることが必要であり、債権 者請求を行うためには、事前に金融機関へのお申し込みが必要です。

■担当者が必要な項目を入力し、仮登録を行った後、承認者が仮登録を承認することで債権発生請求が完了します。

債権者請求の取引フロー

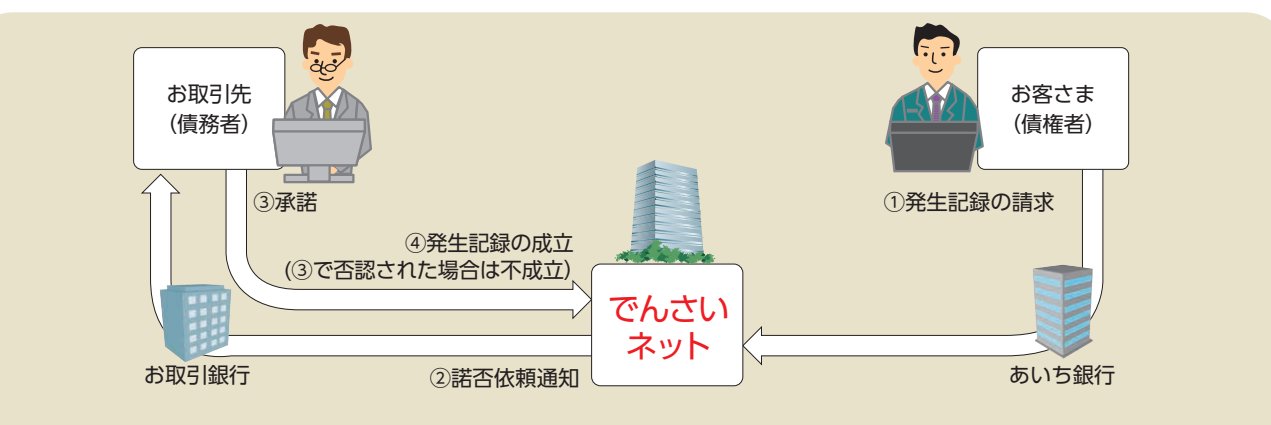

日付設定について

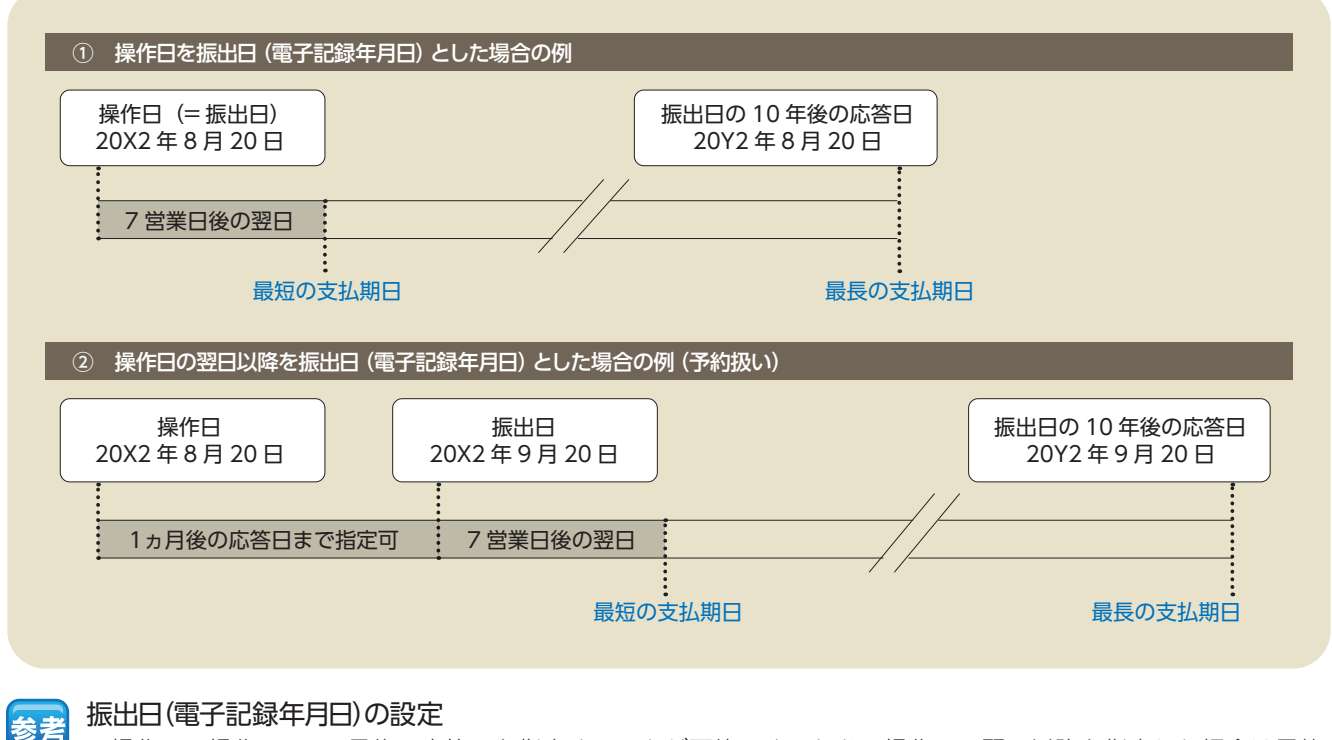

・操作日~操作日の1ヵ月後の応答日を指定することが可能です。なお、操作日の翌日以降を指定した場合は予約 扱いとなります。

支払期日の設定

・振出日(電子記録年月日)を含めた 7営業日の翌日以降~10年後の応答日を指定することが可能です。

<mark>注意</mark> 支払期日が土曜・日曜・祝日・年末年始(12/31 ~ 1/3)の場合、決済は翌営業日になります。

## 【操作方法】

債権発生請求 (債権者請求)の仮登録手順についてご説明します。

#### <u>注意</u> 記録請求(担当者)の権限をお持ちのユーザーが操作を行ってください。

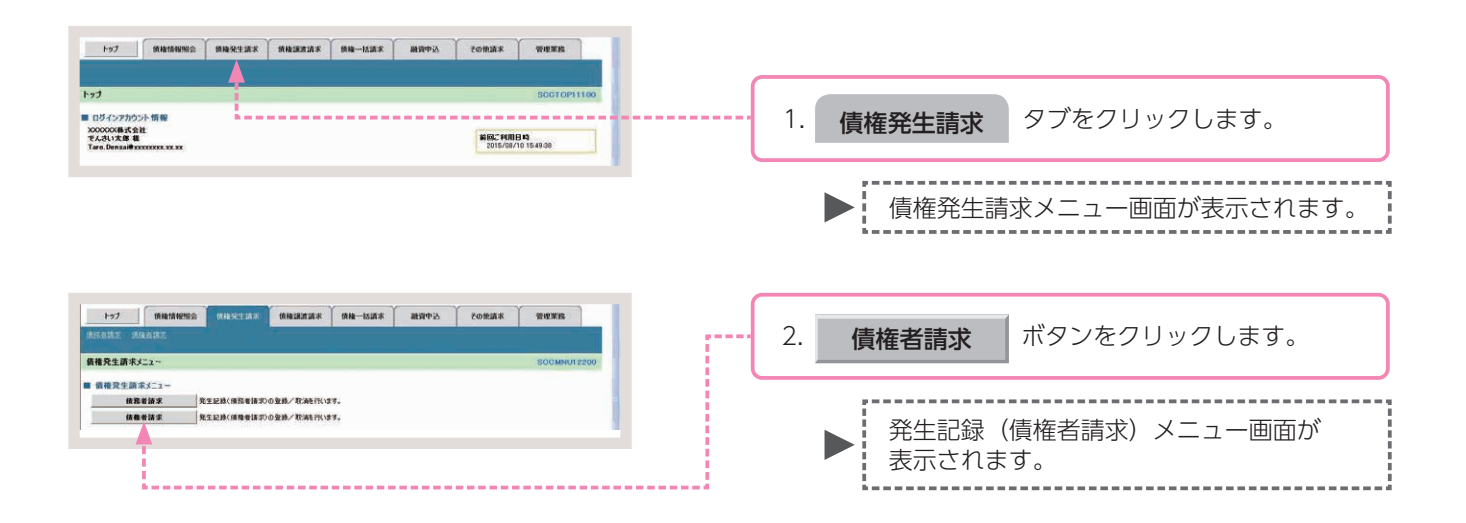

#### 手順② 操作内容を選びます。

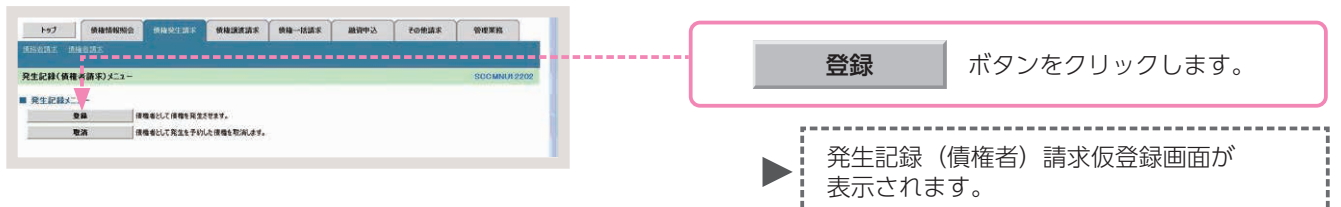

#### 手順③ 発生記録 (債権者)請求の仮登録します。

| 1-7 HRMM                                                      | RERLER REERER RE-BER REF. CORES TREE                                                                                         |                                       |     |                 |         |                 |
|---------------------------------------------------------------|----------------------------------------------------------------------------------------------------|---------------------------------------|-----|-----------------|---------|-----------------|
| HEREINE INDERE                                                |                                                                                                    |                                       |     |                 |         |                 |
| 先生記録(債権者)請求板登録                                                | SOKACRI 1101                                                                                                    |                                       | 1   | 2% H-=743       | (/圭+左土) | ませに必須でロセントレナナ   |
| ④ 板登録内容を入力 =                                                  | <ul> <li>◆ ● #2HMW21482 → ● ● #2H#27</li> </ul>                                                                              |                                       | ١.  | <b>光</b> 土記   琢 | (1貝惟石)  | 請氷似豆球項日を入力しま9。  |
| 低金録する内容を入力し、「低金録の確認<br>算法目(電子紀録年月日)が当日の場合<br>(公売)費は必ず入力して次さい。 | 超气力的水差理心无论无比。<br>品:1589年发化学和经常多多必要状况的建学。                                                                                     |                                       |     |                 |         |                 |
| ■ 決済口座情報(請求者情報)                                               | RADEAN                                                                                                    |                                       |     |                 |         |                 |
| 支援3-F(必須)                                                     | 100 (半角股市3和) 支店道教                                                                                                    |                                       |     |                 |         |                 |
| 口度被到(必须)                                                      | C 世通 6 当座 C DIR                                                                                                    |                                       |     |                 |         |                 |
| []接着号(必論)                                                     | [2149946 (米内数学16)                                                                                                    |                                       |     |                 |         |                 |
| 請求者Ref.No.                                                    | (半角葉数平40文平1350)                                                                                                    |                                       |     |                 |         |                 |
| 「請求着Ret.No.」は加容額とお取引先とで                                       | では次を管理するためのフリー入力欄です。注文書や該次書の番号を入力できます。 三半公田 /-                                                                               | + 30 百 <i>たご</i> (糸)                  | 昭くだ | さい              |         |                 |
| ■ 充生記録情報                                                      | ロナ小山で                                                                                                    |                                       |     |                 |         |                 |
| * <b>&amp;</b> *\$#                                           |                                                                                                    |                                       |     |                 |         |                 |
| 請求者区分                                                         |                                                                                                    |                                       |     |                 |         |                 |
| 新希金類(PD (-6)類)                                                | 200000000 (半角計平10台に四)                                                                                                    |                                       |     |                 |         |                 |
| 34KMB (4000)                                                  | 2016/11/20 (YYYY/MM/00)<br>新潟日(電子記録本月日)の8英国日命受証的今後出日(電子記録本月日)の1年先年で推定可能。<br>5년、18月(電子記録本月日)の8世英国の希台(18日)(電子記録本月日)の7世夏日)の2日から |                                       |     |                 |         |                 |
| 新出日(電子記錄年月日)(必須                                               | D [2018/08/10 ] (YYYY/MM/DD)                                                                                                 |                                       |     |                 |         |                 |
| (法法制限有無(必須)                                                   | esca                                                                                                    |                                       |     |                 |         |                 |
|                                                               | パージの天儀に戻る                                                                                                    |                                       |     |                 |         |                 |
| ●請職者情報(請求先情報)                                                 | 取引先選択 に 直接入力                                                                                                    |                                       |     |                 |         |                 |
| 「取引先選供」ポタンから、事的に存在                                            | な確認を消失せたお取引先情報を入力できます。                                                                                                    |                                       |     |                 |         |                 |
| 利用者业务(老潮)                                                     | (半角英数平)文平)                                                                                                    |                                       |     |                 |         |                 |
| 全計を開コード(心用)                                                   | CIE (#ABT46)                                                                                                    |                                       |     |                 |         |                 |
| 東京コード(水田)                                                     | (#ANT)#0                                                                                                    |                                       |     |                 |         |                 |
| 口接著詞(否则)                                                      | C B B C B B C B B B                                                                                                    |                                       |     |                 |         |                 |
| 口座委号(必须)                                                      | [[[]]](半角銀平7桁)                                                                                                    |                                       |     |                 |         |                 |
| *****                                                         | 「大小・小田市大山」 (主角の文字にか) (注角の文字にか)                                                                                               |                                       |     |                 |         |                 |
| Encounterent time .                                           | 「意味べい」を通わっていたない。「私を決定」を出きべいうなど、「おおおおよう。 メージの生態」第2                                                                            |                                       |     |                 |         |                 |
| FIRMENTALIST NJONS, MAD                                       | (現境先が金融経験)(現実されます。                                                                                                    | · · · · · · · · · · · · · · · · · · · | _   |                 |         |                 |
| ■ 承認者情報                                                       |                                                                                                    |                                       |     |                 |         | 1               |
| 一次承認者(必須)                                                     | (16.3) 東田美田県 単語 (16.3)                                                                                                    | and the second second                 | 2   | (6癸绿)           | の確認へ    | ボタンをクリックします     |
| 最終來證者(古道)                                                     | でんさい 花子 単辺名道家                                                                                                    |                                       | ∠.  | 1次豆或0           | クリモヨ心・ト | ホノンペノリリノしみり。    |
| -                                                             | <u>水-20元間: 間3</u>                                                                                                    |                                       |     |                 |         | •               |
|                                                               |                                                                                                    |                                       |     |                 |         |                 |
|                                                               | CAST:                                                                                                    |                                       |     | 5               |         |                 |
| 3824                                                          | 1                                                                                                    |                                       |     | 744             |         |                 |
|                                                               | (20234107)                                                                                                    |                                       |     | ▶ £ 光           | 土記球(傾   | 貝惟石) 請氷収豆球唯認幽田か |
| 1.                                                            | A DESIGNER                                                                                                    |                                       |     |                 | モナカキオ   | -               |
| 「「「「「」」」 「「」」 「「」」 「「」」 「」 「」 「」 「」 「」 「                      | ■◀                                                                                                    |                                       |     | 11()            | NC1169  | 0               |
|                                                               |                                                                                                    |                                       |     |                 |         |                 |

### 発生記録(債権者)請求の仮登録画面

| 座 恶 导 ( 心 酒 )                                                                                 | à                                                   | 0102521 (半色数字7版)                                                                                                    |                                                          |  |  |  |  |
|-----------------------------------------------------------------------------------------------|-----------------------------------------------------|----------------------------------------------------------------------------------------------------|----------------------------------------------------------|--|--|--|--|
|                                                                                               |                                                     |                                                                                                    |                                                          |  |  |  |  |
| 「水石 Fiet No.<br>「水石 Fiet No. If th 文語となる                                                      | 4)                                                  | はな管理するためのブリース 力爆です、注文書や時、                                                                                                    | (半月失数于40又子以内)                                            |  |  |  |  |
| 生記録情報                                                                                         |                                                     | NATE TO SHOW AND AND REAL STATES OF                                                                                             | ページの先頭に戻る                                                |  |  |  |  |
| ●基本情報                                                                                         |                                                     |                                                                                                    |                                                          |  |  |  |  |
| 請求者区分                                                                                         |                                                     | 債権者                                                                                                    |                                                          |  |  |  |  |
| 債権金額(円)(必須)                                                                                   | 5                                                   | (半角数字10桁以内                                                                                                    | 0                                                        |  |  |  |  |
| 支払期日(必須)                                                                                      | 6                                                   | (YYYY/MM/DD)<br>振出日(電子記録年月日)の6営業日後の翌日か<br>ただし、振出日(電子記録年月日)が非営業日の5                                                               | ら振出日(電子記録年月日)の10年先まで指定可能。<br>県合は振出日(電子記録年月日)の7営業日後の翌日から。 |  |  |  |  |
| 振出曰 (電子記録年月日)                                                                                 | (1)                                                 | (YYYY/MM/DD)                                                                                                    |                                                          |  |  |  |  |
| 譲渡制限有無(必須)                                                                                    | (8)                                                 | ○無○有                                                                                                    |                                                          |  |  |  |  |
|                                                                                               |                                                     |                                                                                                    | ページの先頭に戻る                                                |  |  |  |  |
| ●債務者情報(請求先情報<br>「取引先選択」ポタンから、事                                                                | 報)<br>前に存在確                                         | 取引先選択<br>適接入力<br>認を済ませたお取り先情報を入力できます。                                                                                           |                                                          |  |  |  |  |
| 利用者番号                                                                                         | 9                                                   |                                                                                                    |                                                          |  |  |  |  |
| 金融機関コード(必須)                                                                                   | (10)                                                | (半角数字4析)                                                                                                    | 30. 10 A 140 100 100 211                                 |  |  |  |  |
|                                                                                               | (1)                                                 | (半角数字3桁)                                                                                                    |                                                          |  |  |  |  |
| 支店コード(必須)                                                                                     | U                                                   | の普通 の当座 の別段                                                                                                    |                                                          |  |  |  |  |
| 支店コード(必須)<br>口座種別(必須)                                                                         | (1)                                                 | ○普通 ○当座:○別段                                                                                                    |                                                          |  |  |  |  |
| 支店コード(必須)<br>口座種別(必須)<br>口座番号(必須)                                                             | (1)<br>(12)<br>(13)                                 | (半角数 1910)<br>普通 (当座 )別段<br>(半角数字7桁)                                                                                            |                                                          |  |  |  |  |
| 支店コード(必須)<br>ロ座種別(必須)<br>ロ座番号(必須)<br>取引先登録名                                                   | (1)<br>(12)<br>(13)<br>(14)                         | ○ 普通 ○ 当座 ○ 別段<br>(半角数字7桁)                                                                                                    | (金角60文字以内)                                               |  |  |  |  |
| 支店コード(必須)<br>口座種別(必須)<br>口座番号(必須)<br>取引先登録名                                                   | (1)<br>(12)<br>(13)<br>(14)                         | ● 普通 当座 別股<br>(半角数字7桁)                                                                                                    | )(金角60文字以内)<br><u>ページの先頭に要る</u>                          |  |  |  |  |
| 支店コード(必須)<br>口座種別(必須)<br>口座番号(必須)<br>取引先登録名<br>減制限有無」が「有」の場合                                  | (1)<br>(12)<br>(13)<br>(14)<br>、債権の譲渡               | ● 普通 当座 別股<br>(半角数字7桁)<br>(半角数字7桁)                                                                                              | (金角60文字以内)<br><u>ページの先職に更る</u>                           |  |  |  |  |
| 支店コード(必須)<br>口座種別(必須)<br>口座種号(必須)<br>取引先登録名<br>(波利限有無)が「有」の場合<br>記名情報                         | (11)<br>(12)<br>(13)<br>(14)<br>、價種の讓               | (半角数1-500) ● 普通 当座 列股<br>(半角数字7桁) (半角数字7桁) 度先が金融機関に限定されます。                                                                      | (金角60文字以内)<br><u> パージの</u> 先頭に更る                         |  |  |  |  |
| 支店コード(必須)<br>ロ座種別(必須)<br>ロ座種号(必須)<br>取引先登録名<br>総選制限有無」が「有」の場合<br>総認者情報<br>次承認者(必須)            | (1)<br>(12)<br>(13)<br>(14)<br>. (##@)#i            | <ul> <li>● 当連 ○ 別段</li> <li>○ 当連 ○ 別段</li> <li>○ 半角数字7析)</li> <li>○ (半角数字7析)</li> <li>○ (半角数字2析)</li> <li>○ (半角数字2析)</li> </ul> | (金角60文字以内)<br><u>パージの先頭に更る</u><br>承認者選択                  |  |  |  |  |
| 支店コード(必須)<br>ロ度種別(必須)<br>ロ度種号(必須)<br>取引先登録名、<br>総選制限有無」が「有」の場合<br>総認者情報<br>次承認者(必須)           | (1)<br>(12)<br>(13)<br>(14)<br>(14)<br>(15)<br>(16) | ○ 普通 当座 別段<br>(半角数字)析) (半角数字)析) (またが金融機関に環定されます。                                                                                | (金角60文字以内)<br><u>パージの先頭に更る</u>                           |  |  |  |  |
| 支店コード(必須)<br>ロ座種別(必須)<br>ロ座種号(必須)<br>取引先登録名<br>認想現有無」が「有」の場合<br>認思者情報<br>次承認者(必須)<br>純承認者(必須) | (1)<br>(12)<br>(13)<br>(14)<br>(14)<br>(15)<br>(16) | ● 単通 ○ 当座 ○ 別段<br>(半角数字)析)<br>(半角数字)析)                                                                                          | (金角60文字以内))<br><u>パージの先間に更る</u>                          |  |  |  |  |

## 参考

- ●決済□座情報(請求者情報)① ~③は、自動的に表示されます。
- ●支店コードがご不明な場合、[支 店選択] ボタンをクリックする ことで、検索ができます。
- ●債務者情報(請求先情報)⑨~ ⑭は、[取引先選択]ボタンをク リックし、取引先を選択するこ とで自動的に表示されます。
- ●金融機関コード、支店コードが ご不明な場合、[金融機関選択] ボタンをクリックすることで、 検索ができます。
- ●承認者情報については、企業情 報管理(承認機能)の設定時に、 ダブル承認(順序あり)を選択 した場合を例としています。

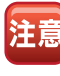

ページの先頭に戻る

債務者情報(請求先情報)を直接 入力する場合は、 直接入力 に チェックを入れてください。

### 発生記録(債権者)請求の仮登録項目

| No  | 項目名              |     | 属性            | 説明                                                                                              |  |  |  |
|-----|------------------|-----|---------------|-------------------------------------------------------------------------------------------------|--|--|--|
| 1   | 支店コード            | 必須  | 半角数字 3 桁      | 決済口座の支店コードを入力します。                                                                               |  |  |  |
| 2   | □座種別             | 必須  | —             | <br>決済口座の口座種別を「普通」「当座」のいずれかより選択します。                                                             |  |  |  |
| 3   | □座番号             | 必須  | 半角数字 7 桁      | 決済□座の□座番号を入力します。                                                                                |  |  |  |
| 4   | 請求者 Ref.No.      | 任意  | 半角英数字 40 文字以内 | お客さまとお取引先で債権を管理するためのフリー入力項目です。<br>(英字は大文字のみ、記号は下記の4種が入力可能です。)<br>( 括弧開始 - ハイフン<br>) 括弧終了 . ピリオド |  |  |  |
| 5   | 債権金額(円)          | 必須  | 半角数字 10 桁以内   | 債権金額を1円~100億円未満(1円単位)で入力します。                                                                    |  |  |  |
| 6   | 支払期日             | 必須  | 半角 YYYY/MM/DD | →<br>支払期日を振出日(電子記録年月日)を含めた7営業日の翌日以降~10年後の応答日を入<br>力します。                                         |  |  |  |
| 7   | 振出日<br>(電子記録年月日) | 必須  | 半角 YYYY/MM/DD | 操作日~操作日の1ヵ月後の応答日を入力します。                                                                         |  |  |  |
| 8   | 譲渡制限有無           | 必須  | _             | 債権の譲渡制限を「無」「有」のいずれかより選択します。<br>※「有」を選択した場合、債権の譲渡先が金融機関に限定されます。                                  |  |  |  |
| 9   | 利用者番号            | —   | —             | 入力不要                                                                                            |  |  |  |
| 10  | 金融機関コード          | 必須  | 半角数字 4 桁      | お取引先の金融機関コードを入力します。                                                                             |  |  |  |
| 11  | 支店コード            | 必須  | 半角数字 3 桁      | お取引先の支店コードを入力します。                                                                               |  |  |  |
| 12  | 口座種別             | 必須  | —             | お取引先の口座種別を「普通」「当座」のいずれかより選択します。                                                                 |  |  |  |
| 13  | 口座番号             | 必須  | 半角数字 7 桁      | お取引先の口座番号を入力します。                                                                                |  |  |  |
| 14  | 取引先登録名           | 任意  | 全角 60 文字以内    | お取引先の管理上の登録名を入力します。                                                                             |  |  |  |
| 15* | 一次承認者            | 必須  | —             | <br>「承認考選択」ボタンをクリック」, 承認考を選択します.                                                                |  |  |  |
| 16* | 最終承認者            | 必須  | —             |                                                                                                 |  |  |  |
| 17  | コメント             | 任意  | 全・半角 250 文字以内 | 必要に応じて入力担当者から承認者への連絡事項等を入力します。                                                                  |  |  |  |
| ※企業 | 情報管理(承認機能        | もの影 | 設定が、「シングル承認(指 | 定なし)」の場合は表示されません。                                                                               |  |  |  |

手順④ 発生記録 (債権者) 仮登録内容の確認をします。

| ho7   a                                      |                      |                          |              | (m-8/2-2        | AMAS - | 70935 | STER.       |
|----------------------------------------------|----------------------|--------------------------|--------------|-----------------|--------|-------|-------------|
|                                              | 2                    |                          |              | N.M MILL        | BATE   | CORMA | . 4.8.0     |
|                                              |                      |                          |              |                 |        |       |             |
| 発生記録(頒種者)納                                   | 有來做登祥戰論              | 2                        | _            |                 |        |       | SCKACR11102 |
| ① 须复种内容を)                                    | 入力 →                 | 0 898P                   | 188482 -     | 0 69            | (非元7)  |       |             |
| 以下の内容で発生記録(編<br>内容をご確認後、「内容を                 | 価種者)請示の伤<br>確認しました」種 | 2登録を行います。<br>をチェックし、「仮登録 | の実行」ポタンを押し   | <b>えくださし</b> 。  |        |       |             |
| 全て表示 表示内容                                    | (百毛切)) <b>甘</b> 之志才。 |                          |              |                 |        |       |             |
| ■ 決済口座情報(請求)                                 | (求者情報)               | Camerana                 |              |                 |        |       |             |
| 利用を書作<br>法人名/保人本文者:                          | 12                   | でんさい食品                   |              |                 |        |       |             |
| DR                                           |                      | 9999 でんさい扱い              | 100 *55 55   | 2149946 7094949 | ie)    |       |             |
| 請求者Ref.No.                                   |                      |                          |              |                 |        |       |             |
|                                              |                      |                          |              |                 |        |       | ページの先後に戻る   |
|                                              |                      |                          |              |                 |        |       |             |
| • & 4 10 10 10 10 10 10 10 10 10 10 10 10 10 |                      | and                      |              |                 |        |       |             |
| 請求者注例<br>情報金額(PD                             |                      | 200.000.000              |              |                 |        |       |             |
| 支払期日                                         |                      | 2015/11/30               |              |                 |        |       |             |
| 新出日(電子記錄年                                    | 年月日〉                 | 2015/08/10               |              |                 |        |       |             |
| 建建制限有限                                       |                      |                          |              |                 |        |       |             |
|                                              |                      |                          |              |                 |        |       | パージの支援に戻る   |
| ***                                          | 求先語解)                |                          |              |                 |        |       |             |
| 利用者重导                                        |                      | 000000524                |              |                 |        |       |             |
| OÆ                                           |                      | 9999 でんさい銀行              | 9 100 本底 当座  | 2149740         |        |       |             |
| 取引先登録名                                       |                      | 92940199                 |              |                 |        |       | パージの生殖に超る   |
|                                              |                      |                          |              |                 |        |       |             |
| ■ 永認者情報                                      |                      |                          |              |                 |        |       |             |
| 一次承認者                                        |                      | 電太 (応んず                  |              |                 |        |       |             |
| 最終承認者                                        |                      | でんさい花子                   |              |                 |        |       | 4-008/W-W3  |
| 申請情報                                         |                      |                          |              |                 |        |       | C-DURALING  |
| 236                                          |                      | 第一(応入5                   |              |                 |        |       |             |
| 4vkc                                         |                      |                          |              |                 |        |       |             |
|                                              | 確認しました」構築            | チェックし、「仮設師の溝             | 目行」ボタンを押してくさ | (8c).           |        |       | ページの先輩に戻る   |
| こ 内容を確認しました                                  |                      | - 27                     |              |                 |        |       |             |
| R3 R                                         | 板登録の実行               |                          |              |                 |        |       |             |
|                                              | 1                    |                          |              |                 |        |       |             |
|                                              | 100                  |                          |              |                 |        |       |             |
|                                              | 100                  |                          |              |                 |        |       |             |
|                                              | 100                  |                          |              |                 |        |       |             |
|                                              | 1.1                  |                          |              |                 |        |       |             |
|                                              |                      |                          |              |                 |        |       |             |
|                                              | 1.1.1                |                          |              |                 |        |       |             |
|                                              |                      |                          |              |                 |        |       |             |
|                                              |                      |                          |              |                 |        |       |             |
|                                              |                      |                          |              |                 |        |       |             |
|                                              |                      |                          |              |                 |        |       |             |
|                                              |                      |                          |              |                 |        |       |             |
|                                              |                      |                          |              |                 |        |       |             |
|                                              |                      |                          |              |                 |        |       |             |
|                                              |                      |                          |              |                 |        |       |             |

### 手順⑤ 発生記録 (債権者) 仮登録は完了です。

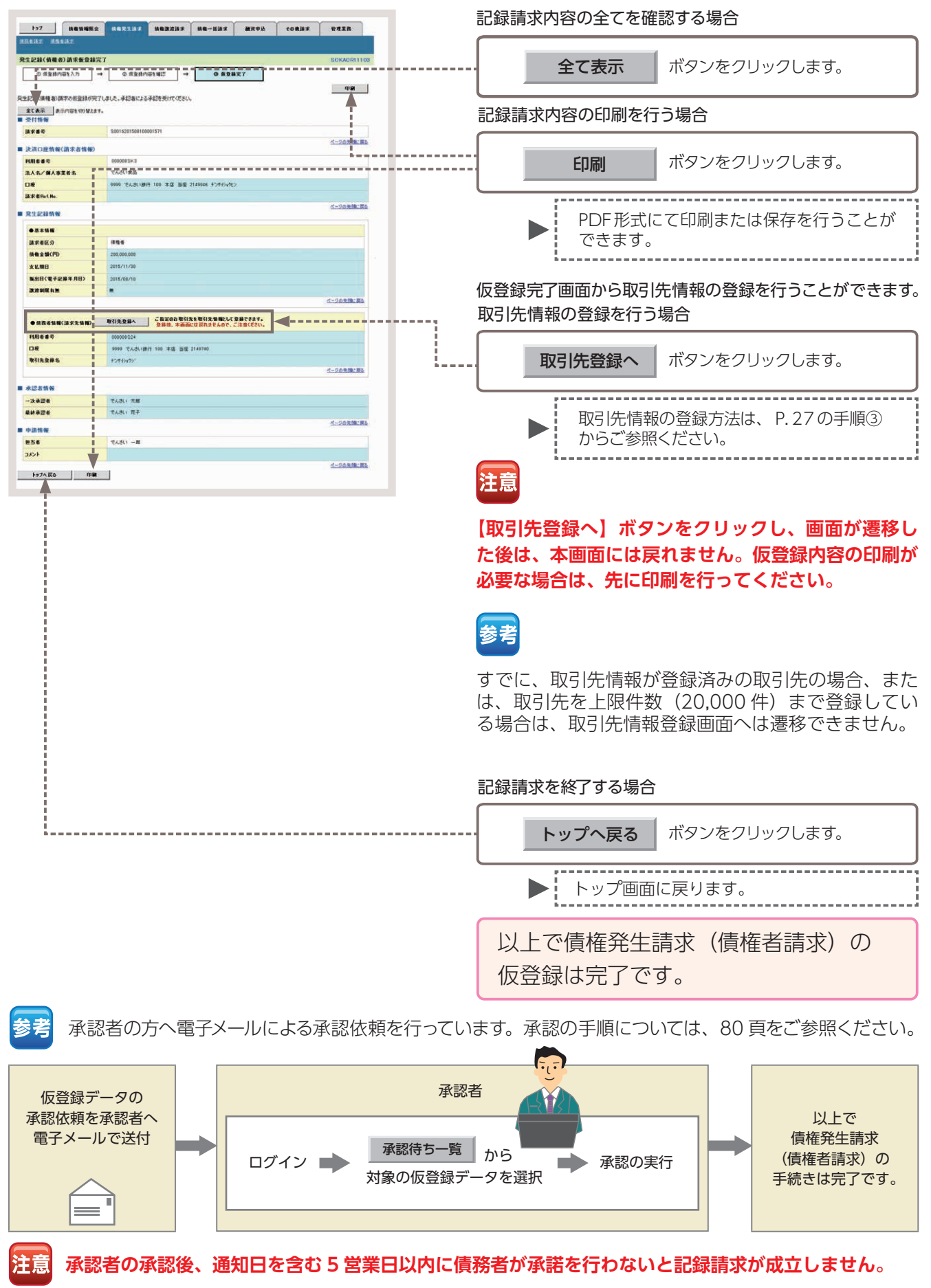

### 債権譲渡請求 保有する債権の譲渡(分割譲渡)を行います。

- ●債権譲渡請求とは、譲渡人からの記録請求により、でんさいの譲渡を行う取引のことです。でんさいの全額 を譲渡する以外に、金額の一部を譲渡する分割譲渡を行うこともできます。
- ■原則として、請求を受けた譲受人は債権者となり、譲渡人は保証人となります。
- ■譲受人は、譲渡日(電子記録年月日)から起算して5営業日までであれば、原則として単独で譲渡記録を取消することができます。
- ■担当者が必要な項目を入力し、仮登録を行った後、承認者が仮登録を承認することで債権譲渡請求が完了します。
- ここでは、でんさいの全額譲渡を行う場合を例としてご説明します。

#### 債権譲渡請求の取引フロー

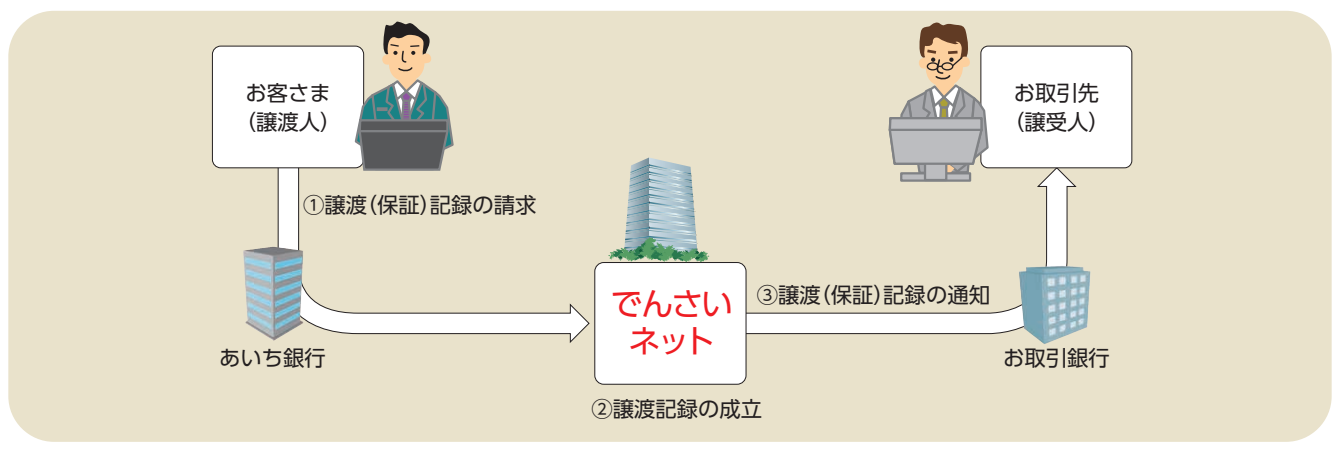

#### 日付設定について

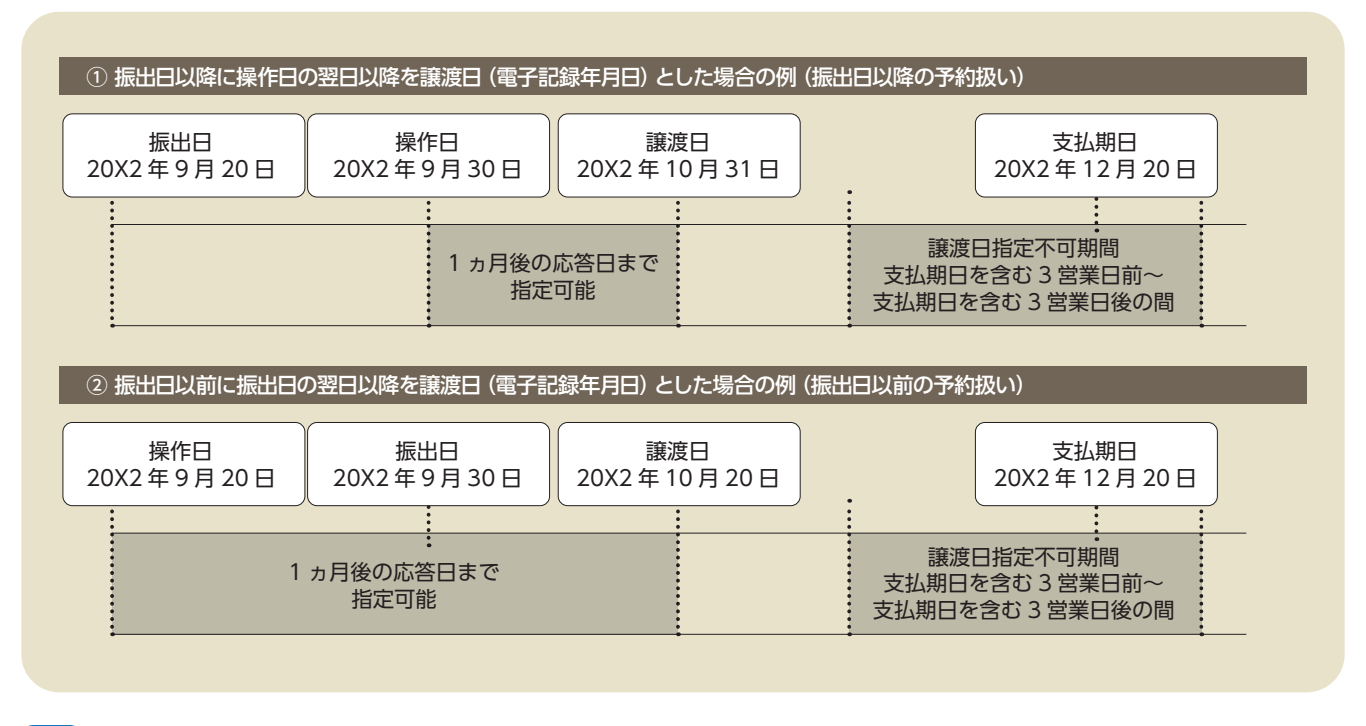

#### 譲渡日(電子記録年月日)の設定

- ・操作日~操作日の1ヵ月後の応答日を指定することが可能です。なお、操作日の翌日以降を指定した場合は予約扱いとなります。
- ・支払期日を含む3営業日前~支払期日を含む3営業日後の間は譲渡日に指定することはできません。

参者

#### 43

## 【操作方法】

債権譲渡請求の仮登録手順についてご説明します。

注意 記録請求(担当者)の権限をお持ちのユーザーが操作を行ってください。

#### 手順① 業務を選びます。

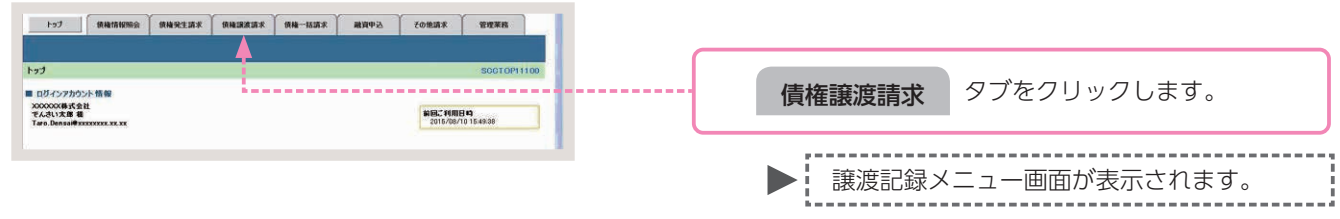

### 手順②操作内容を選びます。

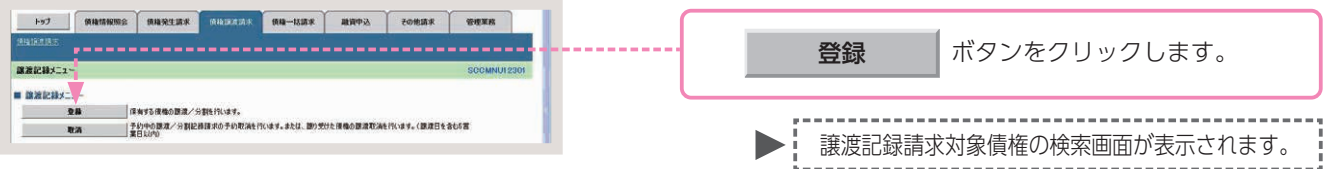

### 手順③対象債権の検索をします。

| 197 (ABSNES                  | ····································· | fonis unin      |                         |
|------------------------------|---------------------------------------|-----------------|-------------------------|
|                              |                                       |                 |                         |
| O USOBRE ZE                  |                                       | 4.55497         |                         |
| OF FISCOUT NEAR IN           |                                       | S BABAL         |                         |
| 売済口座情報(請求者情報)。検索条件           | を入力後、「検索」がのこを押してびさい。                  |                 |                         |
| 健康条件非表示 数常条件を表               | 示します。                                 |                 |                         |
| (6:10) 間は必ず入力してください。         |                                       |                 |                         |
| ■ 決済口座情報(請求者情報)              | 決消口機選択                                |                 |                         |
| 支援コード(必須)                    | 100 (半角計平3桁) 支店課税                     | •               |                         |
| 口使種別(必須)                     | (日本 単当年 (1)日                          |                 |                         |
|                              | [2149946 (4年内秋平7日)<br>オージの市場: 第五      |                 |                         |
| 1 被用条件                       |                                       |                 |                         |
| 対象領毒の発生記録は豊く必須)              | ※ 記録法 C 記録素(予約中)                      |                 |                         |
| 秋索方法選択(必須)                   | C 2888802588 * 2886802588             |                 |                         |
| 記録番号枝索条件(記録番号)               | (1-20) (1-20)                         |                 |                         |
| 2869                         | (#月末秋年30支下) 詳約                        | は、44 頁をご参照ください。 |                         |
|                              | d=20                                  |                 |                         |
| ar above in Caller, MID in C | (CR 10 9 0 1 1 2 1 0)                 |                 |                         |
| IN RE 2 BICPD                | (半内放平10的1,0%)                         |                 |                         |
| 太弘期日                         | Сууууумм/260                          |                 |                         |
| 信託記錄有無                       | CHCRCB2(20)                           |                 |                         |
| ●续高者情報(相手方情報)                | 18313-28 BR                           |                 |                         |
| 1-00006                      | (半角数平4份)                              |                 |                         |
| 463-F                        | (年月秋年3日)                              |                 |                         |
| 口座種別                         | の音通の当座の別段の指定しない                       |                 |                         |
| 口座曲号                         | (半角数字7份)                              |                 |                         |
|                              | Contraction and a                     |                 |                         |
| 82                           | (口度が変更された場合、変更新に語ぶした子約中価格は表示されません。)   |                 | 2. 検索 「ボタンをクリックします。     |
| Ra                           |                                       |                 |                         |
|                              |                                       |                 |                         |
|                              |                                       |                 |                         |
|                              |                                       |                 | 1                       |
|                              |                                       |                 | ▶ 】 譲渡記録請求対象債権の―賢画面が表示さ |
|                              |                                       |                 |                         |
|                              |                                       |                 | 「」れます。                  |
|                              |                                       |                 |                         |
|                              |                                       |                 |                         |

#### 譲渡記録請求対象債権の検索条件入力画面

| 決済口座情報(請求者情報            | 0          | 決済口座選択              |             |
|-------------------------|------------|---------------------|-------------|
| 支店コード(必須)               | 1          | (半角数字3桁)            | 支店選択        |
| 口座種別(必須)                | 2          | 〇普通 〇当座 〇別段         |             |
| 口座番号(必須)                | 3          | (半角数字7桁)            |             |
| 検索条件                    |            |                     | ページの先頭に見    |
| 対象債権の発生記録状態(必須          | 4          | ○記録済 ○記録未(予約中)      |             |
| 検索方法選択(必須)              | (5)        | C記録番号による検索 C 詳細条件   | による検索       |
| 記録番号検索条件(記録番            | 号でも        | 検索する場合、指定する)        | ページの先頭に戻    |
| 記錄番号                    | 6          |                     | (半角英数字20文字) |
| 詳細検索条件(金額、期日<br>依権金額(円) | 等で検<br>(7) | 索する場合、指定する)         | ページの先間に見    |
| 支払期日                    | 8          |                     |             |
| 信託記錄有無                  | 9          | ○無 ○有 ○指定しない        |             |
| ● 債務者情報(相手方情報)          |            | 取引先選択               |             |
| 金融機関コード                 | (10)       | 〈半角数字4桁〉            |             |
| 支店コード                   | (1)        | 《半角数字3桁》            | 全國獲開進択      |
| 口座種別                    | (12)       | 〇 普通 〇 当座 〇 別段 〇 指定 | stali       |
| 口座番号                    | (13)       | (半角数字7桁)            |             |
|                         | ~          |                     | ページの先頭に戻る   |

### 参考

- ●決済□座情報(請求者情報)① ~③は、自動的に表示されます。
- ●支店コードがご不明な場合、[支 店選択]ボタンをクリックする ことで、検索ができます。
- ●債務者情報(相手方情報)⑩~ ⑬は、[取引先選択]ボタンをク リックし、取引先を選択するこ とで自動的に表示されます。
- ●金融機関コード、支店コードが ご不明な場合、[金融機関選択] ボタンをクリックすることで、 検索ができます。

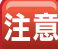

支払期日により検索する場合は、 ⑧に開始日および終了日を入力し てください。

#### 譲渡記録請求対象債権の検索条件入力項目

| No | 項目名             |    | 属性            | 説 明                                                         |  |  |  |  |
|----|-----------------|----|---------------|-------------------------------------------------------------|--|--|--|--|
| 1  | 支店コード           | 必須 | 半角数字 3 桁      | 決済口座の支店コードを入力します。                                           |  |  |  |  |
| 2  | □座種別            | 必須 | _             | 決済口座の口座種別を「普通」「当座」のいずれかより選択します。                             |  |  |  |  |
| 3  | □座番号            | 必須 | 半角数字 7 桁      | 決済□座の□座番号を入力します。                                            |  |  |  |  |
| 4  | 対象債権の<br>発生記録状態 | 必須 | _             | <br>債権の状態を「記録済」「記録未(予約中)」のいずれかより選択します。                      |  |  |  |  |
| 5  | 検索方法選択          | 必須 | —             | 検索方法を「記録番号による検索」「詳細条件による検索」のいずれかより選択します。                    |  |  |  |  |
| 6  | 記録番号            | _  | 半角英数字 20 文字   | No.5 検索方法選択が「記録番号による検索」の場合、お取引の記録番号を入力必須とします。<br>(英字は大文字のみ) |  |  |  |  |
| 7  | 債権金額(円)         | 任意 | 半角数字 10 桁以内   | 債権金額を1円~100 億円未満(1 円単位)で入力します。                              |  |  |  |  |
| 8  | 支払期日            | 任意 | 半角 YYYY/MM/DD | 対象とする支払期日の開始日と終了日を入力します。                                    |  |  |  |  |
| 9  | 信託記録有無          | 任意 | —             | 信託記録の有無を「無」「有」「指定しない」のいずれかより選択します。                          |  |  |  |  |
| 10 | 金融機関コード         | 任意 | 半角数字 4 桁      | お取引先の金融機関コードを入力します。                                         |  |  |  |  |
| 11 | 支店コード           | 任意 | 半角数字 3 桁      | お取引先の支店コードを入力します。                                           |  |  |  |  |
| 12 | □座種別            | 任意 |               | お取引先の口座種別を「普通」「当座」「指定しない」のいずれかより選択します。                      |  |  |  |  |
| 13 | □座番号            | 任意 | 半角数字7桁        | お取引先の口座番号を入力します。                                            |  |  |  |  |

### 手順④対象債権を選びます。

| to<br>Mailer<br>Mailer | 7<br>13<br>13<br>13<br>13<br>13<br>13<br>13<br>13<br>13<br>13<br>13<br>13<br>13 | (().急強報服金) (().急)<br>家鎮種検索<br><u>电を変形</u> → ().()                | 8528¥ (A&3#2187<br>0 5288n@\$λл →                         | 0 628m21402                                                                                      | ₹8####<br>••<br>••<br>••                   | NATER<br>SCRASGIIIOI                   |       | - 覧表示より、譲渡記録請求の対象となる債権の<br>選択 ボタンをクリックします。       |
|------------------------|---------------------------------------------------------------------------------|------------------------------------------------------------------|-----------------------------------------------------------|--------------------------------------------------------------------------------------------------|--------------------------------------------|----------------------------------------|-------|--------------------------------------------------|
| 利用の1mm<br>後期<br>10ページョ | ● 建件表示<br>●                                                                     | <u>84-2</u>                                                      | <b>國際記録対</b> 第<br>5件中1-5<br>1                             | <b>会領機一覧</b><br>豊切期()<br>外を測示                                                                    | 2### <b></b>                               | <b>尚表示</b><br>10ページス                   |       | ▶ 譲渡記録請求仮登録画面が表示されます。                            |
| 34<br>34<br>34         | at in<br>activ                                                                  | 23 1 4<br>0000824000920005<br>0000824000050005                   |                                                           |                                                                                                  | <b>鉄電全部(円)</b><br>20.000,000<br>15.000,000 | 2015/12/10<br>2015/12/10               |       | 📻 他のユーザーが既に仮登録を行っている債                            |
| 24<br>24<br>24         | NE<br>NE<br>NE                                                                  | 000085240000400008<br>0000852400003400001<br>0000852400005400008 | *27(5)(10)<br>であるい食品<br>*27(5)(10)<br>であるい食品<br>*27(5)(食品 | ゲンオイルクショフシーキネ<br>でんだい 局事 時代会社<br>うち/サイルクショフシーキ<br>でんだい 局事件 所会社<br>テンサイシュクショフシーキル<br>でんざい 同事件 所会社 | 18.000,000<br>90,000,000<br>18,000,000     | 2016/11/30<br>2016/11/30<br>2016/11/30 | ····· | 🍎 権については、選択できません。                                |
| 1602-9<br>172          | .2014 ##                                                                        | (950151-3098-31153-30                                            | 第2時後京市できないため、福田でき                                         | ##A.                                                                                             |                                            | <u>ページの未確、真な</u>                       |       | ● [検索条件表示] ボタンをクリックすることで検索条件の確認および再検索を行うことができます。 |

### 手順⑤ 譲渡記録請求の仮登録をします。

| Hol Rain Till F                                    | NELL RELIES REJART RE-SES BRODE COLES TELES         |                                      |
|----------------------------------------------------|-----------------------------------------------------|--------------------------------------|
| 100 00 100 83 100 100 40 40 53                     | 201242211103                                        |                                      |
| O MROWNESS                                         | → <b>9 828</b> /995A7. → 9 628/995922 → 9 62827     |                                      |
| 委員論する内容を入力し、「委<br>課度日(電子記録年月日)が当<br>(必須)費は必ず入力してで記 | 教師の確認へいが少き得してのない。<br>日日の後去、1994年でに単述学る必要があります。<br>私 |                                      |
| 金で表示 読内容をす                                         | 77)楚大志学。                                            |                                      |
| ■ 天田口座田市(街乐名                                       | (1)(1)                                              | ──────────────────────────────────── |
| 利用名音号                                              | D00005K3                                            | 会老 ● [王に衣示] ホノンをノリノノ りるここと頃          |
| 法人名/保人事業者名                                         | 17500                                               | 27 梅情報の全頂日が確認できます                    |
| 386 <b></b>                                        | Srics*Rui                                           |                                      |
|                                                    | 0000 00.00.00.000 000 000 000000 0000000            |                                      |
| ia 2 de Bot No.                                    | (#R#R#402#1200)                                     |                                      |
| 「請求者用」にいっ」はお客様とお                                   | 取引先して語来を管理するためのフリー入力欄です。注文書や語求書の番号を入力できます。          |                                      |
| ■ 債権情報                                             | パージの无限に戻る                                           |                                      |
| 彼物全地は、手町派の説明                                       | R会報が投稿されており来せんので、こ 圧気(ださい。                          |                                      |
| ● 巫木信報                                             |                                                     |                                      |
| 肥厚的形                                               | 00000652400000008                                   |                                      |
| 依徽金额CPD                                            | 10.000.000                                          |                                      |
| 建设制限有限                                             |                                                     |                                      |
| 双甲胺及                                               |                                                     |                                      |
| 1                                                  | C-20886.85                                          |                                      |
| • IABOMN                                           |                                                     |                                      |
| 法人名/佩人市莱考名                                         | て人参い商事件式会社                                          |                                      |
| OR                                                 | 9999 でんあい銀行 100 本店 当住 2149740 うつがわわ?                |                                      |
|                                                    | AC-2017 MARKO                                       |                                      |
| ■ 認定記録情報                                           |                                                     |                                      |
| • 8×181E                                           |                                                     |                                      |
| 課題日(電子記録年月日                                        | 3) (金 2015/08/10 〒(VYYY/MM/DD) 本日か51+月先まで指定可能       |                                      |
| 1000 ( 6 m)                                        | е тира с -ная                                       |                                      |
| 就想到安全能(PD                                          | 10.000.000 ( ##957108(0,000)                        |                                      |
| 保護記錄有無                                             | <b>#</b>                                            |                                      |
|                                                    | ページの失職に要な                                           |                                      |
| ●選受人協職( <b>送</b> 來先1                               | 8883 取引先選択 FF 直接入力                                  |                                      |
| 「取引先選択」ポタンから、1                                     | 事業に存在場別を消ませたお取引先後期を入力できます。 言羊糸                      | 細は、46 頁をご参照ください 🦳 🚬                  |
| 利用者曲号(必须)                                          | [200007318 (本内英社中9文平)                               |                                      |
| 全融資源コード(必須)                                        | [9009](半月数74社) 全計規則支援                               |                                      |
| 支展3-ド(必須)                                          | {100 (#AB##35D)                                     |                                      |
| 日報後列(6:8)                                          | C SE C BE C BE                                      |                                      |
| DES S (GM/                                         | 【2149/82 (中内31年71日)<br>【でんざい医療時代会社 (金角師文学校)(中)      |                                      |
| 47722440                                           | 「液体入力」を選択している場合は、「取引洗金体系」を入力する必要があります。<br>ページの失効に置る | ┫                                    |
| -                                                  |                                                     |                                      |
| ■ 永認者情報                                            |                                                     |                                      |
| 一次承認者(必須)                                          | 「「「「「」」 「「」」 「「」」 「「」」 「」」 「」」 「」」 「」」              |                                      |
| 最終來認者(金用)                                          | マムとい 在十 東辺を支付                                       |                                      |
| ■ 中訪情報                                             |                                                     |                                      |
| 推进性                                                | <b>でんか</b> い 次都                                     |                                      |
| -                                                  |                                                     |                                      |
|                                                    |                                                     |                                      |
|                                                    | 5                                                   |                                      |
| R5 828                                             | 0#27^                                               |                                      |
|                                                    |                                                     |                                      |
|                                                    |                                                     |                                      |
|                                                    |                                                     |                                      |
|                                                    |                                                     | ▶ 譲渡記録請求仮啓録確認画面が表示されます               |
|                                                    |                                                     |                                      |
|                                                    |                                                     |                                      |

●[詳細] ボタンをクリックすることで債権

情報の詳細を確認できます。

#### 譲渡記録請求の仮登録画面

| ●基本情報                          |                    |                             |                             |
|--------------------------------|--------------------|-----------------------------|-----------------------------|
| 譲渡日(電子記録年月日)                   | (1)                | (YYYY/MM/DD) 本日から1ヶ月先まで指定可能 |                             |
| 譲渡種別(必須)                       | 2                  | )全額譲渡 ○ 一部譲渡                |                             |
| 譲渡指定金額(円)                      | 3                  | (半角数字10桁以内)                 |                             |
| 保証記錄有無                         | 有                  |                             |                             |
|                                |                    |                             | ページの先頭に戻                    |
| ●譲受人情報(請求先情報<br>「取引先選択」ボタンから、事 | 後)<br>前に1711年2月20日 | 引先選択 □直接入力                  |                             |
| 利用者番号                          | 4                  |                             |                             |
| 金融機関コード(必須)                    | 5                  | 《半角数字4桁》                    | (d) 164 100 NR 102 1D       |
| 支店コード(必須)                      | 6                  | 《半角数字3析》                    | 322, REM 048, 1941 323, 175 |
| 口座種別(必須)                       | 7                  | 普通 〇 当座 〇 別段                |                             |
| 口座番号(必須)                       | 8                  | 《半角数字7析》                    |                             |
| 取引先壹録名                         | 9                  |                             | (全角60文字以内)                  |
|                                |                    |                             | ページの先頭に戻                    |
| 承認者情報                          |                    |                             |                             |
| - 次承認者 (必須)                    | 10                 |                             | 承認者選択                       |
| 最終承認者 (必須)                     | (11)               |                             | 承認者選択                       |
| 戶請情報                           |                    |                             | ベーフの充識に                     |
| 1当者                            | V                  | 太郎                          |                             |
|                                |                    |                             |                             |

### 参考

- ●譲受人情報 (請求先情報) ④~⑨ は、[取引先選択]ボタンをクリッ クし、取引先を選択することで自 動的に表示されます。
- ●金融機関コード、支店コードがご 不明な場合、[金融機関選択]ボタ ンをクリックすることで、検索が できます。
- ●承認者情報は、企業情報管理(承 認機能)の設定時に、ダブル承認 (順序あり)を選択した場合を例 としています。

注意

譲受人情報(請求先情報)を直接 入力する場合は、 直接入力 に チェックを入れてください。

### 譲渡記録請求の仮登録項目

| No   | 項目名              |    | 属性            | 説 明                                                      |
|------|------------------|----|---------------|----------------------------------------------------------|
| 1    | 譲渡日<br>(電子記録年月日) | 必須 | 半角 YYYY/MM/DD | 操作日~操作日の1ヵ月後の応答日を入力します。                                  |
| 2    | 譲渡種別             | 必須 | —             | 「全額譲渡」「一部譲渡」のいずれかより選択します。<br>※「一部譲渡」を選択した場合、分割譲渡記録となります。 |
| 3    | 譲渡指定金額(円)        | 必須 | 半角数字 10 桁以内   | 一部譲渡の場合に譲渡金額を1円~100億円未満(1円単位)で入力します。                     |
| 4    | 利用者番号            | -  | —             | 入力不要                                                     |
| 5    | 金融機関コード          | 必須 | 半角数字 4 桁      | お取引先の金融機関コードを入力します。                                      |
| 6    | 支店コード            | 必須 | 半角数字 3 桁      | お取引先の支店コードを入力します。                                        |
| 7    | □座種別             | 必須 | —             | お取引先の口座種別を「普通」「当座」のいずれかより選択します。                          |
| 8    | □座番号             | 必須 | 半角数字 7 桁      | お取引先の口座番号を入力します。                                         |
| 9    | 取引先登録名           | 任意 | 全角 60 文字以内    | お取引先の管理上の登録名を入力します。                                      |
| 10 💥 | - 一次承認者 必須 一     |    | —             |                                                          |
| 11 💥 | 最終承認者            | 必須 | _             | 承応日歴が」ホランセンリックし、承応日を選択しより。                               |
| 12   | コメント             | 任意 | 全・半角 250 文字以内 | 必要に応じて入力担当者から承認者への連絡事項等を入力します。                           |

※企業情報管理(承認機能)の設定が、「シングル承認(指定なし)」の場合は表示されません。

手順⑥ 譲渡記録請求仮登録内容の確認をします。

| Lat                                          | 1                                        | ABRANC                   |                    |                 | ) mar | 1 1000 | (                |
|----------------------------------------------|------------------------------------------|--------------------------|--------------------|-----------------|-------|--------|------------------|
| annnu:                                       | 供有情報医会                                   | 植物完生活术                   | AABABA             | 编辑一番延求          | 融资中法  | その依請求  | 管理重務             |
|                                              |                                          |                          |                    |                 |       |        |                  |
| <b>建設記録</b> 部                                | 求委会林確認                                   |                          |                    | -               | i i   |        | SCKASG11104      |
| 101                                          | 「第の信権を選続                                 | - 0 528m                 | as∧n →             | 0 628/          |       | - Q &  | 2827             |
| 以下の内容で<br>内容をご確認                             | 本地記録後末の使意録を<br>R.「内容を確認しました」             | げています。<br>「欄をテェックし、「板登録」 | 実行」ポタンを押して         | KCELL           |       |        |                  |
| 27 <b>8</b> 32                               | 表示内容を切り替えま                               | 1.                       |                    |                 |       |        |                  |
| ■ 決済口后                                       | 6情報(請求者情報)                               | 00000523                 |                    |                 |       |        |                  |
| *****                                        | -                                        | てんさい食品                   |                    |                 |       |        |                  |
| DÆ                                           |                                          | 9999 26.35 1819          | 100 25.5 18.5 2149 | 946 \$77 (%%%)  |       |        |                  |
| 18:R @Re                                     | 1.No.                                    |                          |                    |                 |       |        | 10               |
|                                              |                                          |                          |                    |                 |       |        | パージの先生に認み        |
| 传输全部的                                        | 、予約済の課題全領部                               | 堕除されておりませんので             | . ご注意(#80%         |                 |       |        |                  |
| · & & + 1                                    | 6 IG                                     |                          |                    |                 |       |        |                  |
| 236                                          | •                                        | 000008524000004          | 90009              |                 |       |        |                  |
| 依赖金数                                         | ek PD                                    | 10,000,000               |                    |                 |       |        |                  |
|                                              | 2 X X X X X X X X X X X X X X X X X X X  |                          |                    |                 |       |        |                  |
|                                              | 1                                        | -                        |                    |                 |       |        | <u>ページのを後に戻る</u> |
|                                              | - 14.16                                  |                          |                    |                 |       |        |                  |
| 法人名                                          | 個人亦業者名                                   | この日本商のたんで                | 121                |                 |       |        |                  |
| DR                                           | an an an an an an an an an an an an an a | 9999 TABU                | 100 후도 필포 214      | 9740 3'2745425' |       |        |                  |
| -                                            |                                          |                          |                    |                 |       |        | ページの永遠に戻る        |
| • 18.222                                     | 情報                                       |                          |                    |                 |       |        |                  |
|                                              | A 19                                     |                          |                    |                 |       |        |                  |
| 設設日                                          | 84.80)                                   | 2018/08/10               |                    |                 |       |        |                  |
| IXIN MS                                      | N                                        | 1:001x.1T                |                    |                 |       |        |                  |
| 13.48 M 10 M 10 M 10 M 10 M 10 M 10 M 10 M 1 | 2金額(円))                                  | 10.000.000               |                    |                 |       |        |                  |
| 4323                                         | 14X                                      | R                        |                    |                 |       |        | 4.444            |
|                                              |                                          |                          |                    |                 |       |        | 《二20元第二册》        |
| ●課史                                          | (情報(請求先情報)                               |                          |                    |                 |       |        |                  |
| FAME &                                       | 9 R)                                     | 000007818                |                    |                 |       |        |                  |
| 3.1.8/                                       | 18人事業者名                                  | をおり至り汚んう                 | 100 212 80 444     | 196.9           |       |        |                  |
| REAL                                         | 28.6                                     | TABUERRE                 | 100 418 BB 214)    |                 |       |        |                  |
|                                              |                                          |                          |                    |                 |       |        | 《一ジの未留二百五        |
| · *****                                      | 1.00                                     |                          |                    |                 |       |        |                  |
| - 次录型                                        | *                                        | でんざい 大鮮                  |                    |                 |       |        |                  |
| ***                                          |                                          | てんざい 花子                  |                    |                 |       |        |                  |
| ■ <b>中</b> 清州4                               |                                          |                          |                    |                 |       |        | パージの生態に要な        |
| 256                                          |                                          | でんあい 一部                  |                    |                 |       |        |                  |
| ICHE                                         |                                          |                          |                    |                 |       |        |                  |
| 内容もこ後認知                                      | 8. FMID54833.21.218                      | 1071-90, (6280×          | 日本ないを押してくたり        | K14             |       |        | ページ会先部に開る        |
| 匚 内容全面                                       | Elitht -                                 |                          |                    |                 |       |        |                  |
| 88                                           | 教会部の実行                                   |                          |                    |                 |       |        |                  |
|                                              |                                          |                          |                    |                 |       |        |                  |
|                                              | . T.                                     |                          |                    |                 |       |        |                  |
|                                              |                                          |                          |                    |                 |       |        |                  |
|                                              | - H.                                     |                          |                    |                 |       |        |                  |
|                                              |                                          |                          |                    |                 |       |        |                  |
|                                              |                                          |                          |                    |                 |       |        |                  |
|                                              |                                          |                          |                    |                 |       |        |                  |
|                                              |                                          |                          |                    |                 |       |        |                  |
|                                              | . i                                      |                          |                    |                 |       |        |                  |
|                                              |                                          |                          |                    |                 |       |        |                  |
|                                              |                                          |                          |                    |                 |       |        |                  |
|                                              |                                          |                          |                    |                 |       |        |                  |
|                                              |                                          |                          |                    |                 |       |        |                  |
|                                              |                                          |                          |                    |                 |       |        |                  |
|                                              |                                          |                          |                    |                 |       |        |                  |

| 手順⑦                                                                                      | 譲渡記録請求仮登録は完了で                                                                                                    | す。     | 記録請求内容の全てを確認する場合                                                                                                    |
|------------------------------------------------------------------------------------------|----------------------------------------------------------------------------------------------------|--------|----------------------------------------------------------------------------------------------------|
|                                                                                          | SCHARTER ACTAUT BE-ERT BATAL CORRT TEXT                                                                                                    |        | <b>全て表示</b> ボタンをクリックします。                                                                                                    |
| 00 7(前の)和単文 単計<br>認知には第不の表出物が死了しました<br>全て表示。<br>高子内容も50 始入が                              |                                                                                                    |        | 記録請求内容の印刷を行う場合                                                                                                    |
| 國次會导<br>國次管导<br>國次項目接情報(請求者情報)<br>利用者書考<br>法人名人國人書書者名                                    | 20014201504100001564     イーンの名称。     マンペインの名称     マンペインの名称     マンペインの名称     マンペインの名称     マンペインの名     マンペインの名     マンペイン     マンペインの名     マンペイン     マンペイン     マン     マンペイン     マンペイン     マンペイン     マン     マン |        | 印刷 ボタンをクリックします。                                                                                                    |
| □速<br>請求者P#f.No.<br>■ 供植物報<br>但和全部以,予約法の課題全部評                                            | 1999 てんない後方 100 単正 目光 2148464 725(1)(元)<br>1999 てんない後方 100 単正 目光 2148464 725(1)(元)<br>1982 たんない後年 んかた、これまたまた。                                                                                                    |        | PDF形式にて印刷または保存を行うことが                                                                                                    |
| <ul> <li>●五本族籍</li> <li>記録名号</li> <li>(後期全職(FD)</li> <li>第五明末右面</li> <li>其端や立</li> </ul> | 000005540004400000<br>13.050.000<br>2<br>2<br>2<br>2<br>2<br>2<br>2<br>2<br>2<br>2<br>2<br>2<br>2<br>2<br>2<br>2<br>2                                                                                                    |        | できます。                                                                                                    |
| <ul> <li>● (() () () () () () () () () () () () ()</li></ul>                             | でんだい現在時代を設定<br>5000 でんだい現在1100 軍務 単板で140746 57×10/05/<br>2002第2月8                                                                                                    |        | 取引先登録へ ボタンをクリックします。                                                                                                    |
| ●基本%種<br>激力日<br>(全学記録年月日)<br>調査型(会報(P))<br>信証記書作用                                        | 2015/06/08<br>第1822月<br>14:00:000<br>青<br>ページの会称に用る                                                                                                    |        | ▶ 取引先情報の登録方法は、P.27の手順③<br>からご参照ください。                                                                                                    |
| エロボール (日本) (日本) (日本) (日本) (日本) (日本) (日本) (日本)                                            | TAAN - B.         A-SAME RA           TAAN - B.         A-SAME RA                                                                                                    |        | <ul> <li>注意         【取引先登録へ】ボタンをクリックし、画面が<br/>遷移した後は、本画面には戻れません。仮登<br/>録内容の印刷が必要な場合は、先に印刷を<br/>行ってください。     </li> <li>すでに取引先情報が登録済みの取引先の場<br/>合、または、取引先を上限件数(20,000 件)<br/>まで登録している場合は、取引先情報登録<br/>画面へは遷移できません。</li> </ul> |
|                                                                                          |                                                                                                    |        | 記録請求を終了する場合                                                                                                    |
|                                                                                          |                                                                                                    |        | <b>トップへ戻る</b> ボタンをクリックします。                                                                                                    |
|                                                                                          |                                                                                                    |        | ▶ トップ画面に戻ります。                                                                                                    |
|                                                                                          |                                                                                                    |        | 以上で債権譲渡請求の仮登録は完了です。                                                                                                    |
| <b>参考</b> 承認                                                                             | 翌者の方へ電子メールによる承認依頼                                                                                                    | を行っている | ます。承認の手順については、80 頁をご参照ください。                                                                                                    |

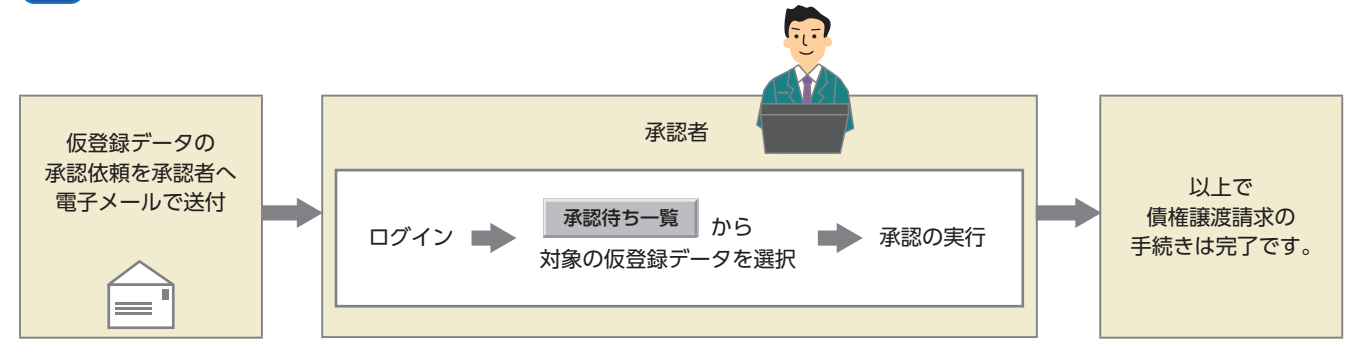

債権一括請求の登録・結果確認

複数の請求をファイルで作成し、記録請求を行います。

■債権一括請求とは、記録請求データをファイルで作成し、複数種類含まれる大量の記録請求をまとめて行う ことができる取引のことです。

●債権一括請求が可能な記録請求は、「債権発生請求(債務者請求)・債権発生請求(債権者請求)・債権譲渡請 求」で、1つのファイルで1,000件までの請求をまとめて行うことができます。

■記録請求データファイルは、でんさいネット所定のファイルフォーマットで作成する必要があります。

一括請求ファイルの中に1件でもエラーがあると、一括請求全体がエラーとなりますので、ご注意ください。

担当者が必要な項目を入力し、仮登録を行った後、承認者が仮登録を承認することで債権一括請求が完了します。ただし、承認が完了した場合でも、データエラーにより債権一括請求が成立していない可能性がありますので、必ず登録結果をご確認ください。

■ここでは、複数種類のデータを債権一括請求で行う場合を例としてご説明します。

## 【操作方法(登録)】

債権一括請求の仮登録手順についてご説明します。

**注意** 記録請求(担当者)の権限をお持ちのユーザーが操作を行ってください。

#### 手順①業務を選びます。

 登録
 一級して記録課事を行うためのアイルを登録します。

 起業一覧・予約取消
 登録したアイルの講家結果の指点または、一級記録課本の予約取消(代)は求

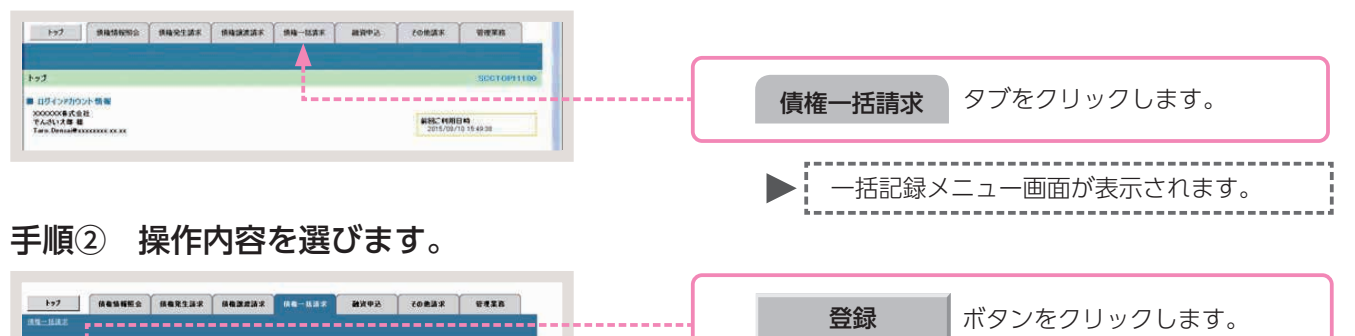

#### 手順③ 一括記録請求の仮登録をします。

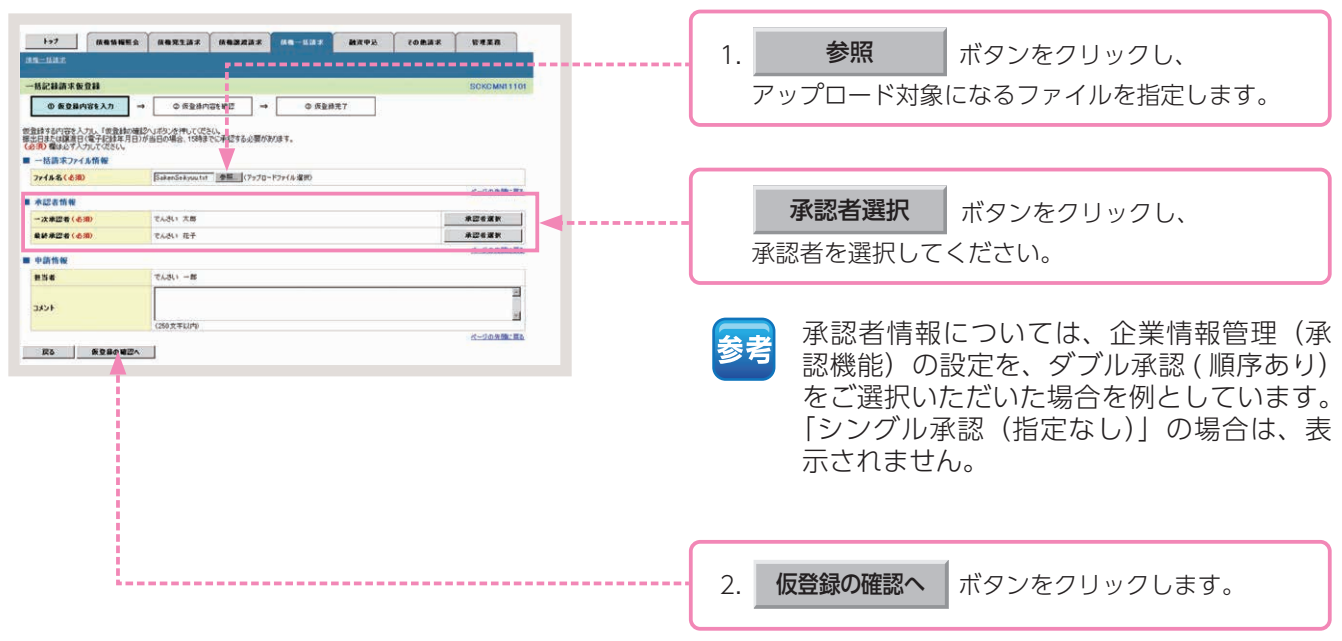

一括記録請求仮登録画面が表示されます。

一括記録請求仮登録確認画面が表示されます。

### 手順④ 一括記録請求仮登録内容の確認をします。

|                   |           | ・ 低色気気球         ・ 低色気気球         ・ 低色気気球         ・ ・ ・ ・ ・ ・ ・ ・ ・ ・ ・ ・ ・ ・ ・ | <ul> <li>(10-1123)</li> <li>(1123)</li> <li>(1123)<!--</th--><th>ахей соявт<br/>7<br/>280,<br/>19486;</th><th>¥ 4 2 8<br/>SCROMMI 11 02<br/>С-50 л.В. Па</th><th><ul> <li>電子記録年月日(振出日)が「当日」の場合、<br/>15:00までにお取引を承認する必要があります。</li> <li>14:00から15:00に当日付の記録請求<br/>を行った場合、上記のメッセージが表示されます。</li> <li>取引内容をご確認のうえ、</li> </ul></th></li></ul> | ахей соявт<br>7<br>280,<br>19486; | ¥ 4 2 8<br>SCROMMI 11 02<br>С-50 л.В. Па             | <ul> <li>電子記録年月日(振出日)が「当日」の場合、<br/>15:00までにお取引を承認する必要があります。</li> <li>14:00から15:00に当日付の記録請求<br/>を行った場合、上記のメッセージが表示されます。</li> <li>取引内容をご確認のうえ、</li> </ul> |
|-------------------|-----------|-------------------------------------------------------------------------------|----------------------------------------------------------------------------------------------------|-----------------------------------|------------------------------------------------------|----------------------------------------------------------------------------------------------------|
| 316<br>2716       | A758      | 2860                                                                          | 2件請求日                                                                                                    | 請求件錄(件)                           | 全部(PD                                                |                                                                                                    |
| 214<br>214<br>214 | <         | 2 RIEMAR(ANDIARS)<br>3 REEMAR<br>4 STREMAR<br>5 RIEMAR<br>5 RIEMAR(ARBARTS)   | 2010/11/24<br>2010/11/24<br>2010/11/24<br>2010/11/24                                                                                                    | 20<br>20<br>20                    | 20,000,000<br>20,000,000<br>10,000,000<br>20,000,000 | <br>くてにさい。                                                                                                    |
|                   | <b>11</b> | * ALCHRENCEDERADIO                                                            | 2010/11/26                                                                                                    | 100                               | 145.000.000<br>(公一20 先時に戻る                           | 一括記録請求の明細を確認する場合                                                                                                    |
| 承認者情報             |           |                                                                               |                                                                                                    |                                   |                                                      |                                                                                                    |
| →次承認者<br>最終承認者    |           | でんぷい 太郎<br>でんぷい 花子                                                            |                                                                                                    |                                   |                                                      |                                                                                                    |
| 10125-15-00       |           |                                                                               |                                                                                                    |                                   | ページの先行に戻る                                            | <br>- 非細 ホタノをクリックしてくたさい。                                                                                                    |
| nne               |           | マルホル 一部                                                                       |                                                                                                    |                                   |                                                      |                                                                                                    |
|                   |           |                                                                               |                                                                                                    |                                   |                                                      | <br>- 1. アップロードするファイルの請求内容を確認し、<br>内容を確認しました<br>にチェックを入れます。                                                                                             |
|                   |           |                                                                               |                                                                                                    |                                   |                                                      | <br>2. 仮登録の実行 ボタンをクリックします。                                                                                                    |
|                   |           |                                                                               |                                                                                                    |                                   |                                                      | ▶ 一括記録請求仮登録完了画面が表示されます。                                                                                                    |
|                   |           |                                                                               |                                                                                                    |                                   |                                                      | 注意<br>処理に時間がかかる場合がありますので、<br>処理中にブラウザの「×」等により処理を<br>中止しないでください。                                                                                         |

|                                                                                                    | ご         1000000000000000000000000000000000000                                                                                                    | 1       1       1       1       1       1       1       1       1       1       1       1       1       1       1       1       1       1       1       1       1       1       1       1       1       1       1       1       1       1       1       1       1       1       1       1       1       1       1       1       1       1       1       1       1       1       1       1       1       1       1       1       1       1       1       1       1       1       1       1       1       1       1       1       1       1       1       1       1       1       1       1       1       1       1       1       1       1       1       1       1       1       1       1       1       1       1       1       1       1       1       1       1       1       1       1       1       1       1       1       1       1       1       1       1       1       1       1       1       1       1       1       1       1       1       1       1       1       1                                                                                                          | 順5                                                                                                    | 一括記録                                                                                                    | 請求仍                                     | 反登録は             | 完了で                      | ,<br>・ 記録請求内容の全てを確認する場合            |
|----------------------------------------------------------------------------------------------------|----------------------------------------------------------------------------------------------------|----------------------------------------------------------------------------------------------------|----------------------------------------------------------------------------------------------------|----------------------------------------------------------------------------------------------------|-----------------------------------------|------------------|--------------------------|------------------------------------|
|                                                                                                    | <ul> <li>■ anamata = ● anamata = ● anamata = ● anamata = ■ anamata = ■</li></ul> | * ***********************************                                                                                                    | 1-57 — — — — — — — — — — — — — — — — — — —                                                                          |                                                                                                    | IR #4-1137                              | 248405 ¥4984     | SCKCMN11103              | <b>全て表示</b> ボタンをクリックします。           |
|                                                                                                    | <ul> <li>■ WOUNDERSTONE</li> <li>■ WOUNDERSTONE</li></ul>                                                                                                    | ■ Public Public P | <ul> <li>● 新築時内容も入力</li> <li>2 請求の仮登録が完了い</li> <li>2 請求の仮登録が完了い</li> <li>2 第末の仮登録が完了い</li> <li>2 第末の仮告いの</li> </ul> | <ul> <li>→ ◎ 常登時内容を確認</li> <li>⇒ ◎ 常登時内容を確認</li> <li>⇒ ○ 常登時内容を確認</li> <li>⇒ ○ 常 ○ 常告</li> <li>⇒ ○ 常 ○ 常告</li> <li>⇒ ○ 常 ○ 常告</li> <li>⇒ ○ 常 ○ 常告</li> <li>⇒ ○ ○ 常告</li> <li>⇒ ○ ○ ○ ○ ○ ○ ○ ○ ○ ○ ○ ○ ○ ○ ○ ○ ○ ○ ○</li></ul> | → ● ● ● ● ● ● ● ● ● ● ● ● ● ● ● ● ● ● ● | π7<br>Εδυ.       |                          |                                    |
|                                                                                                    |                                                                                                    |                                                                                                    | t 16 40                                                                                                    | S001 6201 508230002284                                                                                                    |                                         |                  |                          |                                    |
| CALLERS     CALLERS     CALLERS  |                                                                                                    | このまたは、日本ので、「「「「」」」」」   このまたは、日本ので、「」」」   このまたは、日本ので、「」」   このまたは、日本ので、「」」 </td <td>() () () () () () () () () () () () () (</td> <td>(85)</td> <td></td> <td></td> <td>オージの大師に倒る</td> <td>司領建式中央の印刷を行う相合</td>                                                                                                    | () () () () () () () () () () () () () (                                                                            | (85)                                                                                                    |                                         |                  | オージの大師に倒る                | 司領建式中央の印刷を行う相合                     |
| Piełowskie       IIIIIIIIIIIIIIIIIIIIIIIIIIIIIIIIIIII                                                                                                    | Performative       Image: State of the state of the st                                             | ・・・・・・・・・・・・・・・・・・・・・・・・・・・・・・・・・・・・                                                                                                    |                                                                                                    | 000008524                                                                                                    |                                         |                  |                          | 記球請氷内谷の印刷を行う場合                     |
| マム: 428421       ・・・・・・・・・・・・・・・・・・・・・・・・・・・・・・・・・・・・                                                                                                    | 100-10-10-10       ボタンをクリックします。         100       ボタンをクリックします。         100       ボタンをクリックします。         100       ボタンをクリックします。         100       ボタンをクリックします。         100       ボタンをクリックします。         100       ボタンをクリックします。         100       ボタンをクリックします。         100       ボタンをクリックします。         100       ボタンをクリックします。                                                                                                    | 100-10-10-10-10-10-10-10-10-10-10-10-10-                                                                                                    |                                                                                                    | 912194549518715481454                                                                                                    |                                         |                  |                          |                                    |
| 印刷 ボタンをクリックします。     ボタンをクリックします。     ホット・     ホット・     ホー・     ホット・     ホー・     ホット・     ホー・     ホット・     ホー・     ホット・     ホー・     ホー・     ホー・     ホット・     ホー・     ホット・     ホー・     ホー・     ホー・     ホー・     ホー・     ホー・     ホー・     ホー・     ホー・     ホー・     ホー・     ホー・     ホー・     ホー・     ホー・     ホー・     ホー・     ホー・     ホー・     ホー・     ホー・     ホー・     ホー・     ホー・     ホー・  | ・・・・・・・・・・・・・・・・・・・・・・・・・・・・・・・・・・・・                                                                                                    | ・       印刷       ボタンをクリックします。         ・       ・       ・       ・         ・       ・       ・       ・         ・       ・       ・       ・         ・       ・       ・       ・         ・       ・       ・       ・         ・       ・       ・       ・       ・         ・       ・       ・       ・       ・         ・       ・       ・       ・       ・       ・         ・       ・       ・       ・       ・       ・       ・       ・       ・       ・       ・       ・       ・       ・       ・       ・       ・       ・       ・       ・       ・       ・       ・       ・       ・       ・       ・       ・       ・       ・       ・       ・       ・       ・       ・       ・       ・       ・       ・       ・       ・       ・       ・       ・       ・       ・       ・       ・       ・       ・       ・       ・       ・       ・       ・       ・       ・       ・       ・       ・       ・       ・       ・       ・       ・       ・       ・       ・       ・                                                                                                    | / 開入春葉者名                                                                                                    | でんさい商事株式会社                                                                                                    |                                         |                  |                          |                                    |
| Workshull 100 年度 編集 (2000/0 17/46/0*)27/46/0*<br>Constants     Constants     Constan       | <ul> <li>We Tuber To B BE 19970 ProduPtivity</li> <li>We Tuber To B BE 19970 ProduPtivity</li> <li>We Tuber To B BE 19970 ProduPtivity</li> <li>We Tuber To B BE 19970 ProduPtivity</li> <li>We Tuber To B BE 19970 ProduPtivity</li> <li>We Tuber To B BE 19970 ProduPtivity</li> <li>We Tuber To B BE 19970 ProduPtivity</li> <li>PDF R Tuber To B BE 19970 ProduPtivity</li> <li>PDF R Tuber To B ProduPtivity</li> <li>PDF R Tuber To B ProduPtivity</li> <li>PDF R Tuber To B ProduPtivity</li> <li>PDF R Tuber To B ProduPtivity</li> <li>PDF R Tuber To B ProduPtivity</li> <li>PDF R Tuber To B ProduPtivity</li> <li>PDF R Tuber To B ProduPtivity</li> <li>PDF R Tuber To B ProduPtivity</li> <li>PDF R Tuber To B ProduPtivity</li> <li>P</li></ul>                                                                                                    | <ul> <li>We TANE 10 年夏 重 4000 1710/0201417</li> <li>We TANE 10 年夏 重 4000 1710/0201417</li> <li>We TANE 10 年夏 重 4000 000</li> <li>We TANE 10 10 1000000</li> <li>We TANE 10 10 000000</li> <li>We TANE 10 10 000000</li> <li>We TANE 10 10 000000</li> <li>We TANE 10 10 000000</li> <li>We TANE 10 10 000000</li> <li>We TANE 10 10 000000</li> <li>We TANE 10 10 000000</li> <li>We TANE 10 10 000000</li> <li>We TANE 10 10 000000</li> <li>We TANE 10 10 000000</li> <li>We TANE 10 10 000000</li> <li>We TANE 10 10 000000</li> <li>We TANE 10 000000</li> <li>We TANE 10 000000</li> <li>We TANE 10 000000</li> <li>We TANE 10 000000</li> <li>We TANE 10 000000</li> <li>We TANE 10 000000</li> <li>We TANE 10 0000000</li> <li>We TANE 10 0000000</li> <li>We TANE 10 0000000</li> <li>We TANE 10 0000000</li> <li>We TANE 10 0000000</li> <li>We TANE 10 0000000</li> <li>We TANE 10 0000000</li> <li>We TANE 10 0000000</li> <li>We TANE 10 00000000</li> <li>We TANE 10 00000000</li> <li>We TANE 10 00000000</li> <li>We TANE 10 000000000</li> <li>We TANE 10 0000000000000000000000000000000000</li></ul>                                                                                                    | 516                                                                                                    |                                                                                                    |                                         |                  |                          | ·・・・・・・・・・・・・・・・・・・・・・・・・・・・・・・・・・ |
| <ul> <li>         ・・・・・・・・・・・・・・・・・・・・・・・・・・・・・</li></ul>                                                                                                    | <ul> <li>         ・・・・・・・・・・・・・・・・・・・・・・・・・・・・・</li></ul>                                                                                                    | <ul> <li>         ・・・・・・・・・・・・・・・・・・・・・・・・・・・・・</li></ul>                                                                                                    |                                                                                                    | 9999 でんさい銀行 100 本                                                                                                    | 店 当理 21479740 7'>                       | サイショフン カブシキカ イシャ | パークの先生に買入                |                                    |
| <ul> <li></li></ul>                                                                                                    | <ul> <li></li></ul>                                                                                                    | <ul> <li></li></ul>                                                                                                    | R 46                                                                                                    |                                                                                                    |                                         |                  |                          |                                    |
| PDF 形式にて印刷または保存を行うことできます。     PDF 形式にて印刷または保存を行うことできます。     PDF 形式にて印刷または保存を行うことできます。     PDF 形式にて印刷または保存を行うことで     できます。     TVAN 7月     CCOBBER     CCOBBER     CC | <ul> <li></li></ul>                                                                                                    | <ul> <li>************************************</li></ul>                                                                                                    | -8                                                                                                    | ikkatsuseikysu txt                                                                                                    |                                         |                  |                          |                                    |
| ・         ・         ・         ・         ・         ・         ・         ・         ・         ・         ・         ・         ・         ・         ・         ・         ・         ・         ・         ・         ・         ・         ・         ・         ・         ・         ・         ・         ・         ・         ・         ・         ・         ・         ・         ・         ・         ・         ・         ・         ・         ・         ・         ・         ・         ・         ・         ・         ・         ・         ・         ・         ・         ・         ・         ・         ・         ・         ・         ・         ・         ・         ・         ・         ・         ・         ・         ・         ・         ・         ・         ・         ・         ・         ・         ・         ・         ・         ・         ・         ・         ・         ・         ・         ・         ・         ・         ・         ・         ・         ・         ・         ・         ・         ・         ・         ・         ・         ・         ・         ・         ・         ・         ・         ・         ・         ・                                                                                                            | <ul> <li></li></ul>                                                                                                    | <ul> <li></li></ul>                                                                                                    | TM 1258                                                                                                    | 2840                                                                                                    | 記錄請求日                                   | 請求件数(件)          | 金额(FD                    | 、 PDF 形式にて印刷またけ保方を行うこ              |
| <ul> <li> <ul> <li></li></ul></li></ul>                                                                                                    | <ul> <li>         ・・ 「株式株園市(市)(株園市)(市)(市)(市)(市)(市)(市)(市)(市)(市)(市)(市)(市)(市</li></ul>                                                                                                    | <ul> <li>         できます。         できます。         できます。         できます。         できます。         できます。         できます。         できます。         できます。         できます。         できます。         できます。         できます。         できます。         できます。         できます。         <ul> <li>             できます。             <li>             できます。             <li>             できます。             </li> <li>             できます。             </li> </li></li></ul> </li> </ul>                                                                                                    | 14                                                                                                    | 1 発生紀時請求(優務者請求方式)                                                                                                    | 2010/11/24                              | 100              | 75,000,000               |                                    |
| <ul> <li>         ・ 「「「「」」」」         ・ 「「」」」         ・ 「」」         ・ 「」         ・ 「」         ・ 「」         ・ 「」         ・ 「」         ・ 「」         ・ 「」         ・ 「」         ・ 「」         ・ 「」         ・ 「」         ・ 「」         ・ 「」         ・ 「」         ・ 「」         ・ 「」         ・ 「」         ・ 「」         ・ 「」         ・ 「」         ・ 「」         ・ 「」         ・ 「」         ・ 「」         ・ 「」         ・ 「」         ・ 「」         ・ 「」         ・ 「」         ・ 「」         ・ 「」         ・ 「」         ・ 「」         ・ 「」         ・ 「」         ・ 「」         ・ 「」         ・ 「」         ・ 「」         ・ 「」         ・ 「」         ・ 「」         ・ 「」         ・ 「」         ・ 「」         ・ 「」         ・ 「」         ・ 「」         ・ 「」         ・ 「」         ・ 「」         ・ 「」         ・ 「」         ・ 「」         ・ 「」         ・ 「」         ・ 「」         ・ 「」         ・ 「」         ・ 「」         ・ 「」         ・ 「」         ・ 「」         ・ 「」         ・ 「」         ・ 「」         ・ 「」         ・ 「」         ・ 「」         ・ 「」         ・ 「」         ・ 「」         ・ 「」         ・ 「」         ・ 「」         ・ 「」         ・ 「」         ・ 「」         ・ 「」         ・ 「」         ・ 「」         ・ 「」         ・ 「」         ・ 「」         ・ 「」         ・ 「」         ・ 「」         ・ 「」         ・ 「」         ・ 「」         ・ 「」         ・ 「」         ・ 「」         ・ 「」         ・ 「」         ・ 「」         ・ 「」         ・ 「」         ・ 「」         ・ 「」         ・ 「」         ・ 「」         ・ 「」         ・ 「」         ・ 「」         ・ 「」         ・ 「」         ・         ・         ・</li></ul>                                                                                                    | With Mark With Mark And And And And And And And And And And                                                                                                    | ・       ・       ・       ・       ・       ・       ・       ・       ・       ・       ・       ・       ・       ・       ・       ・       ・       ・       ・       ・       ・       ・       ・       ・       ・       ・       ・       ・       ・       ・       ・       ・       ・       ・       ・       ・       ・       ・       ・       ・       ・       ・       ・       ・       ・       ・       ・       ・       ・       ・       ・       ・       ・       ・       ・       ・       ・       ・       ・       ・       ・       ・       ・       ・       ・       ・       ・       ・       ・       ・       ・       ・       ・       ・       ・       ・       ・       ・       ・       ・       ・       ・       ・       ・       ・       ・       ・       ・       ・       ・       ・       ・       ・       ・       ・       ・       ・       ・       ・       ・       ・       ・       ・       ・       ・       ・       ・       ・       ・       ・       ・       ・       ・       ・       ・       ・       ・       ・       ・                                                                                                          |                                                                                                    | 2 RECORT(ANDIATO)                                                                                                    | 2010/11/24                              | 20               | 20,000,000               | ▲ できます。                            |
|                                                                                                    |                                                                                                    | ・・・・・・・・・・・・・・・・・・・・・・・・・・・・・・・・・                                                                                                    |                                                                                                    | 4 分割記錄錄求                                                                                                    | 2010/11/24                              | 20               | 10,000,000               | I<br>6                             |
| 000       100       1000000         0.10000000       0.10000000       0.10000000         0.100000000       0.10000000       0.10000000         0.10000000000000       0.1000000000000000000       0.100000000000000000000000000000000000                                                                                                    | 00       100       14000000         100       10000000       10000000         100000000       100000000       100000000         100000000000       100000000       100000000         10000000000000       1000000000       1000000000         10000000000000000       10000000000       100000000000         1000000000000000000000000000000000000                                                                                                    | 00       100       100       1000         CONSTRUCT       CONSTRUCT       CONSTRUCT         00       CONSTRUCT       CONSTRUCT         00       CONSTRUCT       CONSTRUCT         <                                                                                                    | 58                                                                                                    | 8 発生記録請求(債務者請求方式)                                                                                                    | 2010/11/26                              | 20               | 20,000,000               |                                    |
| *** *********************************                                                                                                    | ************************************                                                                                                    | 「べふいた!!!!!!!!!!!!!!!!!!!!!!!!!!!!!!!!!!!!                                                                                                    | 68                                                                                                    |                                                                                                    |                                         | 180              | 145,000,000<br>ページの先期に戻る |                                    |
| *** *********************************                                                                                                    | ************************************                                                                                                    | ■ 「いたおとき」」 ■ 「いたおとき」 ■ 「いたおとき」 <p< td=""><td>各情報</td><td></td><td></td><td></td><td></td><td></td></p<>                                                                                                    | 各情報                                                                                                    |                                                                                                    |                                         |                  |                          |                                    |
| てんが、ボデ         ・・・・・・・・・・・・・・・・・・・・・・・・・・・・・                                                                                                    |                                                                                                    | でない、ボデ     ・・・・・・・・・・・・・・・・・・・・・・・・・・・・・・・・・                                                                                                    | 24                                                                                                    | でんきい太郎                                                                                                    |                                         |                  |                          |                                    |
| TAボーボ     TAボーボ     TAボーボ     Tailing     Tailing     Tailling     Tailing     Tailing     Tailing     Tailing       |                                                                                                    |                                                                                                    | 24                                                                                                    | でんまい花子                                                                                                    |                                         |                  |                          |                                    |
| TASU→W                                                                                                    |                                                                                                    |                                                                                                    | R 492                                                                                                    |                                                                                                    |                                         |                  | ページの先鋒に展る                |                                    |
|                                                                                                    |                                                                                                    |                                                                                                    |                                                                                                    | でんさい一部                                                                                                    |                                         |                  |                          |                                    |
| **** *** 記録請求を終了する場合<br>トップへ戻る ボタンをクリックします。<br>トップ画面に戻ります。                                                                                                    | ***  **  **  **  **  **  **  **  **  **                                                                                                    | **** *** 記録請求を終了する場合                                                                                                    |                                                                                                    | Ý.                                                                                                    |                                         |                  |                          |                                    |
| 記録請求を終了する場合<br>トップへ戻る ボタンをクリックします。<br>トップ画面に戻ります。                                                                                                    | 記録請求を終了する場合  トップへ戻る ボタンをクリックします。  トップ画面に戻ります。                                                                                                    | 記録請求を終了する場合   トップへ戻る  ボタンをクリックします。  トップ画面に戻ります。                                                                                                    | JAR0                                                                                                    | фия.                                                                                                    |                                         |                  | ページの光輝に戻る                |                                    |
| 記録請求を終了する場合<br>トップへ戻る ボタンをクリックします。<br>トップ画面に戻ります。                                                                                                    | 記録請求を終了する場合   トップへ戻る ボタンをクリックします。  トップ画面に戻ります。                                                                                                    | 記録請求を終了する場合   トップへ戻る  ボタンをクリックします。  トップ画面に戻ります。                                                                                                    | <b>•</b>                                                                                                    |                                                                                                    |                                         |                  |                          |                                    |
| トップへ戻る<br>ボタンをクリックします。<br>トップ画面に戻ります。                                                                                                    | トップへ戻る<br>ボタンをクリックします。<br>トップ画面に戻ります。                                                                                                    | トップへ戻る<br>ボタンをクリックします。<br>トップ画面に戻ります。                                                                                                    |                                                                                                    |                                                                                                    |                                         |                  |                          | 記録請求を終了する場合                        |
| ▶ トップ画面に戻ります。                                                                                                    | ▶ トップ画面に戻ります。                                                                                                    | ▶ トップ画面に戻ります。                                                                                                    |                                                                                                    |                                                                                                    |                                         |                  |                          | <b>トップへ戻る</b> ボタンをクリックします。         |
| ▶ トップ画面に戻ります。                                                                                                    | ▶ トップ画面に戻ります。                                                                                                    | ▶ トップ画面に戻ります。                                                                                                    |                                                                                                    |                                                                                                    |                                         |                  |                          |                                    |
|                                                                                                    |                                                                                                    |                                                                                                    |                                                                                                    |                                                                                                    |                                         |                  |                          | ▶ トップ画面に戻ります。                      |

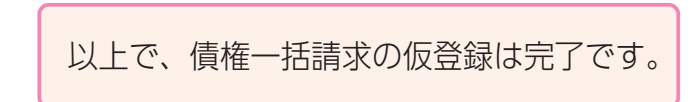

承認者の方へ電子メールによる承認依頼を行っています。承認の手順については、80頁をご参照ください。

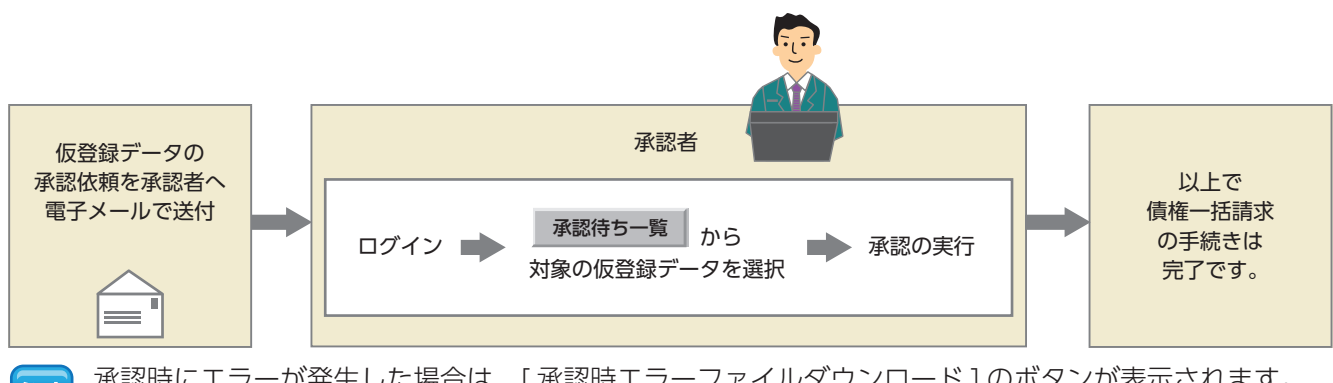

承認時にエラーが発生した場合は、[承認時エラーファイルダウンロード]のボタンが表示されます。 表示された場合には、[承認時エラーファイルダウンロード]ボタンをクリックして、エラー内容を確認 してください。 記録請求等の操作

## 【操作方法(結果確認)】

債権一括請求結果の確認手順についてご説明します。

#### 手順① 業務を選びます。

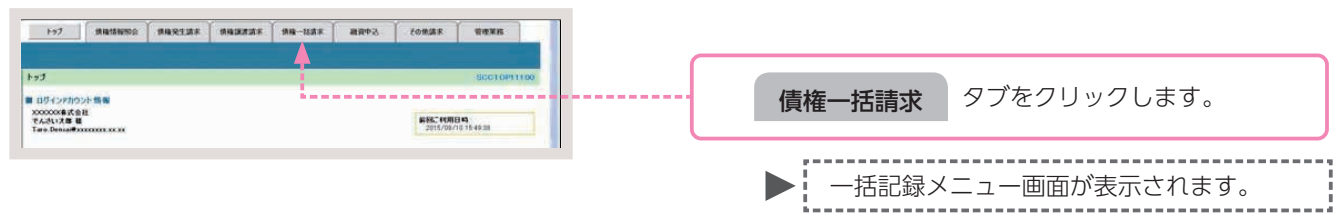

#### 手順② 操作内容を選びます。

| 各記録メニュー<br>一括記録メニュー                                | SCCMNU12401 |     |         |             |
|----------------------------------------------------|-------------|-----|---------|-------------|
| 結果一覧・予約数法<br>登録したファイルの課末結果の経会または、一級記録課本の予約数法を行います。 |             |     |         |             |
|                                                    |             | 結果- | -覧・予約取消 | ボタンをクリックします |

一括記録結果一覧画面が表示されます。

\_\_\_\_\_

### 手順③ 一括記録結果の検索をします。

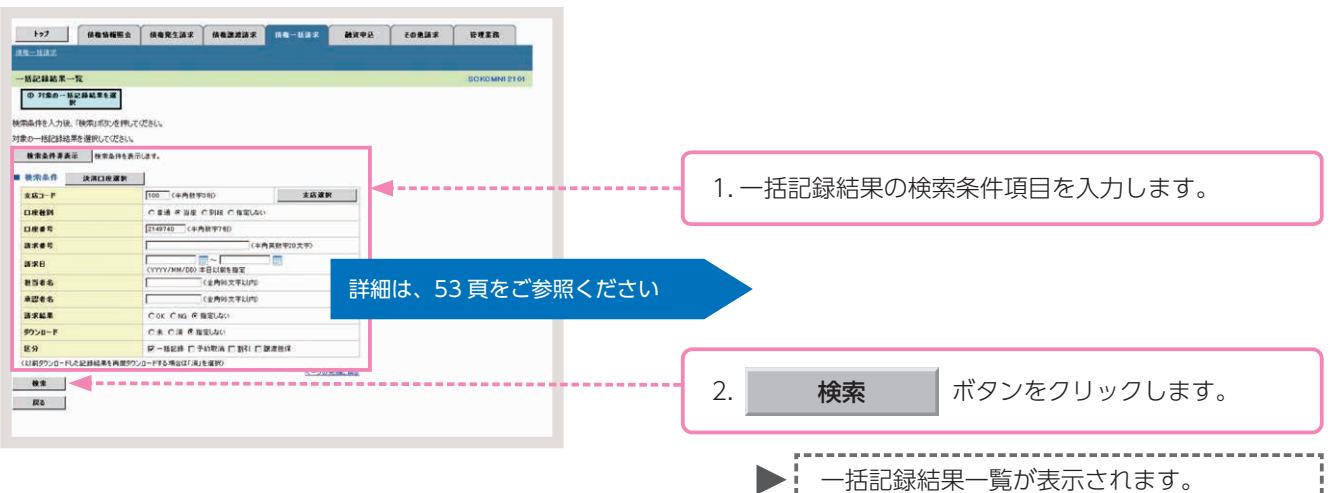

### -括記録結果の検索条件入力画面

| 1<br>2<br>3<br>4<br>5                         | 〈半角数字3桁〉     支店選択       普通 〇 当座 〇 別段 〇 指定しない       〈半角数字7桁〉       〈半角数字20文字〉 |
|-----------------------------------------------|------------------------------------------------------------------------------|
| 2 0<br>3 <b>[</b><br>4 <b>[</b><br>5 <b>[</b> | 普通 C 当座 C 別段 C 指定しない<br>(半角数字7桁)<br>(半角英数字20文字)                              |
| 3 <b></b> 4 <b></b> 5 <b></b>                 | (半角数字7桁)<br>(半角英数字20文字)<br>(1110~                                            |
| <ul><li>4</li><li>5</li></ul>                 | (半角英数字20文字)                                                                  |
| 5                                             | ·····                                                                        |
| 111                                           | (YY/MM/DD)本日以前を指定                                                            |
| 6                                             | (全角96文字以内)                                                                   |
| 7                                             | 《全角96文字以内》                                                                   |
| 8 00                                          | OK CNG C指定しない                                                                |
| 9 0                                           | 未 〇済 〇指定しない                                                                  |
| 10 -                                          | 一括記録 🗆 予約取消 🗀 割引 🗔 聽渡担保                                                      |
|                                               | <ul> <li>9 0</li> <li>10 日</li> <li>席校ウンロード</li> </ul>                       |

## 参考

- ●検索条件①~③は、[決済口座 選択]ボタンをクリックし、決済 □座を選択することで自動的に表 示されます。
- ●支店コードがご不明な場合、[支 店選択]ボタンをクリックするこ とで、検索ができます。

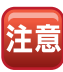

請求日により検索する場合は、⑤ に開始日および終了日を入力して ください。

### 一括記録結果の検索条件入力項目

| No | 項目名     |    | 属性            | 説明                                          |
|----|---------|----|---------------|---------------------------------------------|
| 1  | 支店コード   | 任意 | 半角数字3桁        | 決済口座の支店コードを入力します。                           |
| 2  | □座種別 任意 |    | —             | 決済□座の□座種別を「普通」「当座」「指定しない」のいずれかより選択します。      |
| 3  | □座番号    | 任意 | 半角数字 7 桁      | 決済口座の口座番号を入力します。                            |
| 4  | 請求番号任意  |    | 半角英数字 20 文字   | 一括記録請求アップロード時に採番された請求番号を入力します。(英字は大文字のみ)    |
| 5  | 請求日     | 任意 | 半角 YYYY/MM/DD | 一括記録請求アップロード時の受付日を入力します。                    |
| 6  | 担当者名    | 任意 | 全半角 96 文字以内   | 一括記録請求アップロード時の担当者名を入力します。                   |
| 7  | 承認者名    | 任意 | 全半角 96 文字以内   | アップロードした一括記録請求を承認した承認者名を入力します。              |
| 8  | 請求結果    | 任意 | —             | アップロードした請求結果を「OK」「NG」「指定しない」のいずれかより選択します。   |
| 9  | ダウンロード  | 任意 | —             | 一括記録請求のダウンロードを「未」「済」「指定しない」のいずれかより選択します。    |
| 10 | 区分      | 任意 | —             | 検索対象を「一括記録」「予約取消」「割引」「譲渡担保」のいずれかにチェックを入れます。 |

#### 手順④対象の一括記録結果を選びます。

| 199-1187                        | unes abreir m              | 82222 08-1           | a a se      | 8 <b>4</b> 98 | 70B      | 11 F     | 642B       | 一覧表示より、対象となる一括記録結果の                               |
|---------------------------------|----------------------------|----------------------|-------------|---------------|----------|----------|------------|---------------------------------------------------|
| 一括記錄結果一覧                        |                            |                      |             |               |          | 5        | CKDMN12101 |                                                   |
| 0 71年0一日記録述用を選択<br>対象の一括記録述用を選択 | 8 <b>x</b><br>57 CE364     |                      |             |               |          |          |            | <b>詳細</b> ボタンをクリックします。                            |
| 教堂条件表示 8                        | 需要件を表示します。                 |                      |             |               |          |          |            |                                                   |
|                                 |                            | 1侍中1-1侍を表示           |             |               |          |          |            |                                                   |
| 184-28 🙂 84-:                   | 2                          | 1                    |             |               |          | はペー2 🖲   | 10ページ法     | ▶ ――――――――――――――――――――――――――――――――――――            |
| 25 A REA 24                     | #B 18##5                   | 02556                | 請求件務<br>(件) | 世話者名<br>承認者名  | 請求<br>編集 | 5 9920-P | E.97       | 旧山政和本中和西国が我不られよう。                                 |
| IF IM TEAM 2015/                | 18/23 50019201508230002294 | 100 末度<br>当後 2149742 |             | 2 TANK - 2    | OK       |          | -1612.00   | · · · · · · · · · · · · · · · · · · ·             |
|                                 |                            |                      |             |               |          | 4        | - ジの未確: 読る |                                                   |
|                                 |                            |                      |             |               |          |          |            | 「検索条件表示」ボタンをクリックすることで検索<br>条件の確認および再検索を行うことができます。 |

#### 手順5 一括記録結果を確認します。

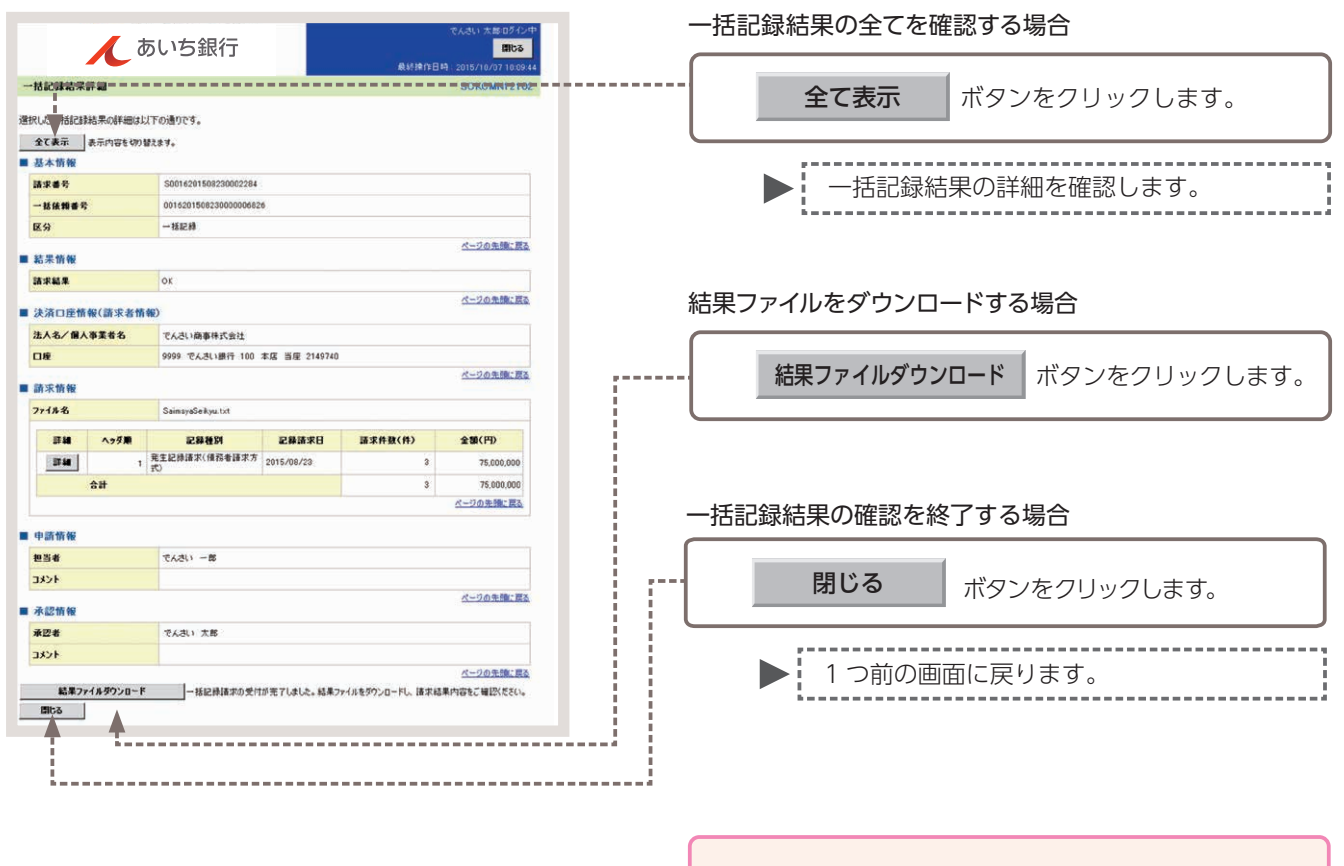

以上で債権一括請求の結果確認は完了です。

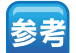

-括記録結果の確認時に、表示されるボタンは以下の通りです。

| 結果ファイルダウンロード  | ー括記録請求の受付が完了した場合に表示されます。<br>必要であれば [結果ファイルのダウンロード] をクリックすることで指定した<br>ファイルのダウンロードを実施し請求内容等を確認することができます。  |
|---------------|----------------------------------------------------------------------------------------------------|
| 請求ファイルダウンロード  | ファイルをアップロードした場合に表示されます。<br>必要であれば[請求ファイルダウンロード]をクリックすることで指定したファ<br>イルのダウンロードを実施し請求内容等を確認することができます。      |
| エラーファイルダウンロード | ー括記録請求がエラーとなった場合に表示されます。<br>必要であれば [エラーファイルダウンロード] をクリックすることで指定した<br>ファイルのダウンロードを実施しエラー内容等を確認することができます。 |

債権の登録内容の変更、または債権の削除を行います。

- ■変更記録請求とは、債務者または債権者からの記録請求により、でんさいの「支払期日・債権金額・譲渡制限有無」についての変更、またはでんさいの削除を行う取引のことです。
- 記録請求日から起算して5営業日までに、お取引先から否認されたまたは承諾の回答がない場合、変更記録は成立しません。
- 変更記録請求を行った場合は、変更する記録事項・変更原因・変更後の内容が記録されます。なお、債権自体を 取消する場合も、記録上は削除を行う旨の変更が記録されますので、取消履歴が記録されます。
- あいぎんでんさいネット (オンライン) での変更記録請求を行うことができるのは、発生記録のみ (譲渡記録や保証記録等が行われる前) のでんさいです。 譲渡記録や保証記録等が行われたことにより、利害関係者が3名以上となった場合は、利害関係者全員の承諾書 (書面) が必要となるため、お取引店へご相談ください。
- 担当者が必要な項目を入力し、仮登録を行った後、承認者が仮登録を承認することで変更記録請求が完了します。
   ここでは、債務者から変更記録請求を行う場合を例としてご説明します。

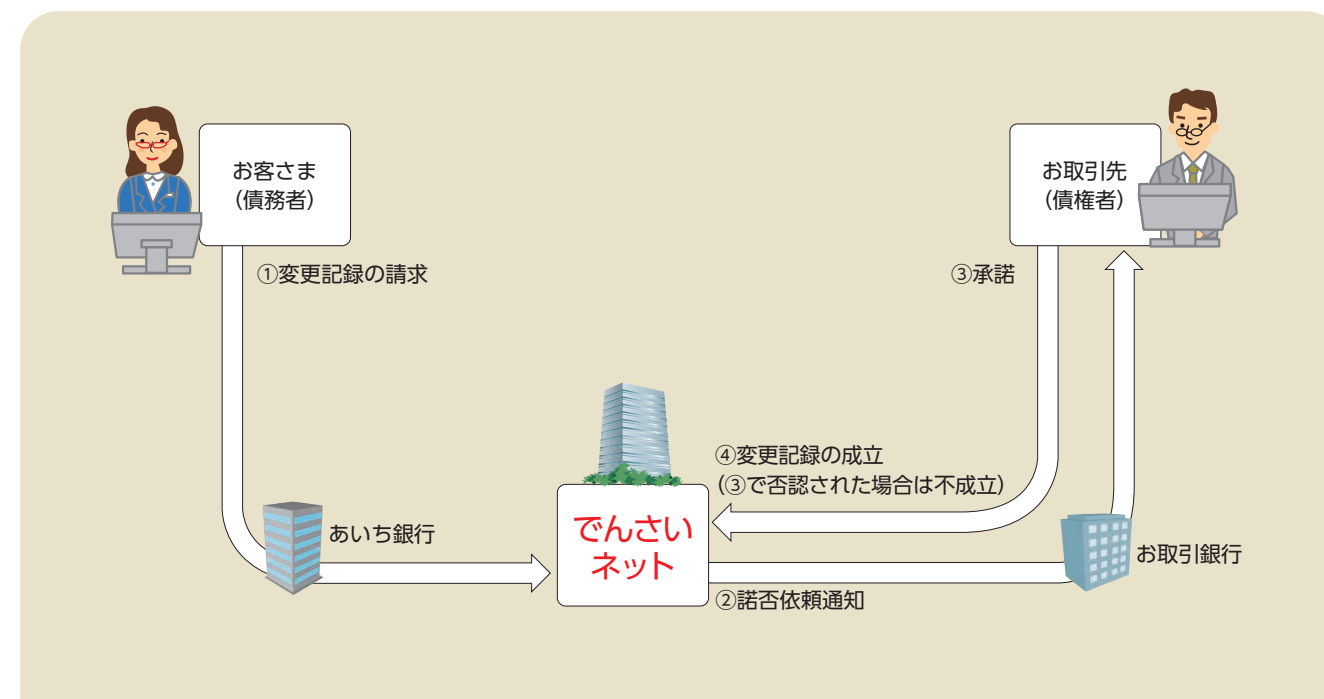

#### 変更記録請求の取引フロー

## 【操作方法】

その他請求 (変更記録) の仮登録手順についてご説明します。

注意 記録請求(担当者)の権限をお持ちのユーザーが操作を行ってください。

#### 手順① 業務を選びます。

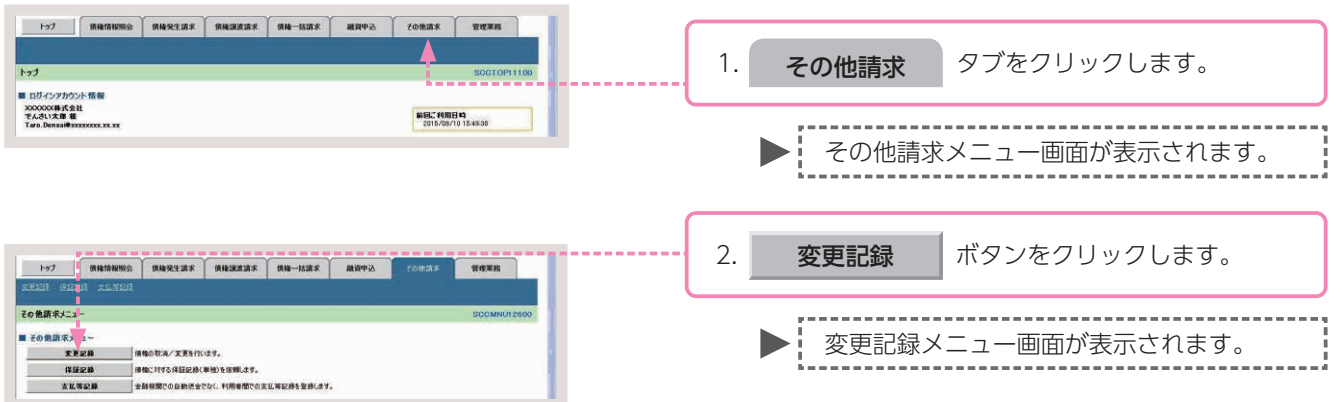

#### 手順② 操作内容を選びます。

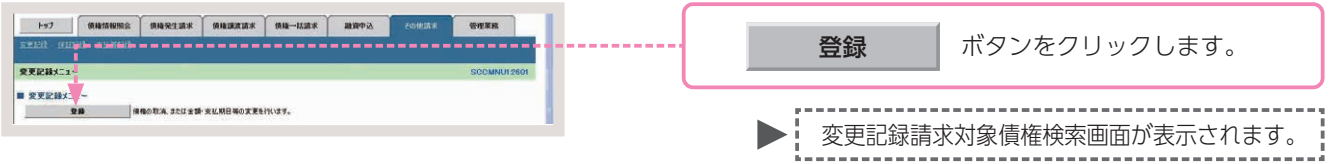

### 手順③ 対象債権の検索をします。

| 1-17 ····                        | 55                                                                                                    | A 18         |      |                          |
|----------------------------------|----------------------------------------------------------------------------------------------------|--------------|------|--------------------------|
| REED GHEN REWE                   |                                                                                                    |              |      |                          |
| 变更記録請求対象值種枝条                     |                                                                                                    | SOKALT11101  |      |                          |
| 0 H20884 3N                      | →         Q ((1))         (Q)         (Q)< | ④ 供量構用了      |      |                          |
|                                  |                                                                                                    |              |      |                          |
| 決済口座情報(請求者情報)、快等                 | 執条件を入力後、「検索」ボタンを押してください。                                                                                                    |              |      |                          |
| <b>救索条件非表示</b> 救索条件              | 特を表示します。                                                                                                    |              |      |                          |
| (老領)欄は必ず入力してください。                | El a contra de contra de contra de contra de contra de contra de contra de contra de contra de contra de contra                                                                                                    |              |      |                          |
| ■ 決消口腔情報(請求者情報                   | *) 2:3DE ##                                                                                                    |              | - 1. | 変更記録請求対象債権の検索条件項目を入力します。 |
| 3KJ-F(630)                       | 100 (+9(2+34)) gLkgt R                                                                                                    |              |      |                          |
| 0842(48)                         | 27149745 (AMB/87255)                                                                                                    |              |      |                          |
| Little of Case                   | K-202                                                                                                    |              |      |                          |
| ■ 被索车件                           | =¥4m1-1                                                                                                    |              |      |                          |
| 教索方法選択(必須)                       | @ 200章句C35枚章 C 200章句C35枚章 言丰介山[J                                                                                                    | 、5/貝をご参照くにごし | 1    |                          |
| <ul> <li>記録番号使用条件(記録)</li> </ul> | 曲号で枝南する場合、指定する)                                                                                                    |              |      |                          |
| 記錄曲号                             | (本内英数字20文字)                                                                                                    |              |      |                          |
| ■ 詳細検索条件(金額、期E                   | 日等で検索する場合、指定する)                                                                                                    |              |      |                          |
| 請求者区分                            | 6 (428 C 452                                                                                                    |              | - 2. | 検索・レボタンをクリックします。         |
| 核稳全额(PD                          | (本内設平1065以内) ~ (                                                                                                    |              |      |                          |
| 支払期日                             |                                                                                                    |              |      |                          |
| 12182#4M                         | の果 の有 の指定しない                                                                                                    |              |      |                          |
|                                  | 1748) W((G))                                                                                                    |              |      |                          |
| *****                            | (#@D\$(F)                                                                                                    |              |      | ▶ : 変更記録請求対象債権の一覧画面が表示さ  |
| 大応コード                            | (中内秋平34)<br>(中内秋平34)                                                                                                    |              |      | h±t                      |
| 口座被列                             | の普通 の当夜 の到記 の指定しない                                                                                                    |              |      | 110.90                   |
| 口產業業                             | (年內設平7日)                                                                                                    |              |      | i                        |
|                                  | ページの光線に図る                                                                                                    |              |      |                          |
| 4.2                              |                                                                                                    |              |      |                          |
| 25                               |                                                                                                    |              |      |                          |
|                                  |                                                                                                    |              |      |                          |

#### 変更記録請求対象債権の検索条件入力画面

| 支店コード(必須)           | (1)         | (半角数字3桁)                    | 支店選択               |
|---------------------|-------------|-----------------------------|--------------------|
| 口座種別(必須)            | $\bigcirc$  | C 普通 C 当座 C 別段              |                    |
| 口座番号(必須)            | (3)         | (半角数字7桁)                    |                    |
|                     | Ŭ           |                             | ページの先頭に            |
| 検索条件                |             |                             |                    |
| 検索方法選択(必須)          | 4           | ○記録番号による検索 ○詳細条件による         | 検索                 |
| 記録番号検索条件(詞          | 己録番号で       | 検索する場合、指定する)                | ページの先頭に            |
| 記録番号                | 5           | (半角                         | 英数字20文字)           |
| 詳細検索条件(金額、<br>請求者区分 | 期日等で<br>(6) | 検索する場合、指定する)<br>C 債権者 C 債務者 |                    |
| 債権金額(円)             | 7           | (≚負款字10新以内) ~               |                    |
| 支払期日                | 8           | (YYYY/MM/DD)                | ]                  |
| 信託記錄有無              | 9           | ○無 ○有 ○指定しない                |                    |
| ●債務者/債権者情           | 編(相手方       | 情報) 取引先選択                   |                    |
| 金融機関コード             | (10)        | 〈半角数字4桁〉                    | A 74 (8) (8) 39 49 |
| 支店コード               | (11)        | (半角数字3桁)                    | 王國建國道訳             |
| 口座種別                | (12)        | 〇 普通 〇 当座 〇 別段 〇 指定しない      |                    |
| 口应考号                | (13)        | (半角数字7桁)                    |                    |

### 参考

- ●決済□座情報(請求者情報)① ~③は、[決済□座選択]ボタン をクリックし、決済□座を選択 することで自動的に表示されま す。
- ●支店コードがご不明な場合、[支 店選択]ボタンをクリックする ことで、検索ができます。
- ●債務者/債権者情報(相手方情報)⑩~⑬は、[取引先選択]ボタンをクリックし、取引先を選択することで自動的に表示されます。
- ●金融機関コード、支店コードが ご不明な場合、[金融機関選択] ボタンをクリックすることで、 検索ができます。

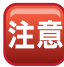

- ●債権金額により検索する場合は、 最小額および最高額を入力して ください。
- ●支払期日により検索する場合は、 開始日および終了日を入力して ください。

#### 変更記録請求対象債権の検索条件入力項目

| No | 項目名     |    | 属性            | 説明                                                          |
|----|---------|----|---------------|-------------------------------------------------------------|
| 1  | 支店コード   | 必須 | 半角数字 3 桁      | 決済口座の支店コードを入力します。                                           |
| 2  | □座種別    | 必須 | _             | 決済口座の口座種別を「普通」「当座」のいずれかより選択します。                             |
| 3  | □座番号    | 必須 | 半角数字 7 桁      | 決済口座の口座番号を入力します。                                            |
| 4  | 検索方法選択  | 必須 | _             | 検索方法を「記録番号による検索」「詳細条件による検索」のいずれかより選択します。                    |
| 5  | 記録番号    | _  | 半角英数字 20 文字   | No.4 検索方法選択が「記録番号による検索」の場合、お取引の記録番号を入力必須とします。<br>(英字は大文字のみ) |
| 6  | 請求者区分   | 任意 | _             | 請求者区分を「債権者」「債務者」のいずれかより選択します。                               |
| 7  | 債権金額(円) | 任意 | 半角数字 10 桁以内   | 債権金額を入力します。                                                 |
| 8  | 支払期日    | 任意 | 半角 YYYY/MM/DD | 対象とする支払期日の開始日と終了日を入力します。                                    |
| 9  | 信託記録有無  | 任意 | —             | 信託記録有無を「無」「有」「指定しない」のいずれかより選択します。                           |
| 10 | 金融機関コード | 任意 | 半角数字 4 桁      | お取引先の金融機関コードを入力します。                                         |
| 11 | 支店コード   | 任意 | 半角数字 3 桁      | お取引先の支店コードを入力します。                                           |
| 12 | □座種別    | 任意 |               | お取引先の口座種別を「普通」「当座」「指定しない」のいずれかより選択します。                      |
| 13 | □座番号    | 任意 | 半角数字7桁        | お取引先の口座番号を入力します。                                            |

### 手順④ 対象債権を選びます。

| >>7<br>इन्ह्रावा ()<br>क्रूड्रिक्विक्व<br>() अड |                            | ±200.8 (9.14)28230.8 (9<br>0 6204/10252.77) → [ | Ma—Mata<br>Alignestatic →      | (0#35#<br>@ 52# | 1111101<br>SCKALT11101      | ー覧表示より、変更記録請求の対象となる債権の<br>選択 ボタンをクリックします。                                                                                        |
|-------------------------------------------------|----------------------------|-------------------------------------------------|--------------------------------|-----------------|-----------------------------|----------------------------------------------------------------------------------------------------|
| 対象の値種を語                                         | 秋してください。<br>表示 と意味件を表示します。 |                                                 |                                |                 |                             | ,                                                                                                    |
| 10代-ジ第                                          | 11X-7                      | 変更記録対象1<br>2件中1-2件<br>1                         | 着機一覧<br>L表示                    | 2-1             | 10ページ次                      | ▶ 変更記録請求仮登録画面が表示されます。                                                                                                    |
| <b>314</b> 3                                    | R 2845                     | 续稳长                                             | 後恋者                            | 侯羲金慧(円)         | 支払期日                        | L                                                                                                    |
| 27.64 28                                        | R 00000652400000700009     | ナンサインパン<br>でんさい食品                               | オンチウィクンカフンキカー<br>でんさい商事件式会社    | 40,000,000      | 2015/11/30                  |                                                                                                    |
| <b>3</b><br>Rō                                  |                            | PARAED<br>TARORA                                | [246:052094]<br>[245:06845(201 | 20,000,000      | 1 2018/11/20<br>≪−201298:∰3 | <ul> <li>● [検索条件表示] ボタンをクリックする</li> <li>ことで検索条件の確認および再検索を行うことができます。</li> <li>● [詳細] ボタンをクリックすることで債<br/>権情報の詳細を確認できます。</li> </ul> |

### 手順⑤ 変更記録請求の仮登録をします。

|                                                                                                    | +                                                                                                    |                                                                      |          |                                                                                                    |                         |
|----------------------------------------------------------------------------------------------------|----------------------------------------------------------------------------------------------------|----------------------------------------------------------------------|----------|----------------------------------------------------------------------------------------------------|-------------------------|
| ************************************                                                                                                    | IN THEM SEALS                                                                                                    |                                                                      | <u> </u> |                                                                                                    |                         |
|                                                                                                    | 21102001                                                                                                    | SOKA 11100                                                           |          |                                                                                                    |                         |
|                                                                                                    | © 71204815-222 →                                                                                                    | •         •         •         #28/#25422         →         0.528/#77 | <u>*</u> |                                                                                                    |                         |
| Image: market in the second in the second                                                                                                    | まする内容を入力し、「供養経の練道」                                                                                                    | いがなか使いてだかい。                                                          |          |                                                                                                    |                         |
| ····································                                                                                                    | ) 種は必ず入力してくたさい。                                                                                                    |                                                                      |          |                                                                                                    |                         |
| ····································                                                                                                    | 島表示 表示内容を切り替えます。                                                                                                    |                                                                      |          |                                                                                                    |                         |
|                                                                                                    | ALLEIN WEAR ALE IN WO                                                                                                    | 000000014                                                            |          |                                                                                                    |                         |
|                                                                                                    | 116 8 7                                                                                                    | 00000024                                                             |          |                                                                                                    |                         |
|                                                                                                    | 人名/佩人李里者名                                                                                                    | 2 21 21 21 21 21 21 21 21 21 21 21 21 21                             |          |                                                                                                    |                         |
| ************************************                                                                                                    |                                                                                                    | TAOLIBBHT BI                                                         |          |                                                                                                    |                         |
|                                                                                                    | 署名等                                                                                                    |                                                                      |          |                                                                                                    |                         |
|                                                                                                    |                                                                                                    |                                                                      |          |                                                                                                    |                         |
|                                                                                                    | a contract                                                                                                    | 9999 TABCIBIT 100 BB BB 2149740 7.7917177                            |          |                                                                                                    |                         |
|                                                                                                    | R Brief No. 1023 WHEP-2 Br2(0.)-7-18                                                                                                    | 1 (19/981402+02)                                                     |          |                                                                                                    |                         |
|                                                                                                    | AVERTICIAN JUND OF TREED REGISTERE C 24                                                                                                    | このとなくまかののファーハンは、チャニスタンは不安のなかとハンとさます。<br>ページのた法に取る                    |          |                                                                                                    |                         |
| *********************************                                                                                                    | . RE 15 16                                                                                                    |                                                                      |          |                                                                                                    |                         |
|                                                                                                    | • SUMM                                                                                                    |                                                                      |          |                                                                                                    |                         |
|                                                                                                    | 和示論末日49                                                                                                    | 2015/08/18 15:44:21                                                  |          |                                                                                                    |                         |
|                                                                                                    |                                                                                                    | パージの天体に買る                                                            |          |                                                                                                    |                         |
| *********************************                                                                                                    | 101102                                                                                                    |                                                                      |          |                                                                                                    |                         |
|                                                                                                    | <b>&gt;</b> 桑本销程                                                                                                    |                                                                      |          |                                                                                                    |                         |
|                                                                                                    | 2888                                                                                                    | 000008524000008800009                                                |          |                                                                                                    |                         |
| *********************************                                                                                                    | A@ 2 10 (PD)                                                                                                    | 40.000.000                                                           |          |                                                                                                    |                         |
|                                                                                                    | 428                                                                                                    | 2015/08/10                                                           |          |                                                                                                    |                         |
| ************************************                                                                                                    | 24LMB                                                                                                    | 2016/11/30                                                           |          |                                                                                                    |                         |
|                                                                                                    | 品度制限有效                                                                                                    |                                                                      |          |                                                                                                    |                         |
|                                                                                                    |                                                                                                    | 化-20年期(第2                                                            |          |                                                                                                    |                         |
| ************************************                                                                                                    |                                                                                                    |                                                                      |          |                                                                                                    |                         |
|                                                                                                    | <b>K1</b>                                                                                                    | 進人(金融採購以供)                                                           |          |                                                                                                    |                         |
| Image: Total State State St                                                                                                    |                                                                                                    | 1040400                                                              |          |                                                                                                    |                         |
| F2       F2         F2       F2         F2       F2 <th>779\ HV9169</th> <th>てんさい食品</th> <th></th> <th></th> <th></th>                                                                                                    | 779\ HV9169                                                                                                    | てんさい食品                                                               |          |                                                                                                    |                         |
| ##**       ##         ##       ##         ##       ##         ##       ##         ##       ##         ##       ##         ##       ##         ##       ##         ##       ##         ##       ##         ##       ##         ##       ##         ##       ##         ##       ##         ##       ##         ##       ##         ##       ###         ##       ###         ##       ####################################                                                                                                    |                                                                                                    |                                                                      |          |                                                                                                    |                         |
| ***       ・・・・・・・・・・・・・・・・・・・・・・・・・・・・・・・・・・・・                                                                                                    | 2644                                                                                                    |                                                                      |          |                                                                                                    |                         |
| ************************************                                                                                                    |                                                                                                    |                                                                      |          |                                                                                                    |                         |
| 10       第4-4482         10-10       10-10         10-10       10-10         10-10       10-10         10-10       10-10         10-10       10-10         10-10       10-10         10-10       10-10         10-10       10-10         10-10       10-10         10-10       10-10         10-10       10-10         10-10       10-10         10-10       10-10         10-10       10-10         10-10       10-10         10-10       10-10         10-10       10-10         10-10       10-10         10-10       10-10         10-10       10-10         10-10       10-10         10-10       10-10         10-10       10-10         10-10       10-10         10-10       10-10         10-10       10-10         10-10       10-10         10-10       10-10         10-10       10-10         10-10       10-10         10-10       10-10         10-10       10-10         1                                                                                                    | 1.4                                                                                                    |                                                                      |          |                                                                                                    |                         |
| 1       2         1       変更記録請求仮登録項目を入力します。         1       変更記録請求仮登録項目を入力します。         1       変更記録請求仮登録項目を入力します。    2 2 2 2 2 2 2 2 2 2 2 2 2 2 2 2 2 2 2 2 2 2 2 2 2 2 2 3 3 4 4 4 4 4 4 4 4 4 4                                                                                                    | a.m                                                                                                    | <b>第111日</b>                                                         |          |                                                                                                    |                         |
| 1. 変更記録請求仮登録項目を入力します。           1. 変更記録請求仮登録項目を入力します。           1. 変更記録請求仮登録項目を入力します。           1. 変更記録請求仮登録項目を入力します。           1. 変更記録請求仮登録項目を入力します。           1. 変更記録請求仮登録項目を入力します。           1. 変更記録請求仮登録項目を入力します。           1. 変更記録請求仮登録項目を入力します。           1. 変更記録請求仮登録項目を入力します。           1. 変更記録請求仮登録項目を入力します。           1. 変更記録請求仮登録項目を入力します。           1. 変更記録請求仮登録項目を入力します。           1. 変更記録請求仮登録項目を入力します。           1. 変更記録請求仮登録項目を入力します。           1. 変更記録請求価           1. 変更記録請求価           1. 変更記録請求価           1. 変更記録請求価           1. 変更記録請求価           1. 変更記録請求価           1. 変更記録請求価           1. 変更記録           1. 変更記録           1. 変更記録           1. 変更記録           1. 変更記録           1. 変更記録           1. 変更記録           1. 変更記録           1. 変更記録           1. 変更記録           1. 変更記録           1. 変更語           1. 変更語           1. 変更語           1. 変更語           1. 変更語           1. 変更語           1. 変更語           1. 変更語           1. 変更語           1. 変更語 <th></th> <th>3/291382</th> <th></th> <th></th> <th></th>                                                                                                    |                                                                                                    | 3/291382                                                             |          |                                                                                                    |                         |
| 1. 変更記録請求仮登録項目を入力します。         ************************************                                                                                                    | ARG G                                                                                                    | でんあい 太郎                                                              |          |                                                                                                    |                         |
| ************************************                                                                                                    | 3œ                                                                                                    | 9999 でんぷい銀行 100 本店 当後 2140946 月5月(5+70)                              |          |                                                                                                    |                         |
| ********         *********         ************************************                                                                                                    |                                                                                                    | <u>パージの単純に取る</u>                                                     |          |                                                                                                    |                         |
| ************************************                                                                                                    | 史記録情報                                                                                                    |                                                                      | 11       |                                                                                                    |                         |
| ・ ************************************                                                                                                    | 更内容(必须)                                                                                                    | C (RB0#Sk                                                            |          |                                                                                                    |                         |
| Image: State Billing of Register 7 (State Billing)       1. 変更記録請求仮登録項目を入力します。         Image: State Billing of Register 7 (State Billing)       Image: State Billing of Register 7 (State Billing)         Image: State Billing of Register 7 (State Billing)       Image: State Billing of Register 7 (State Billing)         Image: State Billing of Register 7 (State Billing)       Image: State Billing of Register 7 (State Billing)         Image: State Billing of Register 7 (State Billing)       Image: State Billing of Register 7 (State Billing)         Image: State Billing of Register 7 (State Billing)       Image: State Billing of Register 7 (State Billing)         Image: State Billing of Register 7 (State Billing)       Image: State Billing of Register 7 (State Billing)         Image: State Billing of Register 7 (State Billing)       Image: State Billing of Register 7 (State Billing)         Image: State Billing of Register 7 (State Billing)       Image: State Billing of Register 7 (State Billing)         Image: State Billing of Register 7 (State Billing)       Image: State Billing of Register 7 (State Billing)         Image: State Billing of Register 7 (State Billing)       Image: State Billing of Register 7 (State Billing)         Image: State Billing of Register 7 (State Billing)       Image: State Billing of Register 7 (State Billing)         Image: State Billing of Register 7 (State Billing)       Image: State Billing of Register 7 (State Billing)         Image: State Billing of Regilling of Register 7 (State Billing)                                                                                                    |                                                                                                    | ※項目曲の変更(変更する項目を以下からひとつ強んで入力)                                         | 1        |                                                                                                    |                         |
| Image: Control of the control of the control of                                                                                                    | 史更対象項目                                                                                                    | C 支払期日 点 捕機全領 C 隊渡制炭和無                                               |          |                                                                                                    |                         |
| ##### (*)       ####################################                                                                                                    | <b>女祖願日</b>                                                                                                    | CVVYY/MM/DD3                                                         |          | 1                                                                                                    | 変更記録請求仮登録項日を入力します。      |
| Image: The C (*)       Contraction         (* 100 x 100 x                                                                                                    |                                                                                                    | 25.000.000 (+P(MT) 61LL/P)                                           |          |                                                                                                    |                         |
| # ##mido X:n/###it###////         * ##mido X:n/###it###////         * ##mido X:n/###it###////         * ##mido X:n/##it###///         * ##mido X:n/##it###///         * ##mido X:n/##it###///         * ##mido X:n/##it###///         * ##mido X:n/##it###///         * #######////////         * ######///////////////////////////////                                                                                                    | <b>第2291除小</b> 素                                                                                                    | CHCH                                                                 |          |                                                                                                    |                         |
| *###0000000000000000000000000000000000                                                                                                    |                                                                                                    | <u>K-DORMERA</u>                                                     |          |                                                                                                    |                         |
| **#88(6,80)     **#68(74,750)     詳細は、59頁をご参照ください       *####################################                                                                                                    |                                                                                                    | で、開催11日の人民という開催期に1回時にかり<br>で、現代的の新聞                                  |          |                                                                                                    |                         |
| Image: 1     Image: 1     Ima                                                                                                    | FER(AN)                                                                                                    | C その他(テキスト入力) = メシャロノス この                                            |          | - N - <b>L</b> - N N - |                         |
| (#A)(57 #1/0)         (#A)(5 # ###2##7#)         #2# #2# #2# #2#         #2# (200)         * (A)(: X#         * (25 (200)         * (A)(: X#         * (25 (200)         * (A)(: X#         * (25 (200)         * (A)(: X#         * (25 (200)         * (A)(: X#         * (25 (200)         * (25 (200)         * (25 (200)         * (25 (200)         * (25 (200)         * (25 (200)         * (25 (200)         * (25 (200)         * (25 (200)         * (25 (200)         * (25 (200)         * (25 (200)         * (25 (200)         * (25 (200)         * (25 (200)         * (25 (200)         * (25 (200)         * (25 (200)         * (25 (200)         * (25 (200)         * (25 (200)         * (25 (200)         * (25 (200)         * (25 (200)         * (25 (200)         * (25 (200)         * (25 (200)         * (25 (200)         * (25 (200)         * (25 (200)         * (25 (200)                                                                                                    |                                                                                                    | 非細は、55                                                               | 9貝をこ参照く/ | こごしい                                                                                                    |                         |
| 12日本日本に「12日本日本になるの意味に加まれた。<br>本記本日本に「12日本日本日本日本日本日本日本日本日本日本日本日本日本日本日本日本日本日本日本                                                                                                    |                                                                                                    | (28/05281/00)                                                        |          |                                                                                                    |                         |
| AUZ (25)         T.A.S.: 10         AUZ (25)           ************************************                                                                                                    | 210210111111010-0.00000                                                                                                    | <b>建先形全部间隙</b> ;探索211ます。                                             |          |                                                                                                    |                         |
| *28 (08)     *0.4%: 38     #28 (08)       *150: 17     ************************************                                                                                                    | 認者情報                                                                                                    | ページの死期に戻る                                                            | ,        |                                                                                                    |                         |
| #22 (cm)<br>* (cm)<br>* | and the second second se | マルカい 太郎 単語を変化                                                        | ſ        |                                                                                                    |                         |
|                                                                                                    | 274 ( 630)                                                                                                    | でんさい 花子 兼図者道教                                                        | Í.       |                                                                                                    |                         |
| ・・・・・・・・・・・・・・・・・・・・・・・・・・・・・・・・・・・・                                                                                                    |                                                                                                    |                                                                      |          |                                                                                                    |                         |
| 1000     1000       1000     1000       1000     1000       1000     1000       1000     1000       1000     1000       1000     1000       1000     1000       1000     1000       1000     1000       1000     1000       1000     1000       1000     1000       1000     1000       1000     1000       1000     1000       1000     1000       1000     1000       1000     1000       1000     1000       1000     1000       1000     1000       1000     1000       1000     1000       1000     1000       1000     1000       1000     1000       1000     1000       1000     1000       1000     1000       1000     1000       1000     1000       1000     1000       1000     1000       1000     1000       1000     1000       1000     1000       1000     1000       1000     1000       1000     1000                                                                                                          | 126 th 46                                                                                                    | A-VIII-RO                                                            |          |                                                                                                    |                         |
| 3000 (CRUTTURY)<br>(CRUTTURY)<br>(CRUTTURY)                                                                                                    |                                                                                                    | TABU -#                                                              |          |                                                                                                    |                         |
| ***                                                                                                    |                                                                                                    | 3                                                                    |          |                                                                                                    |                         |
|                                                                                                    | 454                                                                                                    | -                                                                    |          |                                                                                                    |                         |
| <u>***</u><br>****<br>2. 仮登録の確認へ<br>ボタンをクリックします                                                                                                    |                                                                                                    | (250 大平以内)                                                           | 1        |                                                                                                    |                         |
| 2. 仮登録の確認へ ボタンをクリックします                                                                                                    | 度る 後登録の第四へ                                                                                                    | - ビーロースの日本での日本での日本での日本での日本での日本での日本での日本での日本での日本で                      | -        |                                                                                                    |                         |
| 2. 仮登録の確認へ ボタンをクリックします                                                                                                    |                                                                                                    | -                                                                    |          |                                                                                                    |                         |
| 2. 仮登録の確認へ ボタンをクリックします                                                                                                    |                                                                                                    |                                                                      |          |                                                                                                    |                         |
| 2. 仮登録の確認へ ボタンをクリックします                                                                                                    |                                                                                                    |                                                                      |          | [                                                                                                    |                         |
| 2. 加豆球の唯認へ ホタノをクリックします                                                                                                    |                                                                                                    |                                                                      |          | 2                                                                                                    |                         |
|                                                                                                    |                                                                                                    |                                                                      |          | <b>Z</b> .                                                                                                    | 12豆球の唯認へ ハンノをノリツノします。   |
|                                                                                                    |                                                                                                    |                                                                      |          | 1                                                                                                    |                         |
|                                                                                                    |                                                                                                    |                                                                      |          |                                                                                                    |                         |
|                                                                                                    |                                                                                                    |                                                                      |          |                                                                                                    | ,                       |
|                                                                                                    |                                                                                                    |                                                                      |          |                                                                                                    |                         |
| ● 2 2 2 2 2 2 2 2 2 2 2 2 2 2 2 2 2 2 2                                                                                                    |                                                                                                    |                                                                      |          |                                                                                                    | ▶ 发史記球請氺収豆球唯認凹囬ひ衣示されよ 9 |
| r                                                                                                    |                                                                                                    |                                                                      |          |                                                                                                    | · · ·                   |

### 変更記録請求の仮登録画面

|                  |            | ○ 債権の削除                                            |          |
|------------------|------------|----------------------------------------------------|----------|
| <b>麦更内容</b> (必須) | (1)        | C項目値の変更(変更する項目を以下からひとつ違んで入力)                       |          |
| 麦更封象项目           | 2          | C支払期日 C 債権金額 C 譲渡制限有無                              |          |
| 支払期日             | 3          | (YYYY/MM/DD)                                       |          |
| <b>債権金額(円)</b>   | 4          | 《半角数字10桁以内》                                        |          |
| <b>譲渡制限有無</b>    | 5          | C ☴ C 有                                            |          |
|                  |            |                                                    | ページの先頭に見 |
|                  |            | ○ 債権内容の変更(利用者局性情報以外)<br>○ 原因契約の解除<br>C その他(テキスト入力) |          |
| <b>支更原因(必須)</b>  | (6)        |                                                    |          |
|                  |            | (全角265文字以内)                                        |          |
| 譲渡制限有無」が「有」の場    | 合、債権の譲渡    | 先が金融機関に限定されます。                                     | ページの先期に  |
| 承認者情報            |            |                                                    |          |
| 3.00.41 ( 2005)  |            | でんさい 太郎                                            | 承認者選択    |
| ALC: 1 ( (2) AL) | $\bigcirc$ | でんさい 花子                                            | 承認者選択    |
|                  |            |                                                    | パージの生命   |
| 申請情報             |            |                                                    | <u> </u> |
| 申請情報<br>担当者      |            | でんさい 一部                                            | <u></u>  |
| 申請情報<br>担当者      |            | でんさい 一郎                                            |          |

## 参考

●承認者情報は、企業情報管理(承 認機能)の設定時に、ダブル承 認(順序なし)を選択した場合 を例としています。

### 変更記録請求の仮登録項目

| No | 項目名     |    | 属性            | 説 明                                                                                                    |
|----|---------|----|---------------|----------------------------------------------------------------------------------------------------|
| 1  | 変更内容    | 必須 | _             | 「債権の削除」「項目値の変更(変更する項目を以下からひとつ選んで入力)」のいずれかより<br>選択します。                                                   |
| 2  | 変更対象項目  | _  | _             | 変更する項目を「支払期日」「債権金額(円)」「譲渡制限有無」のいずれかより選択します。<br>※選択した項目にしたがって、No.3 ~ No.5 のいずれかを入力します。                   |
| 3  | 支払期日    | _  | 半角 YYYY/MM/DD | 変更後の支払期日を当日以降でかつ振出日(電子記録年月日)を含めた3営業日目の翌日以降~10年後の応答日を入力します。                                              |
| 4  | 債権金額(円) | —  | 半角数字 10 桁以内   | 変更後の債権金額を1円~100 億円未満(1円単位)で入力します。                                                                       |
| 5  | 譲渡制限有無  | _  | _             | 変更後の債権の譲渡制限の有無を「無」「有」のいずれかより選択します。<br>※「有」を選択した場合、債権の譲渡先が金融機関に限定されます。                                   |
| 6  | 変更原因    | 必須 | _             | 変更原因を「債権内容の変更(利用者属性情報以外)」「原因契約の解除」「その他(テキスト入力)」<br>のいずれかより選択します。<br>※「その他(テキスト入力)」を選択した場合には、変更原因を入力します。 |
|    |         | —  | 全角 255 文字以内   | 「その他(テキスト入力)」を選択した場合に変更原因を入力します。                                                                        |
| 7* | 承認者     | 必須 | —             | 「承認者選択」ボタンをクリックし、承認者を選択します。                                                                             |
| 8  | コメント    | 任意 | 全・半角 250 文字以内 | 必要に応じて承認者への連絡事項等を入力します。                                                                                 |

※企業情報管理(承認機能)の設定が、「シングル承認(指定なし)」の場合は表示されません。

手順⑥ 変更記録請求仮登録内容の確認をします。

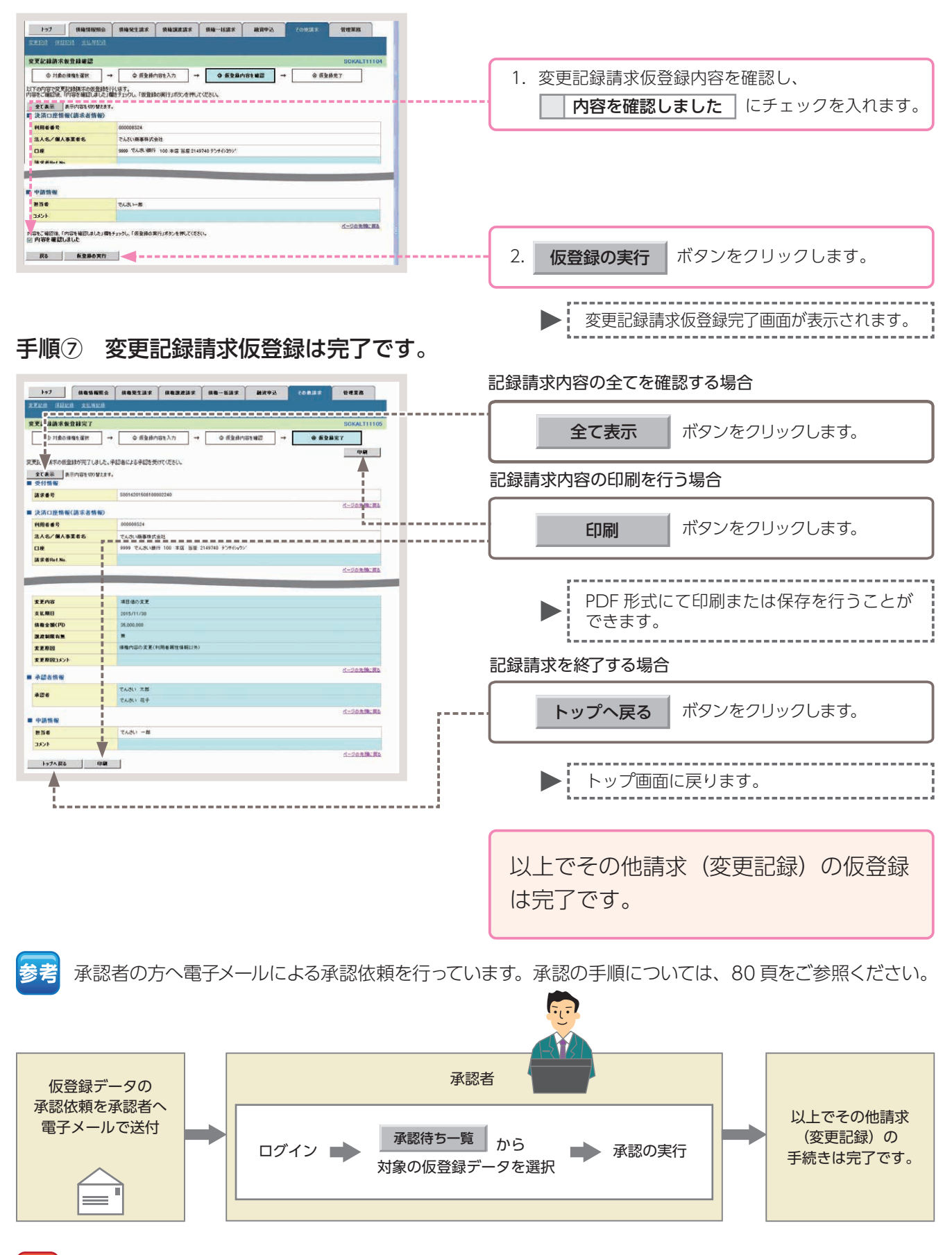

<u>注意</u> 承認者の承認後、通知日を含む 5 営業日以内に被請求者が承諾を行わないと記録請求が成立しません。

債権情報照会(開示)

債権の情報、取引履歴情報の照会(開示)を行います。

■債権情報照会とは、債務者・債権者等により、でんさいの情報や取引履歴情報等について照会(開示)を行う取引のことです。

■照会(開示)により確認できる情報(開示範囲)は、照会の種類やでんさいに対する立場によって異なります。 詳しくは、下表をご参照ください。

■債権情報照会の方法には、即時照会(同期)と一括予約照会(非同期)があり、照会(開示)を行う際に入力する検索条件には、簡易検索と詳細検索があります。即時照会の場合、一度に照会することができる件数は 200 件までとなりますのでご注意ください。

■照会結果は、画面での確認・印刷のほか、ファイルとしてダウンロードすることも可能です。

ここでは、債権者として、でんさいの情報を即時照会(同期)で確認する場合を例としてご説明します。

#### 照会の種類と開示内容

|                 |                |                                                                              | 還元方法 |          |            |      |  |  |
|-----------------|----------------|------------------------------------------------------------------------------|------|----------|------------|------|--|--|
| 照会方法            | 種類             | 内容                                                                           | कन   | 이면       | ファイルダウンロード |      |  |  |
|                 |                |                                                                              |      | 「「」」「「」」 | CSV 形式     | 全銀形式 |  |  |
| 即時照会            | 債権情報<br>(記録事項) | 債権の最新記録事項を照会します。                                                             | •    | •        | •          | •    |  |  |
| (同期)            | 履歴情報<br>(提供情報) | 債権の請求情報と被請求情報を照会<br>します。                                                     | •    | ٠        |            | _    |  |  |
| 一括予約照会<br>(非同期) | 債権情報<br>(記録事項) | 債権の最新記録事項をファイルダウ<br>ンロードで照会します。<br>ー旦照会の予約を行い、メールによ<br>る通知後に照会結果を確認できます。     | _    | _        | •          | •    |  |  |
|                 | 履歴情報<br>(提供情報) | 債権の請求情報と被請求情報をファ<br>イルダウンロードで照会します。<br>一旦照会の予約を行い、メールによ<br>る通知後に照会結果を確認できます。 | _    | _        | •          | _    |  |  |

#### 立場別の開示範囲

| 業務名     | 債務者 / 最終債権者 / 保証人      | 中間譲受人(過去の債権者)     |
|---------|------------------------|-------------------|
| 発生記録    | •                      | •                 |
| 分割記録    | •                      |                   |
| 中間の譲渡記録 | ×                      | •                 |
| 最新の譲渡記録 | •                      | ※自身が請求した記録のみ      |
| 保証記録    | •                      |                   |
| 変更記録    | ▲<br>※中間の譲渡記録に関するものを除く | ▲ ※開示可の記録に関するもののみ |
| 差押え等の記録 | •                      | ×                 |

## 【操作方法(簡易検索)】

債権情報(記録事項)を、簡易な検索項目で照会する手順についてご説明します。

#### 注意 情報照会(開示)の権限をお持ちのユーザーが操作を行ってください。

簡易検索の場合は、検索条件の初期値として以下の条件を設定しています。 参考 「処理方式区分」:即時照会(同期) 「開示方式・単位」:債権情報(記録事項)の照会 請求者区分(立場)を条件に照会

#### 手順①業務を選びます。

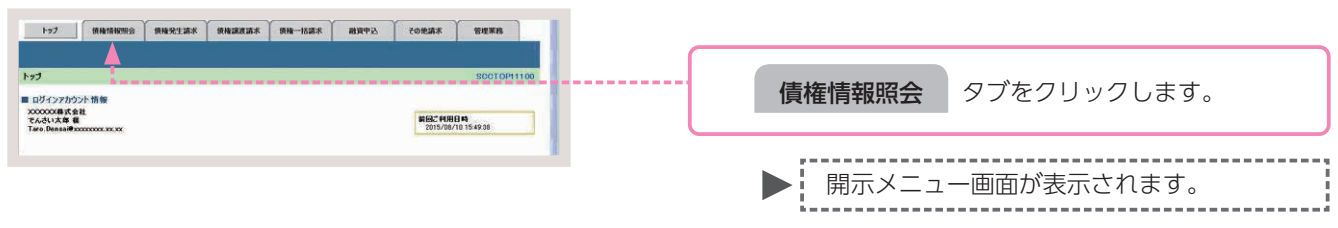

#### 手順② 操作内容を選びます。

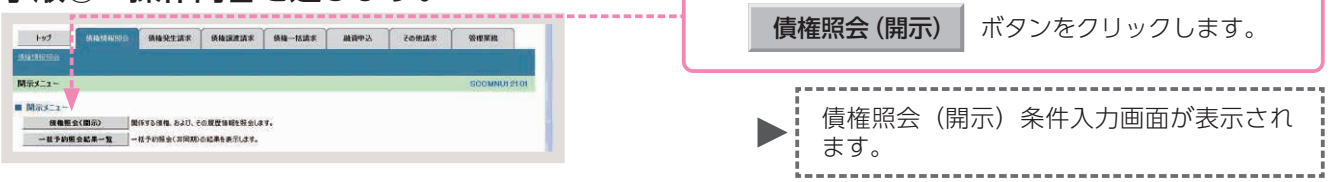

### 手順③ 債権照会(開示)の条件を入力します。

| 177 ARMINE 2<br>MAMEE 2 | 86223X 86323X                                                                                                | 88-837                                                                                    | 88893 TORBE                                                       | URER               |          | 1.  | 債権照会   | (開示) | 検索条件項目を入力します。 |
|-------------------------|----------------------------------------------------------------------------------------------------|-------------------------------------------------------------------------------------------|-------------------------------------------------------------------|--------------------|----------|-----|--------|------|---------------|
| 值種照会(開示)条件人力            |                                                                                                    | 1                                                                                         |                                                                   | SOKDSO11101        |          | L L |        |      |               |
| 0 服会条件の入力 →             | @ Hgdd#592                                                                                                   |                                                                                           |                                                                   |                    |          |     |        |      |               |
|                         |                                                                                                    | <b>_</b>                                                                                  |                                                                   |                    |          |     |        |      |               |
| 請求者情報。検索条件を入力後、「検索」     | ボタンを押してください。                                                                                                 | V                                                                                         |                                                                   |                    |          |     |        |      |               |
| NAME AND ADDRESS OF     |                                                                                                    | ,                                                                                         |                                                                   | _                  |          |     |        |      |               |
| ■ 決済口座情報(請求者情報)         | 決済口産選択                                                                                                    |                                                                                           |                                                                   |                    |          |     |        |      |               |
| 2 M 40                  | P181-02-6-7 9999                                                                                             |                                                                                           |                                                                   |                    |          |     |        |      |               |
| 支払コード(必須)               | 100 (市内設下3桁)                                                                                                 |                                                                                           |                                                                   | 支延運転               |          |     |        |      |               |
|                         | こ言語 希当座 こ別段                                                                                                  |                                                                                           |                                                                   |                    |          |     |        |      |               |
|                         | En contra la contra terretaria                                                                               |                                                                                           |                                                                   |                    |          |     |        |      |               |
| LIKEN (CRU)             | 12149/02 (+Plat+/61)                                                                                         |                                                                                           |                                                                   | ≣¥≰                | 皿け らえ 百友 | ご   | ください   |      |               |
|                         | 、地域方式区分は「即時時公司」の一部<br>体により検索には「南公司」を示った時<br>開作力が一部のにおいて「南公司」を示<br>期行力が一部のにおいて「南公司」を示<br>数項力式区分において「一部手約新会(1) | 市方大・単位は「前機体制(起)」<br>これ数学品件を表示してこれ研<br>1 請求者区分(立場)を条件<br>「「「ハハハメルM/OD」<br>16回期)」を選択し、間示方式・ | 終奉前の啓告、諸求奉任分(立地)<br>制変えい。<br>に競会1の場合、必須<br>-<br>単位において「機構論務の開会1の場 | 2. 08<br>7-0008-85 |          |     |        |      |               |
|                         |                                                                                                    |                                                                                           |                                                                   |                    |          | 2   | 拾动     | 5    | ボタンたクリックトます   |
|                         |                                                                                                    |                                                                                           |                                                                   |                    |          | Ζ.  | 184    | Ŕ    | パタンペンリッンしょり。  |
|                         |                                                                                                    |                                                                                           |                                                                   |                    |          |     |        |      |               |
|                         |                                                                                                    |                                                                                           |                                                                   |                    |          |     |        |      |               |
|                         |                                                                                                    |                                                                                           |                                                                   |                    |          |     | 「記録    | 是悉吕— | - 暫両両が表示されます  |
|                         |                                                                                                    |                                                                                           |                                                                   |                    |          |     | يلاناه |      | 見回回バな小してはより。  |
|                         |                                                                                                    |                                                                                           |                                                                   |                    |          |     | A      |      |               |

~ 0

### 決済口座情報(請求者情報)の入力画面

| 快済口座情報(請求者情報 | <b>发) 決済口座選択</b> |      |
|--------------|------------------|------|
| 計畫機關         | 9999 でんさい銀行      |      |
| ち店コード(必須)    | (半角数字3桁)         | 支店選択 |
| 口座種別(必須)     | 2 ●普通 ○当座 ○別段    |      |
| 口座番号(必須)     | (3) (半角数字7桁)     |      |

参考

 決済口座情報(請求者情報)①~
 ③は、[決済口座選択]ボタンを クリックし、決済口座を選択す ることで自動的に表示されます。
 支店コードがご不明な場合、[支 店選択]ボタンをクリックする ことで、検索ができます。

### 決済口座情報(請求者情報)の入力項目

| No | 項目名 属性 |    | 属性       | 説明                              |
|----|--------|----|----------|---------------------------------|
| 1  | 支店コード  | 必須 | 半角数字 3 桁 | 決済口座の支店コードを入力します。               |
| 2  | □座種別   | 必須 | —        | 決済口座の口座種別を「普通」「当座」のいずれかより選択します。 |
| 3  | 口座番号   | 必須 | 半角数字 7 桁 | 決済□座の□座番号を入力します。                |

#### 簡易検索条件の入力画面

| 表式来区公(立權)  |            |                                                        |
|------------|------------|--------------------------------------------------------|
| 141111114  | $\cup$     | 開示方式・単位において「使権情報の照会 諸求者区分(立場)を条件に照会」の場合、必須             |
| ++/ 115 C1 | $\bigcirc$ |                                                        |
| R 16 191 C |            | 処理方式区分において「一括予約照会(非同期)」を選択し、間示方式・単位において「債権情報の照会」の場合、必須 |

# 参考

現在保有している債権を確認した い場合は、請求者区分に「債権者」 を選択し、ご自身が債務者である 債権を確認したい場合は、請求者 区分に「債務者」を選択してくだ さい。

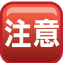

支払期日により検索する場合は、 開始日および終了日を入力してく ださい。

### 簡易検索条件の入力項目

| No | 項目名       |    | 属性            | 説明                                                                                                    |
|----|-----------|----|---------------|----------------------------------------------------------------------------------------------------|
| 1  | 請求者区分(立場) | 必須 | _             | 対象とする債権に対する立場を以下のいずれかより選択します。<br>・債権者<br>・債務者<br>・電子記録保証人<br>・支払者(債務者)<br>・支払者(電子記録保証人)<br>・支払者(第三者)<br>・差押え債権者(利用者) |
| 2  | 支払期日      | 任意 | 半角 YYYY/MM/DD | 対象とする支払期日の開始日と終了日を入力します。                                                                                             |

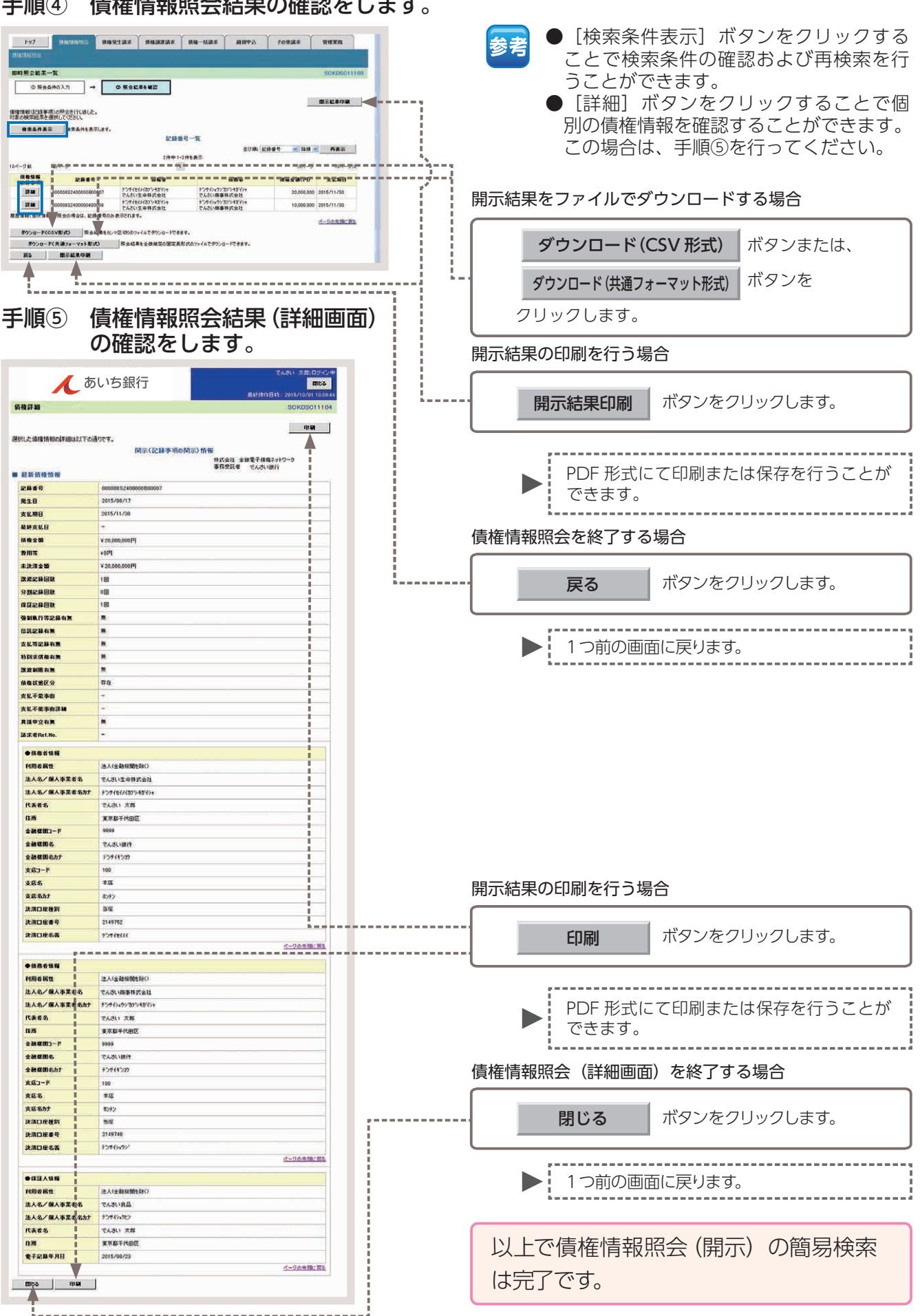

手順④ 債権情報照会結果の確認をします。

## 【操作方法(詳細検索)】

債権情報(記録事項)を、詳細な検索項目で照会する手順についてご説明します。

注意 情報照会 (開示) の権限をお持ちのユーザーが操作を行ってください。

#### 手順①業務を選びます。

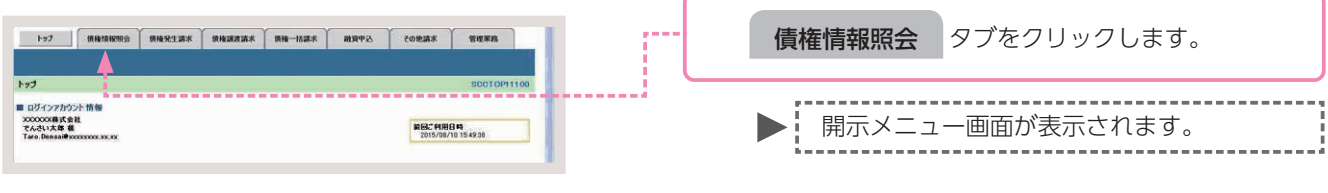

#### 手順② 操作内容を選びます。

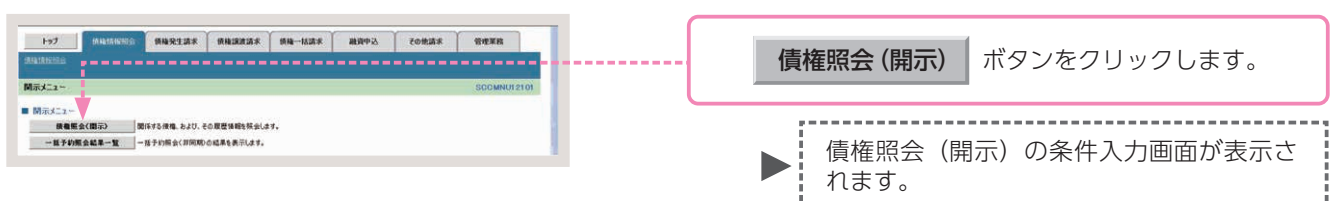

#### 手順③ 債権照会 (開示)の決済口座情報を入力します。

| トップ 八条55 昭完会<br>法律法指定会<br>依確期会(同示)条件入力                     | некзик невлик не-ник вком сових чатв                                                       |         | 1. 決済口座情報 | (請求者情報)を入力します。 |
|------------------------------------------------------------|--------------------------------------------------------------------------------------------|---------|-----------|----------------|
|                                                            | <ul> <li>● 新会議事長編訂</li> <li>ポロング押して (ださい)</li> </ul>                                       |         |           |                |
| ■決済口座情報(請求者情報)                                             | 決済口度運動                                                                                     |         |           |                |
| 全計構開                                                       | 9999 TAZUBH                                                                                |         |           |                |
| 支店コード(必須)                                                  | (100 (半角数平3桁) 支店運動                                                                         | 詳細は、下記る | をご参照ください  |                |
| 口班種則(後期)                                                   | ○音通 米当復 ○到段                                                                                |         |           |                |
| 口座委号(必须)                                                   | 2149762 (半角数字7板)                                                                           |         |           |                |
| 全て表示:<br>数素条件の初期後して、<br>れております。その他の条件<br>請求者任分(全集)<br>まい期日 |                                                                                            |         |           |                |
| Bo HR                                                      | 19時7式23以上545(7-1) 1990時点(前時時)大変(19), 第六方公司(19)時時時時時時時時時日)19, 40<br>べつ20世紀に近し<br>(1-20世紀に近し |         | 2. 全て表示   | ボタンをクリックします。   |
|                                                            |                                                                                            |         | ,         |                |

### 決済口座情報(請求者情報)の入力画面

| <mark>必須) 欄は必ず入力してください<br/>決済口座情報(請求者</mark> | \。<br>f情報) | 決済口座選択         |          |
|----------------------------------------------|------------|----------------|----------|
| 金融機関                                         |            | 9999 でんさい銀行    |          |
| 支店コード(必須)                                    | 1          | 《半角数字3桁》       | 支店選択     |
| 口座種別(必須)                                     | 2          | ◎ 普通 ○ 当座 ◎ 別段 |          |
| 口座番号(必須)                                     | 3          | 〈半角数字7桁〉       |          |
|                                              |            |                | ページの先頭に戻 |

決済口座情報(請求者情報)①
 ~③は、[決済口座選択]ボタン
 をクリックし、決済口座を選択することで自動的に表示されます。
 支店コードがご不明な場合、[支店選択]ボタンをクリックする

ことで、検索ができます。

検索条件が表示されます。

参考

### 決済口座情報(請求者情報)の入力項目

| No | 項目名   |    | 属性       | 説明                               |
|----|-------|----|----------|----------------------------------|
| 1  | 支店コード | 必須 | 半角数字 3 桁 | 決済口座の支店コードを入力します。                |
| 2  | □座種別  | 必須 | -        | ─決済□座の□座種別を「普通」「当座」のいずれかより選択します。 |
| 3  | □座番号  | 必須 | 半角数字 7 桁 | 決済口座の口座番号を入力します。                 |

#### 手順④ 債権情報照会の詳細検索をします。

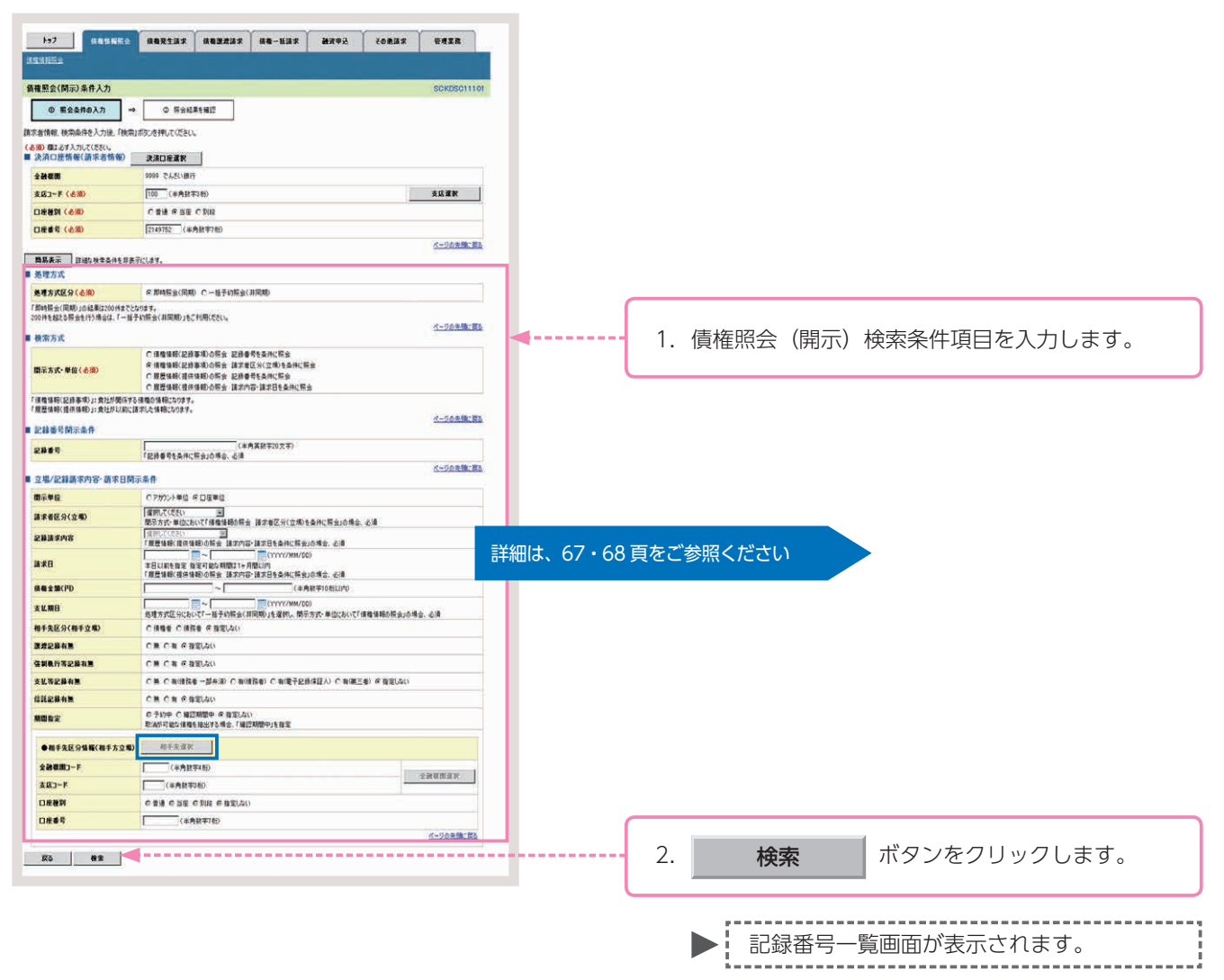

### 債権照会(開示)の詳細な検索条件入力画面

| 処理方式                                  |                          |                                                                                                    |
|---------------------------------------|--------------------------|----------------------------------------------------------------------------------------------------|
| 处理方式区分(必须)                            | 1                        | ○即時與会(同期) ○一括予約開会(非同期)                                                                                               |
| 「即時照会(同期)」の結果は200<br>200件を超える照会を行う場合は | 0件までとなり<br>、「一括子り        | )ます。<br>7版金(非同期)」をこれ所たてい。<br>ページの生物・目                                                                                |
| 検索方式                                  |                          |                                                                                                    |
| 開示方式・単位 ( <del>必須)</del>              | 2                        | ○ 債権情報(記録事項)の照会 記録番号を負件に照会<br>○ 債権情報(記録事項)の照会 諸求者受な角化(照会<br>○ 跟居情報(提倡論)の限会 記録番号を負化(照会<br>○ 罵居情報(提倡情報)の限会 認恭音号を負化(照会) |
| 「債権情報(記錄事項)」: 食社力                     | 「関係する付                   | 現権の1番組になります。                                                                                                    |
| 1. 脫塵情報(提供情報)」:其社力                    | り以前に構み                   | RUC 論軸になります。<br>ページの先輩に戻                                                                                             |
| 記錄番号開示条件                              |                          |                                                                                                    |
| 記錄曲号                                  | (3)                      | (半角英数字20文字)                                                                                                    |
|                                       |                          | * 559 19 10 米 17 にお 24 0 米 13 10 米 1                                                                                 |
| 立場/記録請求内容·請                           | 求日開示                     | 条件                                                                                                    |
| 間示単位                                  | (4)                      | C アカウント単位 © 口座単位                                                                                                    |
| 請求者区分(立場)                             | 5                        | 選択してください                                                                                                    |
| 記錄請求內容                                |                          | 派羽して(次さい)                                                                                                    |
| 請求日                                   |                          |                                                                                                    |
| 債権全額(円)                               | 6                        | ~ (半角数字10桁以内)                                                                                                    |
| 支払期日                                  | $\overline{\mathcal{O}}$ |                                                                                                    |
| 相手先区分(相手立場)                           | (8)                      | ○ 債権者 ○ 債務者 ○ 指定しない                                                                                                  |
| 腺液記錄有無                                | (9)                      | ○無 ○有 ○指定しない                                                                                                    |
| 弦制執行等記錄有無                             | (10)                     | ○無 ○有 ○指定しない                                                                                                    |
| 支払等記錄有無                               | 11                       | ○無 ○有(債務者 一部弁演) ○有(債務者) ○有(電子記録保証人) ○有(第三者) ○指定しない                                                                   |
| 信託記錄有無                                | (12)                     | ○無 ○有 ○指定しない                                                                                                    |
| 期間指定                                  | (13)                     | ◎ 予約中 C 確認期間中 ◎ 指定しない<br>取済が可能な機権を抽出する場合、「確認期間中」を指定                                                                  |
| ●相手先区分错框(相手                           | 方立場)                     | 相手先還訳                                                                                                    |
| 全融機関コード                               | (14)                     | (半內数字4桁)                                                                                                    |
| 支店コード                                 | (15)                     | (半角数字3桁)                                                                                                    |
| 口座種別                                  | (16)                     | の普通の当座の別線の指定しない                                                                                                    |
| 口座書号                                  | (17)                     | (半角数率7桁)                                                                                                    |
|                                       |                          | ページの先頭に戻る                                                                                                    |

## 参考

 ●相手先区分情報(相手方立場) ⑭~⑰は、[相手先選択]ボタン をクリックし、相手先を選択す ることで自動的に表示されます。
 ●相手先の金融機関コード、支店 コードがご不明な場合、[金融機 関選択]ボタンをクリックする ことで、検索ができます。

### 債権照会(開示)の詳細な検索条件入力項目

| No                                           | 項目名            |       | 属性            | 説明                                                                                                  |  |  |  |  |
|----------------------------------------------|----------------|-------|---------------|----------------------------------------------------------------------------------------------------|--|--|--|--|
| 1                                            | 処理方式区分         | 必須    | -             | 処理方式区分は「即時照会(同期)」を選択します。                                                                            |  |  |  |  |
| 2                                            | 開示方式・単位        | 必須    | -             | 開示方式・単位を「債権情報(記録事項)の照会 記録番号を条件に照会」「債権<br>情報(記録事項)の照会 請求者区分(立場)を条件に照会」のいずれかより選択<br>します。              |  |  |  |  |
| No.2 で「債権情報(記録事項)の照会 記録番号を条件に照会」を選択した場合      |                |       |               |                                                                                                    |  |  |  |  |
| 3                                            | 記録番号           | *     | 半角英数字 20 文字   | 記録番号を入力します。                                                                                         |  |  |  |  |
| No.2 で「債権情報(記録事項)の照会 請求者区分(立場)を条件に照会」を選択した場合 |                |       |               |                                                                                                    |  |  |  |  |
| 4                                            | 開示単位           | 必須    | _             | 開示単位を「アカウント単位」「口座単位」のいずれかより選択します。                                                                   |  |  |  |  |
| 5                                            | 請求者区分(立場)      | *     | -             | 請求者区分 (立場)を「債権者」「債務者」「電子記録保証人」「支払者 (債務者)」「支<br>払者 (電子記録保証人)」「支払者(第三者)」「差押債権者(利用者)」のいずれ<br>かより選択します。 |  |  |  |  |
| 6                                            | 債権金額(円)        | *     | 半角数字 10 桁以内   | 債権金額を 1 円~ 100 億円未満(1 円単位)で入力します。                                                                   |  |  |  |  |
| 7                                            | 支払期日           | *     | 半角 YYYY/MM/DD | 対象とする支払期日の開始日と終了日を入力します。                                                                            |  |  |  |  |
| 9                                            | 譲渡記録有無         | *     | _             | 譲渡記録有無を「無」「有」「指定しない」のいずれかより選択します。                                                                   |  |  |  |  |
| 10                                           | 強制執行等記録有無      | *     | _             | 強制執行等記録を「無」「有」「指定しない」のいずれかより選択します。                                                                  |  |  |  |  |
| 11                                           | 支払等記録有無        | *     | _             | 支払等記録有無を「無」「有 ( 債務者一部弁済 )」「有 ( 債務者 )」「有 ( 電子記録保<br>証人 )」「有 ( 第三者 )」「指定しない」のいずれかより選択します。             |  |  |  |  |
| 12                                           | 信託記録有無         | *     | _             | 信託記録有無を「無」「有」「指定しない」のいずれかより選択します。                                                                   |  |  |  |  |
| 13                                           | 期間指定           | *     | _             | 期間指定を「確認期間中」「指定しない」のいずれかより選択します。<br>※承諾/否認、取消が可能な債権を抽出する場合、「確認期間中」を指定                               |  |  |  |  |
| No.                                          | 5 で「債権者」を選択した  | 場合    |               |                                                                                                    |  |  |  |  |
| 8                                            | 相手先区分(相手立場)    | *     | -             | 相手先区分(相手立場)を「債務者」「指定しない」のいずれかより選択します。                                                               |  |  |  |  |
| No.                                          | 5 で「債務者」「電子記録係 | 「人証系  | 支払者(債務者)」「差押  | 債権者(利用者)」を選択した場合                                                                                    |  |  |  |  |
| 8                                            | 相手先区分(相手立場)    | *     | _             | 相手先区分(相手立場)を「債権者」「指定しない」のいずれかより選択します。                                                               |  |  |  |  |
| No.                                          | 5 で「支払者(電子記録保  | 証人)」「 | 支払者(第三者)」を選払  | R<br>した<br>場合                                                                                       |  |  |  |  |
| 8                                            | 相手先区分(相手立場)    | *     | _             | 相手先区分(相手立場)を「債権者」「債務者」「指定しない」のいずれかより選<br>択します。                                                      |  |  |  |  |
| No.                                          | 8 で「債権者」「債務者」の | ついずれた | かを選択した場合      |                                                                                                    |  |  |  |  |
| 14                                           | 相手先金融機関コード     | *     | 半角数字4桁        | 相手先の金融機関コードを入力します。                                                                                  |  |  |  |  |
| 15                                           | 相手先支店コード       | *     | 半角数字3桁        | 相手先の支店コードを入力します。                                                                                    |  |  |  |  |
| 16                                           | 相手先口座種別        | *     | _             | 相手先の口座種別を「普通」「当座」のいずれかより選択します。                                                                      |  |  |  |  |
| 17                                           | 相手先口座番号        | *     | 半角数字7桁        | 相手先の口座番号を入力します。                                                                                     |  |  |  |  |

参考 ※印は、検索条件の組み合わせにより、必須・任意・入力不可項目が異なります。

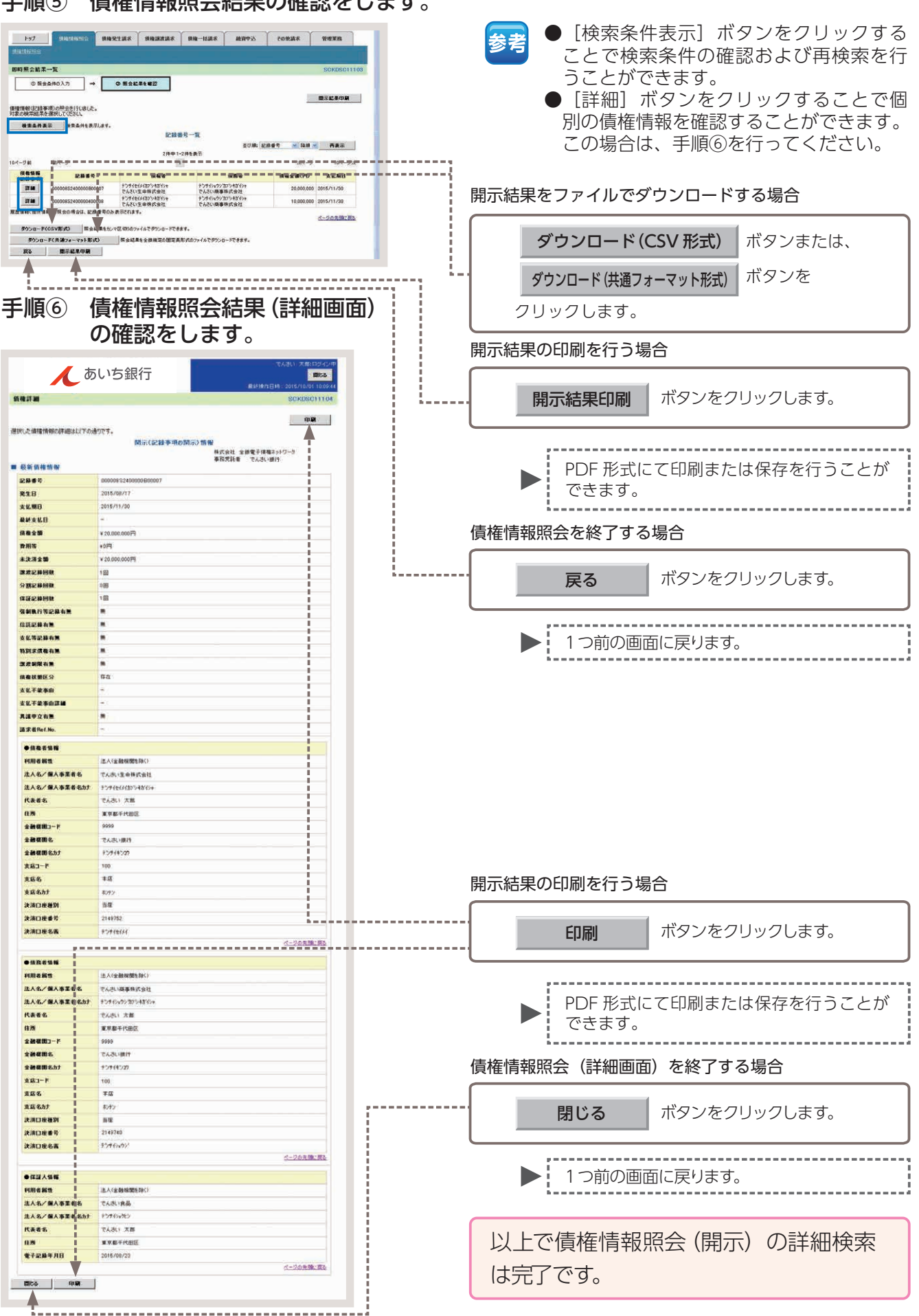

手順⑤ 債権情報照会結果の確認をします。

## 承認パスワードの初期化

承認パスワードの初期化とは、使用できなくなった承認パスワードの再登録を行う取引のことです。 以下の場合に行っていただく必要があります。

・承認権限をお持ちのユーザーが承認パスワードを失念した場合

・一定回数誤って入力したことにより、利用停止(ロックアウト)となった場合

承認パスワードの初期化は、マスターユーザーのみ操作が可能です。ただし、マスターユーザーが1名の場合は、お客さまによるパスワードの初期化を行っていただくことができません。この場合は、お取引店へご相談ください。

ここでは、ロックアウトを解除するために、承認パスワードを初期化する場合を例としてご説明します。

### 【操作方法】

承認パスワードの初期化手順についてご説明します。

注意 マスターユーザーが操作を行ってください。

#### 手順① 業務を選びます。

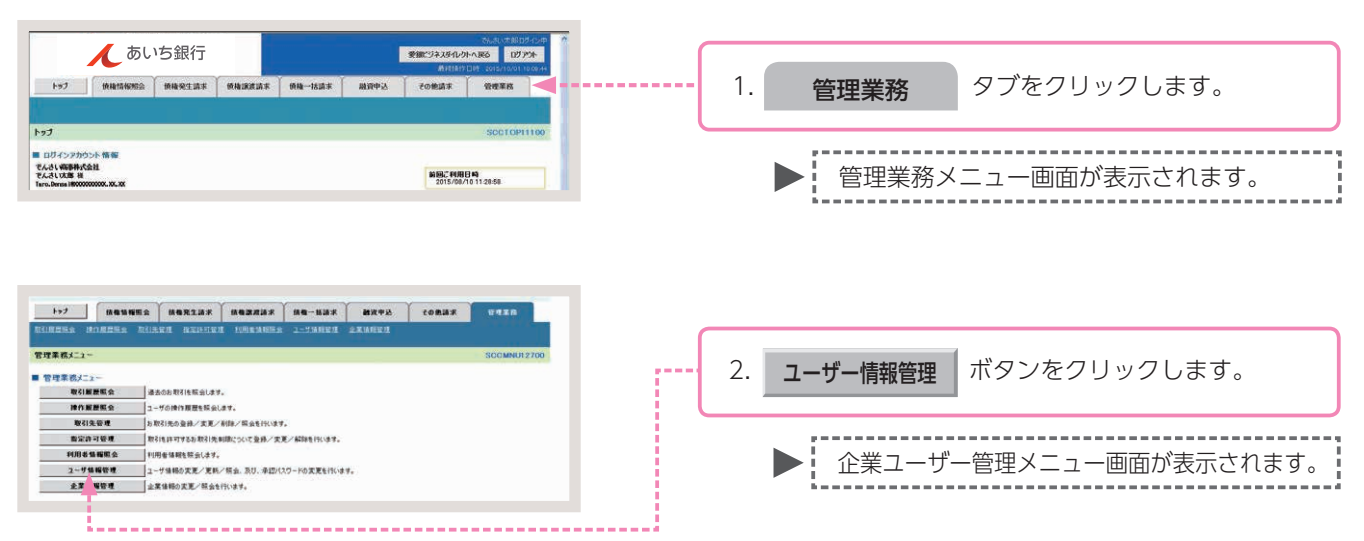

#### 手順② 操作内容を選びます。

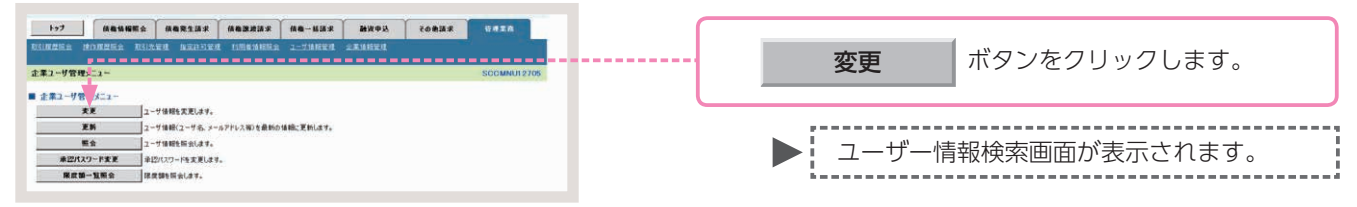

### 手順③ ユーザーの検索をします。

| →>7         00050000         0002012         0002012         0002012         0002012         0002012         0002012         0002012         0002012         0002012         0002012         0002012         0002012         0002012         0002012         0002012         0002012         0002012         0002012         0002012         0002012         0002012         0002012         0002012         0002012         0002012         0002012         0002012         0002012         0002012         0002012         0002012         0002012         0002012         0002012         0002012         0002012         0002012         0002012         0002012         0002012         0002012         0002012         0002012         0002012         0002012         0002012         0002012         0002012         0002012         0002012         0002012         0002012         0002012         0002012         0002012         0002012         0002012         0002012         0002012         0002012         0002012         0002012         0002012         0002012         0002012         0002012         0002012         0002012         0002012         0002012         0002012         0002012         0002012         0002012         0002012         0002012         0002012         0002012         0002012                                                                                                    | 1. ユーザー検索条件を入力し、<br>検索 ボタンをクリックします。                |
|----------------------------------------------------------------------------------------------------|----------------------------------------------------|
| ■ 二 - 学校示点件<br>07-1/20<br>二 - 学後<br>- 学後<br>- 学校<br>- 学校<br>- 学 | ▶ ユーザー情報リストが表示されます。                                |
| 1-72         Markans         Markans         M                                                                                                    | 参考 全ユーザーを検索する場合、検索条件を入力せ<br>ずに、[検索]ボタンをクリックしてください。 |
| Statistical         Statistical                                                                                                    | 2. 承認パスワードを初期化する対象ユーザーの、<br>変更 ボタンをクリックします。        |
| Bit         XX         Sec: 17.02         TA.5: EB         -B1-7           Bit         XX         werd107         TA.5: EB         -B1-7           Bit         XX         d=20.010 KBx         -C.20.010 KBx                                                                                                    | 参考 [詳細]ボタンをクリックすると、現在の権<br>限設定状況を確認することができます。      |

## 手順④ パスワードの初期化をします。

| +97                                                 | -                                       |                                      | 2162 A&-1    | uas Mas                 | A       | TORME HUTER                                                                                                    |        |                           |
|-----------------------------------------------------|-----------------------------------------|--------------------------------------|--------------|-------------------------|---------|----------------------------------------------------------------------------------------------------|--------|---------------------------|
| TRUMBER 100                                         | REES BUS                                | LEA DEDOUGH 1008                     |              | HER ARGES               |         |                                                                                                    |        |                           |
| ユーザ情報変更                                             |                                         |                                      | _            |                         | _       | SORKUKI 1102                                                                                                    |        |                           |
| の 対象のユー                                             | <b>ザも灌訳</b> →                           | @ 麦更内容を入力                            |              | 天更内容を確認                 | -       | 0 XXX7                                                                                                    |        |                           |
| 変更内容を入力して<br>奈切期承担がなり一ド<br>(金須)種は必ず入す               | ださい。<br>の設定が必要な場合<br>つしてください。           | 合は、「変更内容の確認へ」ボタンオ                    | を押すとパスワードの経  | 定直面が表示されま               | r.      |                                                                                                    |        |                           |
| ■ ユーザ基本新聞<br>ログインID                                 |                                         | uper0702                             |              |                         |         |                                                                                                    |        |                           |
| ユーザモ                                                |                                         | でんさい モチ                              |              |                         |         |                                                                                                    |        |                           |
| 2-7種別                                               |                                         | マスターユーザ                              |              |                         |         |                                                                                                    |        |                           |
|                                                     | 817-20                                  | 0+0701 HB                            |              |                         |         |                                                                                                    |        |                           |
| 東辺パスワードのス                                           | 1期化                                     | □ 単語パスワードを初期化する                      | * **         |                         |         |                                                                                                    |        |                           |
|                                                     | 2012.00                                 |                                      |              |                         |         | <u>パージの先輩に戻る</u>                                                                                                    |        |                           |
| ■ 権限リスト(水震                                          | 2不紫果務)                                  | 123                                  |              |                         |         | R                                                                                                    |        |                           |
|                                                     |                                         | IR                                   |              |                         | ±31     | K/新陳                                                                                                    |        |                           |
| 10月春油和除去()<br>使用紙金(間)(2)()                          | 東社の重新論報(C):<br>東社が関係する保護                | 単体相など)を確認できます。)<br>、および、その原理体制を研会します |              | (A)                     |         |                                                                                                    |        |                           |
| 取引先管理 (特型)                                          | CT1082115883                            | 先後期の管理(資料・実更)ができ                     | t#.) E #     | 佣                       |         |                                                                                                    |        |                           |
| 取引履豐晴会(約)                                           | 取引内容の推量を確認                              | 278\$3.)                             | E B          | LAN                     |         |                                                                                                    |        |                           |
| 神作展世际会(他                                            | ユーザの操作業務を                               | ₩IZC8\$4,)                           | E #          | 網                       |         | A-008                                                                                                    |        |                           |
| ■ 権限リスト(永昌                                          | [対象業務)                                  |                                      |              |                         |         | O. THE R. P. LEWIS CO. THE P. LEWIS CO. THE P. LEWIS CO. |        |                           |
|                                                     |                                         | IS                                   |              |                         | ***     | 18<br>R/ 1679                                                                                                    |        |                           |
| 記録請求〈排出〈界                                           | 14生)、副連など、合相                            | 自れ取引ができます。〉                          | E 8          | 154 E 424               | l) —    |                                                                                                    | 1      |                           |
| 新引(新引のお中)                                           | 2075834.)                               |                                      |              | 15¢ [ #24               |         |                                                                                                    | <br>1. | 承認ハスリートを初期化する   にナエックを入れ、 |
| 做用14-17和限的里                                         | (撤定許可先の管理                               | */<br>【(設定・新聞)ができます。)                | C e          | 154 C #24               |         |                                                                                                    |        |                           |
| <ul> <li>取引一回当たり</li> </ul>                         | 現度額リスト                                  |                                      |              | 16 Quan                 |         | B21-BStoRets(4.0)                                                                                                    | 1      | 変更内谷の唯認へ ホタノをクリックします。     |
| 81                                                  | RTICHIAT. S                             | TENTINEA RIENERA                     | 6            | 0,999                   | 999,999 | 9,999,999,999                                                                                                    |        |                           |
| 18.12 - 51 21                                       | B. ML #187. 2                           | 8世——杨阳杨年初1988月<br>8世纪诗子的职品,因君纪诗职品    | B            | 9,999                   | 999,999 | (半内数平10日以内)<br>9,999,999,999                                                                                                    |        |                           |
|                                                     | 一種1 時間 201<br>一種1 時間 277                | 「小の全明緒分」<br>イルの全明緒分、                 |              | 900 999                 | 000.000 | (半角数率10秒12円)<br>999,999,999,999                                                                                                    |        |                           |
| 807)                                                | - 181 19 - 15 MC                        | 和請求サブファイルの文明開対                       |              | 999 999                 | 999 999 | (半角数率12転に20)<br>999,999,999,999                                                                                                    |        |                           |
| 8.285                                               | <b>建用:</b> 保申达                          |                                      |              | 999 999                 | 999 999 | (半角数率12852870<br>999,999,999,999                                                                                                    |        |                           |
| 77                                                  | TERMER                                  | FPARE/SIL                            |              | 9 999                   | 999 999 | (本内数字12和以内)<br>9,999,999,999                                                                                                    |        |                           |
| au                                                  | dinality of                             | 11203412/202                         |              | 9.999                   | 999 999 | (半角数率10船以内)<br>0,000,000,000                                                                                                    |        |                           |
| W M. 16                                             | TUNDAL                                  | ********                             |              | 0.000                   | 000.000 | 《半角数平10号LUD<br>9.999.999.999                                                                                                    |        |                           |
|                                                     | A D D D D D D D D D D D D D D D D D D D |                                      |              |                         |         | (半角数平10包に約0<br>ページの先報に開き                                                                                                    |        |                           |
| □ 印座権限リスト<br>口住者等                                   | 142                                     |                                      |              |                         |         |                                                                                                    |        |                           |
| 全選択/                                                | - MER 10                                | <b>東原</b>                            | 口根植列         | 口權書号                    |         | 口座名義                                                                                                    |        |                           |
|                                                     | Ť                                       | ä                                    | 当座           | 2149740                 | 2761721 | ページの天陸に買る                                                                                                    |        |                           |
| Rõ                                                  | 支更内容の確認へ                                |                                      |              |                         |         |                                                                                                    | 2.     | 承認パスワードを初期化する対象ユーザーの      |
|                                                     |                                         |                                      |              |                         |         |                                                                                                    |        | ① 初期承認パスワード、              |
| +97                                                 | Manues                                  |                                      | 波請求 積微→1     | an and                  | B A     |                                                                                                    |        |                           |
| 初期永辺パンロー                                            | 1012                                    | and the local field                  |              | and made                |         | SORKURTTON                                                                                                    |        |                           |
| @ /t29-1                                            | Fを入力                                    |                                      | 1.1          |                         |         |                                                                                                    | <br>1  |                           |
| 初期承担パスワードを                                          | 入力してのきい。                                |                                      |              |                         |         |                                                                                                    |        | 友史的台の唯認い ホランをノリシンします。     |
| <ul> <li>(22)(1)(欄は必ず入)</li> <li>コーリ基本情報</li> </ul> | OUCCESIN                                |                                      |              |                         |         |                                                                                                    | <br>1  |                           |
| 051210                                              |                                         | wser0702                             | 1            |                         |         |                                                                                                    |        |                           |
| 2-98                                                |                                         | でんおい 花子                              |              |                         |         |                                                                                                    | _      |                           |
| ■ 承認パスワード                                           |                                         |                                      |              |                         |         |                                                                                                    |        | 🛃 承認バスワードは、半角の英数字を組み合れ    |
| 総開水四パスワー<br>初期水回パスワー                                | F(630) (40)                             | (対象2-5の状態を図パスワー                      | ドを入力してください。) | ソフトウェアキーボ・<br>ソフトウェアキーボ | -Fellik |                                                                                                    | E      | □ せて6~12桁になるように入力してくださ    |
| Wa 1                                                | * Forma R                               |                                      |              |                         |         |                                                                                                    |        |                           |
| Ke                                                  | A CHOWNERA                              |                                      |              |                         |         |                                                                                                    |        | い。(央子は大乂子・小乂子を凶別します。)     |

### 手順⑤ 変更内容の確認をします。

| 197 · · · ·                            |                                                     | · · · · · · · · · · · · · · · · · · · | 20832        | 0 TER           |
|----------------------------------------|-----------------------------------------------------|---------------------------------------|--------------|-----------------|
| Distin Boston B                        | REPORT BEFORE AND ADDRESS                           | 1-718184 2318184                      |              |                 |
| <b>3-1115-000-00</b> -000              |                                                     |                                       |              | 200210211200    |
| 1-71848.2.44                           |                                                     |                                       |              | JURKUKITTUJ     |
| 0 /1201-7618R                          |                                                     | O KEPIBENE                            | -            | ir              |
| 以下の内容でユーザを変更しますか?<br>(会現)欄は必ず入力してください。 |                                                     |                                       |              |                 |
| ■ ユーザ基本情報                              |                                                     |                                       |              |                 |
| 851>10                                 | user0702                                            |                                       |              |                 |
| 2-96                                   | 7,30 8+                                             |                                       |              |                 |
| 2-749<br>#20120-EMBH 9                 | 0-220-119                                           |                                       |              |                 |
| 東辺パスワードの対現化                            | ar)                                                 |                                       |              |                 |
| 1-APFL2                                | Hanako.Densa/@100000000.00(30)                      |                                       |              |                 |
|                                        |                                                     |                                       |              | パージの光路に戻る       |
| ■ 権限リスト(水認不要業務)                        |                                                     |                                       |              |                 |
| 利用を体験に会く変社の支持体験                        | (二定体明など)を確認できます。)                                   | × PUII                                | ADRESS       |                 |
| (後後祭会(開示)(会社が関係する)                     | 補格、あよび、その原産価額を開会します。)                               | × 10用                                 |              |                 |
| 取引先管理(操助にご利用されるお                       | (取引先領職の管理(金峰・変更)ができます。)                             | ×利用                                   |              |                 |
| 取引展世際会くも取引内容の展開                        | temilicesy.)                                        | × PDB                                 |              |                 |
| 操作展歴研会(他ユーザの操作展開                       | 歴を確認できます。)                                          | ×NI                                   |              |                 |
| ■ 満期17ト(赤沢対象実際)                        |                                                     |                                       |              | ページの先鋒に戻る       |
|                                        | 10.05                                               |                                       | IRARAN       |                 |
| 記録講家(福出(発生),課環など、                      | 、広検り取引ができます。)                                       | × 859 ×                               | 0174         |                 |
| 割引(割引めお申込ができます。)                       | anna da seu billi balla (k. s                       | × 854 ×                               | ₽17 <b>6</b> |                 |
| 建筑投信(建筑技巧わ中込ができ                        | 887.)                                               | × 856 ×                               | 承認者          |                 |
| 指定許可利用課題定(指定許可先の                       | D管理(設定・解除)ができます。)                                   | × 258 ×                               | 9126         |                 |
|                                        |                                                     |                                       |              | ページの光確に図る       |
| IR                                     | 9-72                                                | 8 DI                                  | 11721        | HISTORE M       |
| RI                                     | R生经经济不 R生纪终于的取满 R生纪终取法                              | 6                                     |              | 1,000,000,000   |
| <b>建成·分</b> 数                          | 原来起的单位/ BIG - 我记得这里的目前增为<br>原来记得这次,原来记得予约取A. 原来记得取得 |                                       |              | 0               |
| -16                                    | - 括記録語末771月89分<br>- 括記録語末771月80分                    |                                       |              | 999,999,990,000 |
| 181                                    |                                                     |                                       |              | 0               |
| 建度投降                                   | 建度接续单达                                              |                                       |              | .0              |
| <b>XX</b>                              | 天更紀時講示. 天更紀時華訊/言證                                   |                                       |              | 0               |
| an                                     | 保证记的课术, 保证记的承述/否認                                   |                                       |              | 0               |
| 支儿等                                    | 支化等記錄錄來、支化等記錄來讓/否認                                  |                                       |              | 999,999,990,000 |
| ■ 口座機模付与リスト                            |                                                     |                                       |              | パージの先生に読み       |
| *0                                     | 0##9                                                | 0865                                  | 口经名英         |                 |
| 100                                    | 58                                                  | 2149740 97762979                      |              |                 |
| 1                                      |                                                     | and a strategy of                     |              | オージの中価・数を       |
| ■ 確認用承認パスワード                           |                                                     | -                                     |              |                 |
| 電空用承認パスワードく必須〉                         | (マスターユーザの単語パスワードも入力してくた                             | 27F9174-#-FE                          |              |                 |
| 20 EX030                               |                                                     |                                       |              |                 |
|                                        |                                                     |                                       |              |                 |
|                                        |                                                     |                                       |              |                 |
|                                        |                                                     |                                       |              |                 |

### 手順⑥ 承認パスワード初期化は完了です。

|                                                                                                    | Y                            |                        | Y            | Y                  |                                                                                                    | 承認パスワードの初期化内容の印刷を行う場合                   |
|----------------------------------------------------------------------------------------------------|------------------------------|------------------------|--------------|--------------------|----------------------------------------------------------------------------------------------------|-----------------------------------------|
| DUNERS HORES                                                                                                    | NES RESEAR                   |                        | 144-1537     | Example<br>Example | CORDER CORIE                                                                                                    |                                         |
| ユーザ情報変更完了                                                                                                    |                              |                        |              |                    | SORKUKILIO                                                                                                    | 「「日日」 ボタンをクリックします                       |
| の 対象のユーザを選択                                                                                                    | → 0 ###8                     | を入力 →                  | の 支更内に       | 876.WI2 →          | @ 2227                                                                                                    |                                         |
| ユーザの変更が完了しました。                                                                                                    |                              |                        |              |                    | 101101                                                                                                    |                                         |
| - 1-98×mm                                                                                                    |                              |                        |              |                    |                                                                                                    |                                         |
| 094510                                                                                                    | uter0 r02                    |                        |              |                    |                                                                                                    | 1                                       |
| 2-96                                                                                                    | CAOU IET                     |                        |              |                    |                                                                                                    | ▶ ■ PDF 形式にて印刷または保存を行うことが               |
| 1-7 <b>8</b> M                                                                                                    | 979-1-7                      |                        |              |                    |                                                                                                    |                                         |
| #BULLO-FRIERS                                                                                                    | 09979760.0                   |                        |              |                    |                                                                                                    | できます。                                   |
| 東辺パズワードの時期化                                                                                                    | 87                           |                        |              |                    |                                                                                                    |                                         |
| 3-87862                                                                                                    | Hanako Densa/@XXX            | 000000300300           |              |                    |                                                                                                    | *************************************** |
| ■ 権限リスト (承認不要素)                                                                                                    | (C)                          |                        |              |                    | K-20#8120                                                                                                    | 承認パフロードの初期化を約了する場合                      |
|                                                                                                    | 2848                         |                        |              | 28                 | <b>自用非常</b>                                                                                                    | 本記パスノードの初期にでに「」」の場合                     |
| 利用希望報報会(貴社の登録                                                                                                    | 14日度後期など)を確認できま              | 9.)                    | × 108        |                    |                                                                                                    |                                         |
| 供植院会(開示)(食社が開催                                                                                                    | 「夕暑候機、および、その脱歴体暗!            | 「枳会します。〉               | × 148        | 0                  |                                                                                                    |                                         |
| 取引先管理く特徴にご利用され                                                                                                    | 1る2取引先体験の管理(重称・調             | (東)ができます。)             | × 118        | ti i               |                                                                                                    |                                         |
| 取引席意料会(お取引内容の                                                                                                    | 理想を確認できます。)                  |                        | ×利用          | L                  |                                                                                                    | トッノへ戻る ホタノをノリッノしより。                     |
| 神洋原意味会(他ユッザの神                                                                                                    | いお 歴を確認できます。)                |                        | - × 利用       | le i               |                                                                                                    |                                         |
| ■ 権限リスト(承認対象業者                                                                                                    | ri)                          |                        |              |                    | パージの失難に調査                                                                                                    |                                         |
|                                                                                                    | IBOR                         |                        |              | IR                 | 4 <b>#</b> 4 <b>#</b>                                                                                                    |                                         |
| 記時請求(發出(発生)、要求                                                                                                    | なる、各種を取引ができます。)              |                        | × 2 3        | e ×92              | second a constant a constant |                                         |
| 1031(1031のお申込ができます                                                                                                    | .)                           |                        | × 10 m       | ★ ×#0              |                                                                                                    | ▶! トツノ囲囬に戻ります。                          |
| 調査時度 (調査時保み)を込                                                                                                    | START.)                      |                        | 2.00         | * *##              |                                                                                                    |                                         |
| ·<br>「<br>」<br>二<br>二<br>二<br>二<br>二<br>二<br>二<br>二<br>二<br>二<br>二<br>二<br>二                                                                                                    | 19日 田田(18日- 468)ができます        |                        | × # 6        | • ×#2              |                                                                                                    | i i i                                   |
| Linite                                                                                                    | -                            |                        | 3/3          |                    | 4-20192.85                                                                                                    |                                         |
| ■ 取引一回当たり限度額リ                                                                                                    | IXI:                         |                        |              |                    |                                                                                                    |                                         |
| 28                                                                                                    | 1                            | 9-6                    | ス種別          |                    | 取引一回当たり業度額                                                                                                    |                                         |
| 82                                                                                                    | 現生記錄請求、現生記錄子<br>現生記錄筆課/否認、一個 | 約取満、発生記録数<br>記録講家の1明練分 | 0 <b>6</b> . |                    | 1.000.000.000                                                                                                    |                                         |
| 課項·分割                                                                                                    | 新济记得国家, 新济记得于                | 約取滿 建液记录取              | SA.          |                    | 0                                                                                                    |                                         |
| - 18                                                                                                    | 一株記録講末ファイルの全部                | <b>端</b> 分、            |              |                    | 999,999,990,000                                                                                                    | 承認パスワードの変更面面が表示されます。                    |
| 18(3)                                                                                                    | 1 112(10).                   | 7712-0 2-01855         |              |                    |                                                                                                    |                                         |
| and the later of the later of t | <b>建度的信息</b> 的               |                        |              |                    |                                                                                                    |                                         |
|                                                                                                    | TERBUT TERBS                 | 18/512                 |              |                    |                                                                                                    | この場合は、① 現住の承認ハスワート (初期)                 |
| (81)                                                                                                    | SUPPLY GUPAS                 | ix/茶腔                  |              |                    |                                                                                                    |                                         |
| *1.*                                                                                                    | *1.*2.01.*                   | 建来国/西田                 |              |                    | 999.999.gan.mm                                                                                                    |                                         |
| - COSTREMANDA                                                                                                    |                              |                        |              |                    | パージの光線に図る                                                                                                    |                                         |
| - Cheman - Poxt-                                                                                                    | -                            | CHARMEN .              |              |                    |                                                                                                    | (2) 新しい承認パスワード                          |
| 100<br>#C                                                                                                    |                              | 当座<br>出座               | 2149740      | 72764997           | UESA                                                                                                    |                                         |
| 1770,00                                                                                                    |                              |                        |              |                    | パージの先強に異な                                                                                                    | 3 新しい承認バスワード(再入力) を入力し、変                |
|                                                                                                    |                              |                        |              |                    |                                                                                                    |                                         |
| -                                                                                                    |                              |                        |              |                    |                                                                                                    | を行ってくたさい。                               |
|                                                                                                    |                              |                        |              |                    |                                                                                                    |                                         |
|                                                                                                    |                              |                        |              |                    |                                                                                                    |                                         |
|                                                                                                    |                              |                        |              |                    |                                                                                                    |                                         |
|                                                                                                    |                              |                        |              |                    |                                                                                                    | いたで承認パスワードの初期化は皇了です                     |
|                                                                                                    |                              |                        |              |                    |                                                                                                    |                                         |
|                                                                                                    |                              |                        |              |                    |                                                                                                    |                                         |
|                                                                                                    |                              |                        |              |                    |                                                                                                    |                                         |